# FURURO Installation manual

# **MARINE RADAR**

MODEL FR-1505/1510/1525 MARK-3

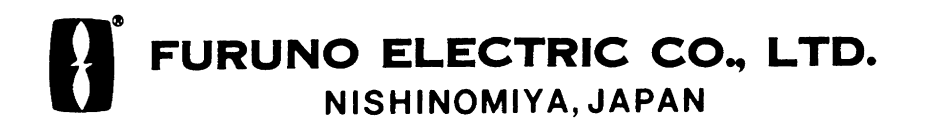

#### © FURUNO ELECTRIC CO., LTD.

9–52, Ashihara-cho, Nishinomiya, Japan

 Telephone:
 0798-65-2111

 Telefax:
 0798-65-4200

All rights reserved. Printed in Japan

PUB. No. IME-34500-N FR-1500 MARK-3 SERIES

| •Your Loca      | al Agent/Deal      | le r |                  |                 |  |
|-----------------|--------------------|------|------------------|-----------------|--|
| FIRST           | E D I T I O N<br>N | :    | 0 C T.<br>0 C T. | 1998<br>05,2001 |  |
| * 00080840600 * |                    |      |                  |                 |  |

\* IME34500N00 \*

**SAFETY INSTRUCTIONS** 

# A WARNING

#### **Radio Frequency Radiation Hazard**

The radar antenna emits electromagnetic radio frequency (RF) energy which can be harmful, particularly to your eyes. Never look directly into the antenna aperture from a close distance while the radar is in operation or expose yourself to the transmitting antenna at a close distance.

Distances at which RF radiation levels of 100 and 10 W/m<sup>2</sup> exist are given in the table below.

**Note:** If the antenna unit is installed at a close distance in front of the wheel house, your administration may require halt of transmission within a certain sector of antenna revolution. This is possible. Ask your FURUNO representative or dealer to provide this feature.

| Model           | Radiator type | Distance to<br>100 Wim²<br>point | Distanceto<br>10 W/m²<br>point | RF power density on<br>antenna aperture |               |
|-----------------|---------------|----------------------------------|--------------------------------|-----------------------------------------|---------------|
| FR- 1505 MARK-3 | XN12AF (4')   | None                             | 2.1 m                          | 75 ₩/cm•                                |               |
| (X-band, 6kW)   | XN20AF (6.5)  | None                             | 1.0 m                          | 58 W/cm*                                |               |
| FR-1510 MARK-3  | XN12AF (4')   | 0.1 m                            | 3.5 m                          | 150 W/cm <sup>e</sup>                   |               |
| (X-band, 12 kW) | XN20AF (6.5)  | worst case                       | 1.8 m                          | 98 W/cm <sup>e</sup>                    |               |
| FR- 1525 MARK-3 | XN20AF (6.5)  | 1.1 m                            | 1.1 m                          | 9.0 m<br>worst case                     | 20.0 \\//cros |
| (X-band, 25 kW) | XN24AF (8)    | worst case                       | 7.5 worst<br>case              | 200 main-                               |               |

# 🛝 WARNING

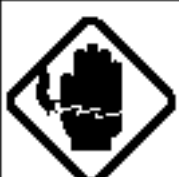

Do not open the equipment unless totally familiar with electrical circuits and service manual.

ELECTRICAL SHOCK HAZARD Only qualified personnel should work inside the equipment.

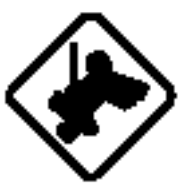

Wear a safety belt and hard hat when working on the scanner unit.

Serious injury or death can result if someone falls from the radar scanner mast.

Construct a suitable service platform from which to install the scanner unit.

Serious injury or death can result if someone falls from the radar scanner mast.

Turn off the power at the mains switchboard before beginning the installation.

Fire, electrical shock or serious injury can result if the power is left on or is applied while the equipment is being installed.

Do not install the display unit where it may get wet from rain or water splash.

Water in the display unit can result in fire, electrical shock or equipment damage.

# 🛆 WARNING

Be sure that the power supply is compatible with the voltage rating of the equipment.

Connection of an incorrect power supply can cause fire or equipment damage. The voltage rating of the equipment appears on the label above the power connector.

#### Use only the specified power cable.

Fire or equipment damage can result if a different cable is used.

# 

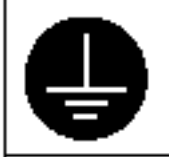

Ground the equipment to prevent electrical shock and mutual interference.

Observe the following compass safe distances to prevent deviation of a magnetic compass:

|                         | Standard<br>compass | Steering<br>compass |
|-------------------------|---------------------|---------------------|
| Display unit            | 1.0 m               | 0.75 m              |
| Scanner unit<br>(6 kW)  | 1.65 m              | 1.25 m              |
| Scanner unit<br>(12 kw) | 1.65 m              | 1.25 m              |
| Scanner unit<br>(25 kw) | 2.15 m              | 1.60 m              |

# TABLE OF CONTENTS

| EQUIPMENT LISTS      | iv     |
|----------------------|--------|
| SYSTEM CONFIGURATION | . viii |

#### MOUNTING

| 1.1 | Scanner Unit | 1-1 |  |
|-----|--------------|-----|--|
| 1.2 | Display Unit | 1-5 |  |

#### WIRING

| 2.1 | Scanner Unit                       | 2-1 |
|-----|------------------------------------|-----|
| 2.2 | Display Unit                       | 2-5 |
| 2.3 | Rectifier                          | 2-8 |
| 2.4 | Change of DC Power Specifications  | 2-9 |
| 2.5 | Change of AC Power Specifications2 | -11 |

## **EXTERNAL SIGNAL INPUT, OUTPUT**

| 3.1 | External Input                | 3-1 |
|-----|-------------------------------|-----|
| 3.2 | Output to External Equipment  | 3-2 |
| 3.3 | Connection of External Buzzer | 3-3 |
| 3.4 | Data Sentences                | 3-4 |

## INSTALLATION OF OPTIONAL EQUIPMENT

| 4.1 | Gyro Converter GC-8A                    |      |
|-----|-----------------------------------------|------|
| 4.2 | Automatic Tracking Aid ARP-17           |      |
| 4.3 | Automatic Tracking Aid ARP-10           | 4-11 |
| 4.4 | Video Plotter RP-17                     |      |
| 4.5 | RGB BUFFER (External Monitor Interface) |      |
| 4.6 | Performance Monitor PM-30               |      |

## INITIALIZATION AND ADJUSTMENT

| 5.1 | Opening the Installation Menus        | 5-1 |
|-----|---------------------------------------|-----|
| 5.2 | Tuning                                | 5-2 |
| 5.3 | Heading Alignment                     | 5-2 |
| 5.4 | Sweep Timing                          | 5-3 |
| 5.5 | Adjusting Video Signal Level          | 5-3 |
| 5.6 | Suppressing Main Bang                 | 5-5 |
| 5.7 | Confirming Magnetron Heater Voltage   | 5-6 |
| 5.8 | Other Items on the Installation Menus | 5-7 |
| 5.9 | Selecting Radar Type                  | 5-8 |
| 5.9 | Selecting Radar Type                  | 5-8 |

| PACKING LISTS           | A-1 |
|-------------------------|-----|
| OUTLINE DRAWINGS        | D-1 |
| INTERCONNECTION DIAGRAM | S-1 |
| SCHEMATIC DIAGRAMS      | S-2 |

# **EQUIPMENT LISTS**

## **Standard Supply**

#### FR-1505 MARK-3

| Name                      | Туре               | Code No.    | Qty   | Remarks                                                  |             |
|---------------------------|--------------------|-------------|-------|----------------------------------------------------------|-------------|
|                           | XN12AF-RSB0074-067 | _           |       | 24 rpm, 1200 mm, CP03-24201                              |             |
| Scanner                   | XN20AF-RSB0075-067 | _           | 1     | 42 rpm, 2000 mm, CP03-19101                              |             |
| Unit                      | XN12AF-RSB0074-067 | _           |       | 24 rpm, 1200 mm, CP03-24201                              |             |
|                           | XN20AF-RSB0075-067 | _           |       | 42 rpm, 2000 mm, CP03-19101                              |             |
| Display Unit              | RDP-119            | _           | 1     |                                                          |             |
| Spare Parts               | SP03-13000         | 000-089-451 | 1     | SP03-13010 (Display unit),<br>SP03-08902 (Scanner unit)  | S<br>E<br>E |
| Installation<br>Materials | CP03-20100         | 000-086-995 |       | CP03-20101, CP03-19104,<br>Signal cable S03-81-15 (15 m) | P<br>A<br>C |
|                           | CP03-20110         | 000-086-994 | 1 set | CP03-20101, CP03-19104,<br>Signal cable S03-81-20 (20 m) | I<br>N<br>G |
|                           | CP03-20120         | 000-086-981 |       | CP03-20101, CP03-19104,<br>Signal cable S03-81-15 (30 m) | L           |
| Accessories               | FP03-06900         | 000-894-770 | 1     | FP03-02310 (hood)                                        | T<br>S      |

#### FR-1510 MARK-3

| Name                      | Туре               | Code No.    | Qty   | Remarks                                                  |                  |  |
|---------------------------|--------------------|-------------|-------|----------------------------------------------------------|------------------|--|
|                           | XN12AF-RSB0074-062 | _           |       | 24 rpm, 1200 mm, CP03-24201                              |                  |  |
| Scanner                   | XN12AF-RSB0075-062 | _           |       | 42 rpm, 1200 mm, CP03-24201                              |                  |  |
| Unit                      | XN20AF-RSB0074-062 | _           |       | 24 rpm, 2000 mm, CP03-19101                              |                  |  |
|                           | XN20AF-RSB0075-062 | _           |       | 42 rpm, 2000 mm, CP03-19101                              |                  |  |
| Display Unit              | RDP-119            | _           | 1     |                                                          |                  |  |
| Spare Parts               | SP03-13000         | 000-089-451 | 1     | SP03-13010 (Display unit),<br>SP03-08902 (Scanner unit)  | S<br>E<br>E      |  |
| Installation<br>Materials | CP03-20100         | 000-086-995 |       | CP03-20101, CP03-19104,<br>Signal cable S03-81-15 (15 m) | P<br>A<br>C      |  |
|                           | CP03-20110         | 000-086-994 | 1 set | CP03-19104, CP03-20101,<br>Signal cable S03-81-20 (20 m) | K<br>I<br>N<br>G |  |
|                           | CP03-20120         | 000-086-981 |       | CP03-19104, CP03-20101,<br>Signal cable S03-81-30 (30 m) | L                |  |
| Accessories               | FP03-06900         | 000-894-770 | 1     | FP03-02310 (hood)                                        | T<br>S           |  |

#### FR-1525 MARK-3

| Name                      | Туре                 | Code No.    | Qty | Remarks                                                  |                  |
|---------------------------|----------------------|-------------|-----|----------------------------------------------------------|------------------|
|                           | XN20AF-RSB0074-063 – |             |     | 24 rpm, 1200 mm, CP03-19101                              |                  |
| Scanner                   | XN20AF-RSB0075-063   | _           | 1   | 42 rpm, 1200 mm, CP03-19101                              |                  |
| Unit                      | XN24AF-RSB0074-063   | _           |     | 24 rpm, 2000 mm, CP03-19101                              |                  |
|                           | XN24AF-RSB0075-063   | _           |     | 42 rpm, 2000 mm, CP03-19101                              |                  |
| Display Unit              | RDP-119              | _           | 1   |                                                          |                  |
| Spare Parts               | SP03-13000           | 000-089-451 | 1   | SP03-12601 (Display unit),<br>SP03-08902 (Scanner unit)  | S<br>E<br>E      |
|                           | CP03-20100           | 000-086-995 |     | CP03-20101, CP03-19104,<br>Signal cable S03-81-15 (15 m) | P<br>A<br>C      |
| Installation<br>Materials | CP03-20110           | 000-086-994 |     | CP03-19104, CP03-20101,<br>Signal cable S03-81-20 (20 m) | K<br>I<br>N<br>G |
|                           | CP03-20120           | 000-086-981 |     | CP03-19104, CP03-20101,<br>Signal cable S03-81-30 (30 m) | L                |
| Accessories               | FP03-06900           | 000-894-770 | 1   | FP03-02310 (hood)                                        | S<br>T<br>S      |

# **Optional Equipment (all models)**

| Name                | Туре           | Code No.    | Qty   | Remarks                   |
|---------------------|----------------|-------------|-------|---------------------------|
| Poctifier           | RU-3424        | 000-030-497 | 1     | For FR-1525 MARK-3        |
| Rectiller           | RU-1746B-2     | 000-030-439 | 1     |                           |
| Domoto Dianlov      | FMD-8010       | _           | 1     |                           |
| Remote Display      | FMD-811        | _           | 1     |                           |
| Performance Monitor | PM-30          | _           | 1 set |                           |
| Auto Tracking Aid   | ARP-17-2-E     | 008-488-840 | 1 set | To be installed in field  |
| Auto Tracking Aid   | ARP-10-A       | 000-086-996 | 1 set | To be installed in field  |
| Video Plotter       | RP-17-17E-2    | 000-086-989 | 1 set | To be installed in field  |
| RGB BUFF Board      | OP03-153       | 008-490-820 | 1     |                           |
| PM INT Board        | OP03-154       | 008-490-830 | 1     |                           |
| Dust Cover          | 03-143-1701    | 100-266-720 | 1     |                           |
| Filter              | OP03-30        | 008-102-200 | 1     |                           |
| Power Cable         | CVV-S8X2C      | 000-560-634 | 1     | 15 m                      |
| External Buzzer     | OP03-21        | 000-030-097 | 1     |                           |
| Handle              | OP03-70        | 008-423-420 | 1     |                           |
| AD Converter        | AD-100         | 000-040-108 | 1 set |                           |
|                     | S03-55-5(5P)   | 008-455-160 | 1     |                           |
| Signal Cable        | S03-9-5(8-8P)  | 008-206-640 | 1     |                           |
| Signal Cable        | S03-9-10(8-8P) | 008-206-650 | 1     |                           |
|                     | S03-9-15(8-8P) | 008-209-160 | 1     |                           |
| RAM Card (1)        | OP03-115       | 008-451-170 | 1     | For Video Plotter, 256 KB |
| RAM Card (2)        | OP03-116       | 008-451-180 | 1     | For Video Plotter, 512 KB |

# SYSTEM CONFIGURATION

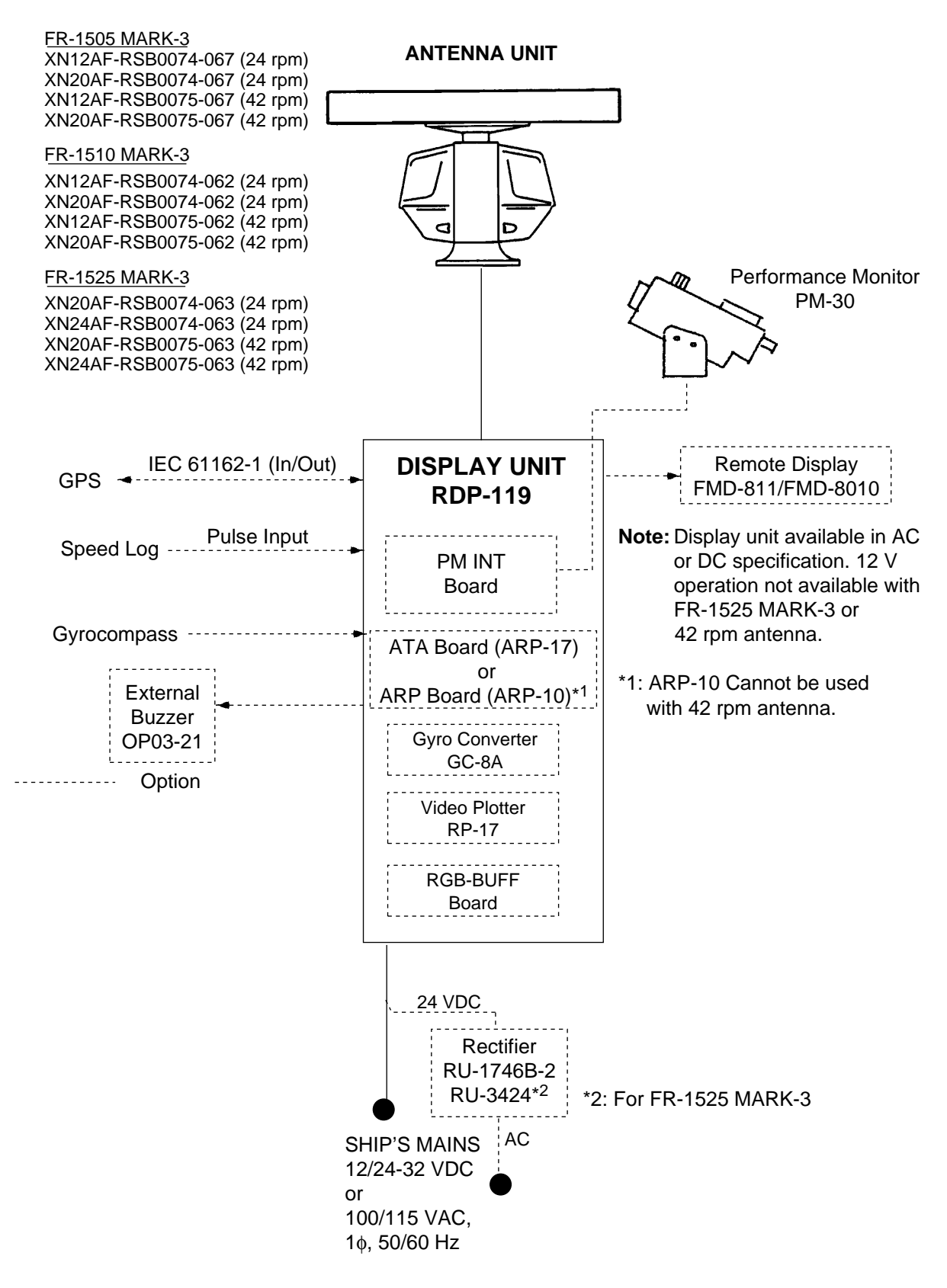

# MOUNTING

## 1.1 Scanner Unit

#### **Mounting considerations**

• The scanner unit is generally installed either on top of the wheelhouse or on the radar mast, on a suitable platform. Locate the scanner unit where there is a good all-round view.

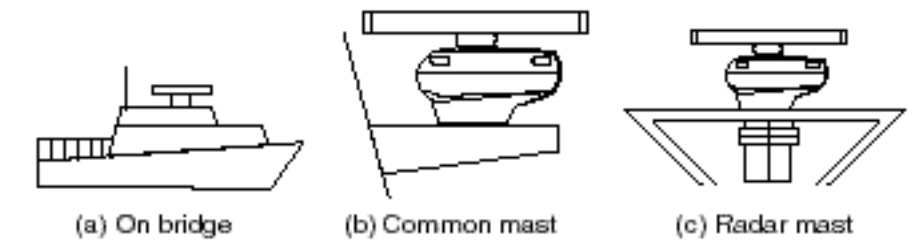

Figure 1-1 Mounting methods

- No funnel, mast or derrick should be within the vertical beamwidth of the scanner in the bow direction, especially zero degrees ±5°, to prevent blind sectors and false echoes on the radar picture.
- It is rarely possible to place the scanner unit where a completely clear view in all directions is available. Thus, you should determine the angular width and relative bearing of any shadow sectors for their influence on the radar at the first opportunity after fitting.
- Locate the antenna of a direction finder clear of the scanner unit to prevent interference to the direction finder. A separation of more than two meters is recommended.
- To lessen the chance of picking up electrical interference, avoid where possible routing the signal cable near other onboard electrical equipment. Also avoid running the cable in parallel with power cables.
- A magnetic compass will be affected if placed too close to the scanner unit. Observe the following compass safe distances to prevent deviation of a magnetic compass.

| Equipment Unit       | Standard<br>Compass | Steering<br>Compass |  |
|----------------------|---------------------|---------------------|--|
| Antenna unit (6 kW)  | 1.65 m              | 1.25 m              |  |
| Antenna unit (12 kW) | 1.65 m              | 1.25 m              |  |
| Antenna unit (25 kW) | 2.15 m              | 1.60 m              |  |

- Do not paint the radiator aperture, to ensure proper emission of the radar waves.
- The signal cable run between the scanner and the display is available in lengths of 15 m (standard), 20 m, and 30 m. Whatever length is used it must be unbroken; namely, no splicing allowed.
- Deposits and fumes from a funnel or other exhaust vent can adversely affect the aerial performance and hot gases may distort the radiator portion. The scanner unit must not be mounted where the temperature is more than 70°C.
- Leave sufficient space around the unit for maintenance and servicing. See the scanner unit outline drawing for recommended maintenance space.

#### Assembling the scanner unit

The scanner unit consists of the scanner radiator and the scanner unit chassis, and they are packed separately. Fasten the scanner radiator to the scanner unit chassis as follows:

- 1. For the XN20AF, XN24AF, attach two guide pins to the underside of the scanner radiator.
- 2. Remove the waveguide cap from the radiator bracket. The cap may be discarded.
- 3. Coat the waveguide flange with anticorrosive sealant as shown in Figure 1-2.

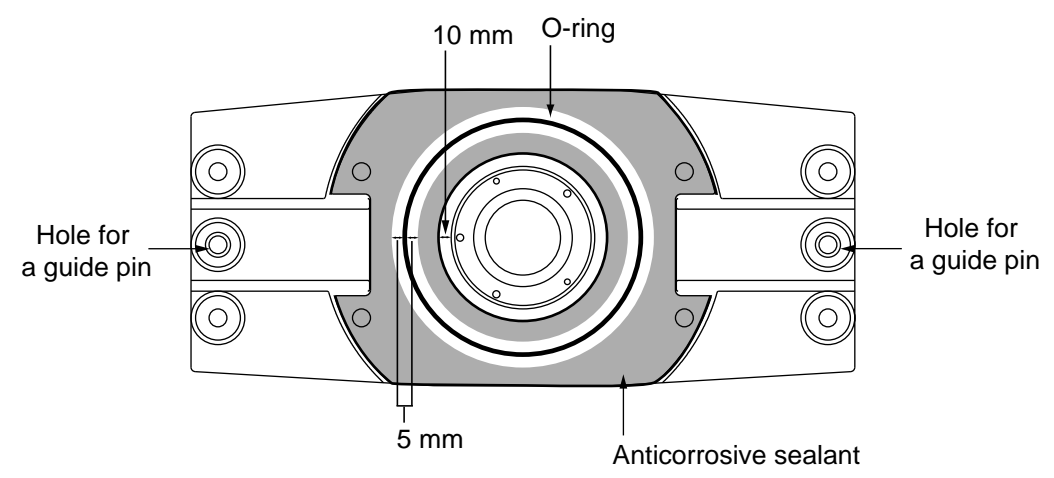

Figure 1-2 Coating the waveguide flange with anticorrosive sealant

- 4. Coat fixing holes for the scanner radiator with anticorrosive sealant.
- 5. Grease the O-ring and set it to the O-ring groove of the radiator flange.
- 6. Set the scanner radiator to the radiator bracket.
- 7. For the XN20AF, XN24AF, coat hex bolts (M8 x 40, slotted washerhead, 8 pcs.) with anticorrosive sealant and use them to loosely fasten the scanner radiator to the scanner unit chassis. For the XN12AF, coat hex bolts, flat washers and spring washers with anticorrosive sealant and use them to loosely fasten the scanner radiator to the scanner unit chassis.
- 8. Remove two guide pins (inserted at step 1), and then tighten fixing bolts.

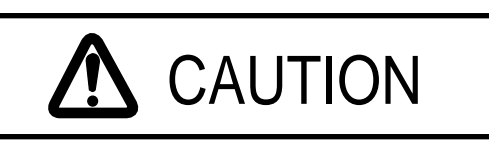

Be sure to remove the guide pins.

Injury may result if the guide pins loosen and fall.

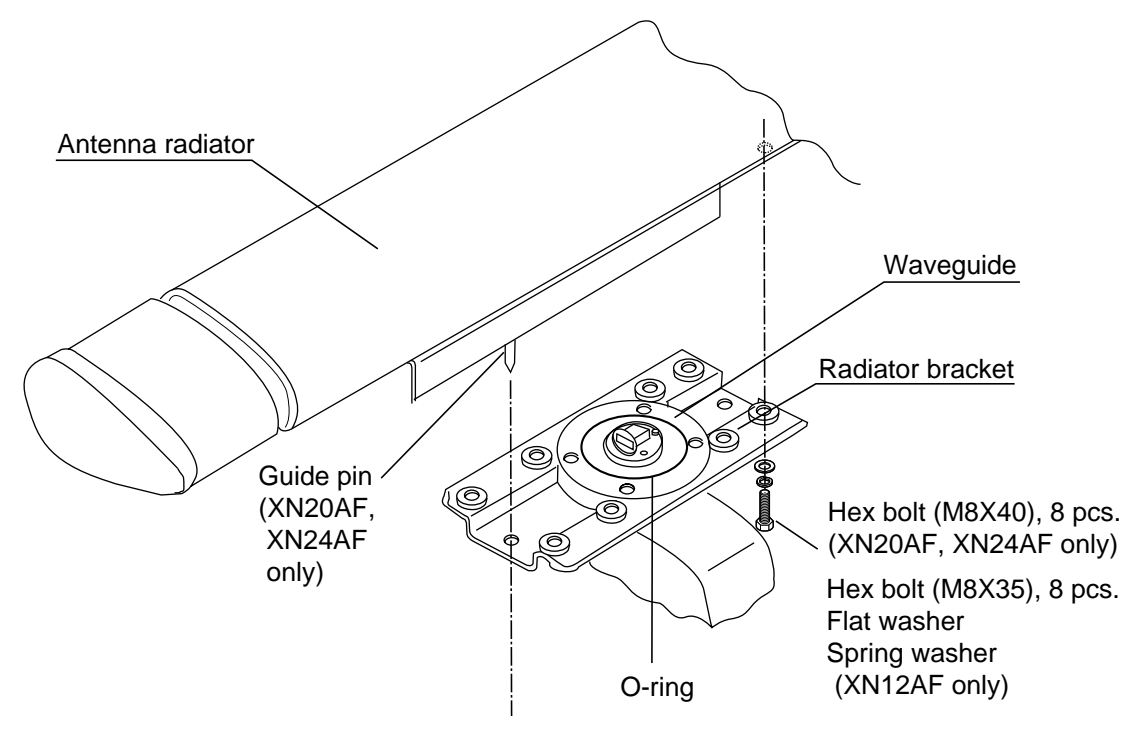

Figure 1-3 Fastening the radiator to the radiator bracket

## Fastening the scanner unit to the mounting platform

The scanner unit may be assembled before hoisting it to the mounting platform. However, do not lift the scanner unit by the radiator. Always hold the unit by its housing. When using a crane or hoist, lift the unit by the hoist rings which should be fastened to the bolt fixing covers of the scanner housing.

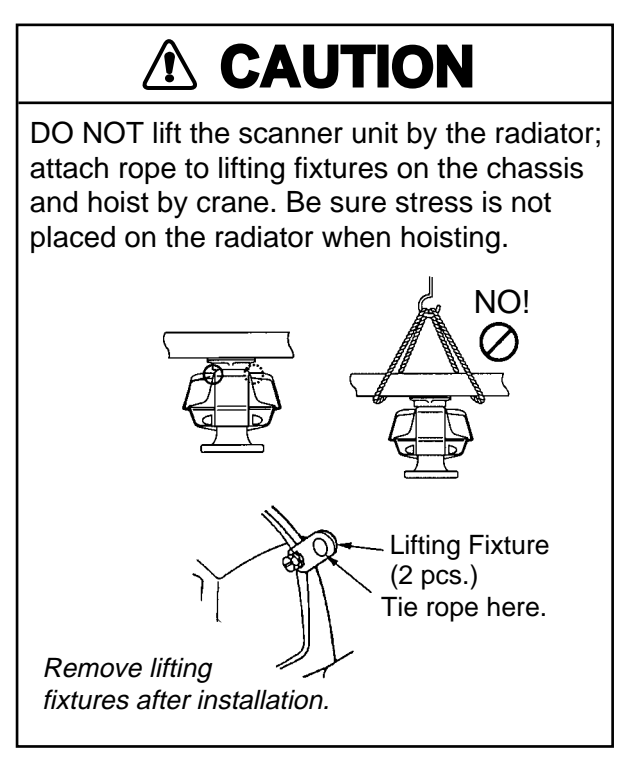

- 1. Construct a suitable mounting platform referring to the outline drawing at the back of the manual.
- 2. Drill four mounting holes of 15 mm diameter and one cable entry hole of about 50 mm diameter in the mounting platform.
- 3. Lay the rubber mat (supplied) on the mounting platform.
- 4. Place the scanner unit on the rubber mat orienting the unit so the bow mark on its base is facing the ship's bow.

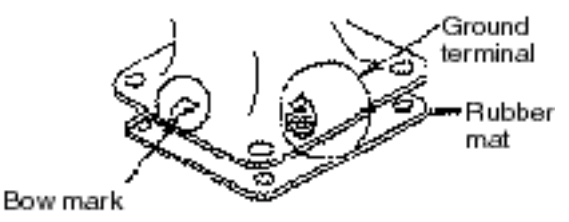

Figure 1-4 Scanner unit, front view

- 5. Fasten the scanner unit to the mounting platform with M12x60 hex bolts, nuts, flat washers and seal washers.
- 6. Using hex bolt (M6x25), nut (M6) and flat washer (M6) establish the ground system on the mounting platform as shown in Figure 1-5. The location should be within 370 mm of the ground terminal on the scanner unit. Connect the ground wire (RW-4747, 370 mm, supplied) between the grounding point and ground terminal on the scanner unit. Coat the entire ground system with silicone sealant (supplied).

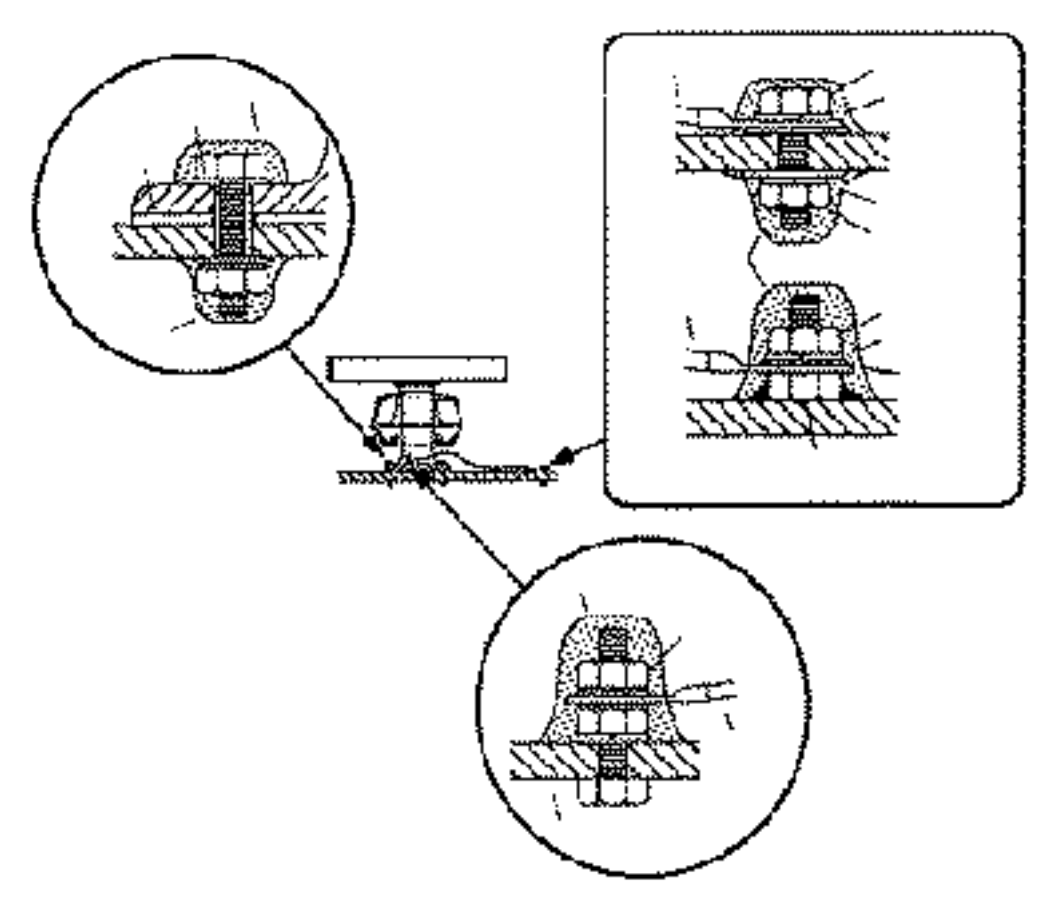

Figure 1-5 How to mount the scanner unit

# 1.2 Display Unit

#### Mounting considerations

The display unit can be mounted on a tabletop or a bulkhead. When selecting a mounting location, keep in mind the following points:

- Select a location where the display unit can be viewed and operated conveniently and where the screen can be viewed while facing towards the bow.
- Locate the unit out of direct sunlight and way from heat sources because of heat that can build up inside the cabinet.
- Locate the equipment away from places subject to water splash and rain.
- Be sure the mounting location is strong enough to support the weight of the unit under the continued vibration which is normally experienced on the ship. If necessary reinforce the mounting location.
- Determine the mounting location considering the length of the signal cable between the scanner unit and the display unit. (The signal cable comes in lengths of 15, 20 and 30 meters).
- Leave sufficient space on the sides and rear of the unit to facilitate maintenance. Also, leave a foot or so of "service loop" in cables behind the unit so it can be pulled forward for servicing or easy removal of connectors.
- A magnetic compass will be affected if placed too close to the display unit. Observe the following compass safe distances to prevent deviation of a magnetic compass: Standard compass, 1.0 m, Steering compass, 0.75 m.

## **Mounting procedure**

#### **Tabletop mounting**

- 1. Loosen the two M8 x 40 bolts at the front of the display unit. Remove the mounting base.
- 2. Mark screw locations in the tabletop, using the mounting base as a template. For mounting by bolts, nuts and washers, drill four holes of 12 mm diameter in the tabletop.
- 3. Fasten the mounting base to the tabletop by tapping screws or M10, bolts, nuts and washers.
- Lay the display unit on the mounting base. Fasten the display unit to the fixing plate with the two M8 x 40 bolts removed at step 1.

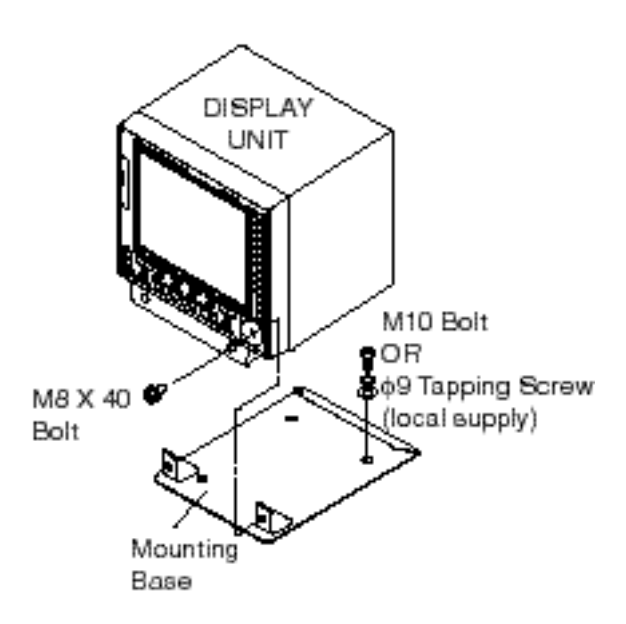

Figure 1-6 Tabletop mounting of display unit

#### bulkhead mounting

- 1. Remove the fixing plate, mounting base, bottom plate and cover.
- 2. Fasten the mounting base and bottom plate at the top of the display unit.
- 3. Fasten the cover at the bottom of the display unit.
- 4. Fasten the fixing plate to the bulkhead with M10 bolts, nuts and washers (local supply).
- 5. Fix the display unit to the fixing plate with two hex bolts M8 x 40.

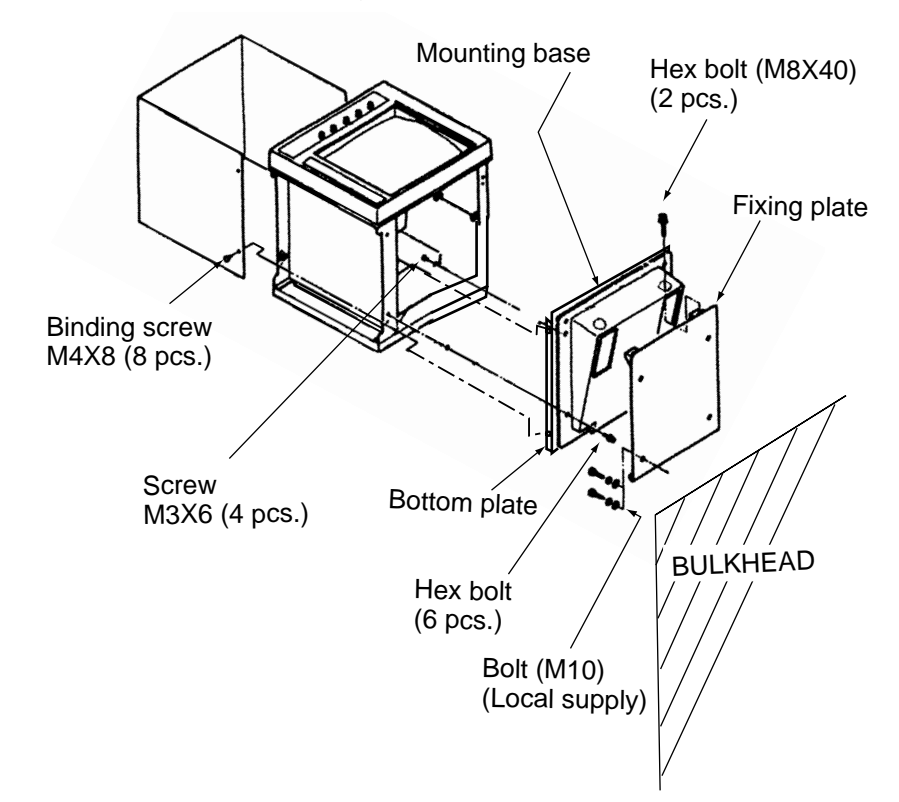

Figure 1-7 Bulkhead mounting of display unit

#### Handles (option)

- 1. Remove cosmetic caps at front of display unit.
- 2. Fasten the handles with rosette washers, spring washers and panhead screws.

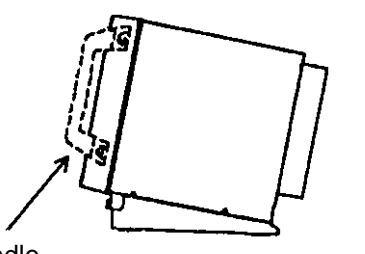

Handle (Type OP03-70, Code No. 008-423-420

Figure 1-8 Attachment of handles

# WIRING

## 2.1 Scanner Unit

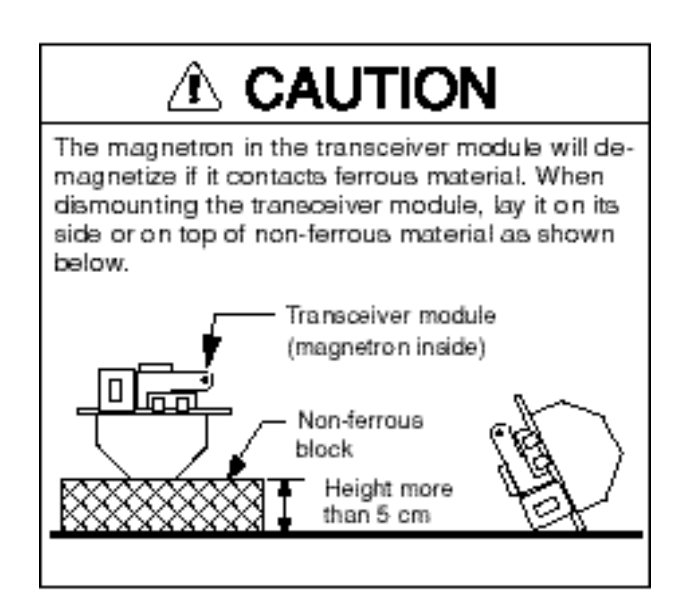

- 1. Open the scanner unit cover.
- 2. Disconnect plugs P611, P801 and P821.
- 3. Unfasten the transceiver module (two bolts). Remove the transceiver module.

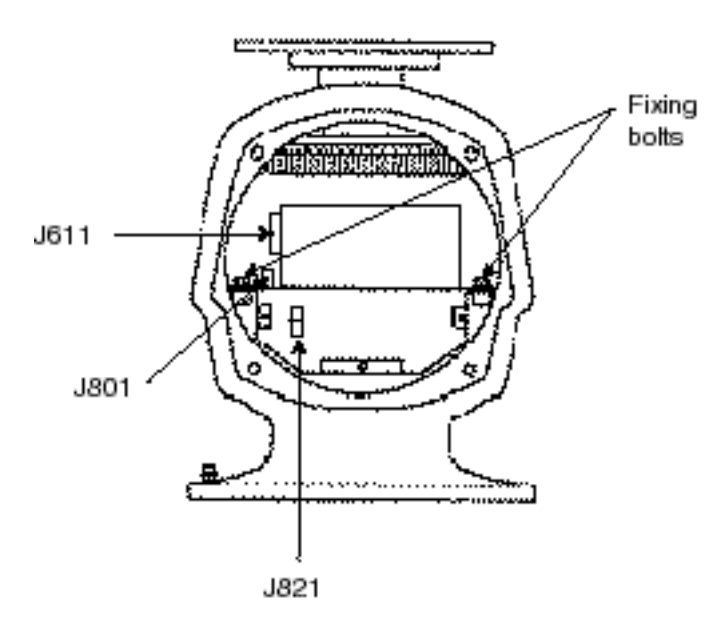

Figure 2-1 Scanner unit, front view

4. Unfasten the four fixing bolts on the cable gland at the base of the scanner unit. Remove clamping ring, rubber gasket and washers.

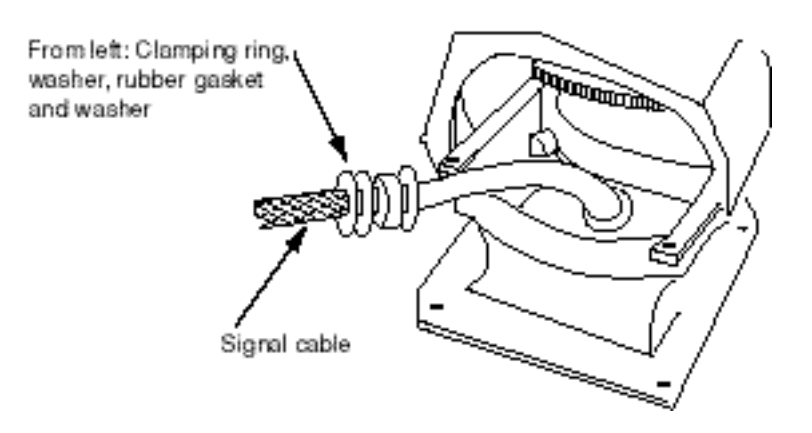

Figure 2-2 Scanner unit, front view, cover removed

- 5. Pass the signal cable through the cable entry hole in the scanner unit mounting platform. Trim the cable so about 80 cm of it protrudes past the cable gland.
- 6. Slide the clamping ring, washer, rubber gasket and washer onto the cable in that order.
- 7. Fabricate the signal cable as shown on page 2-4.
- 8. Referring to Figure 2-3, pass the outer and inner shields between the signal cable and the clamping ring. Fasten the cable gland.

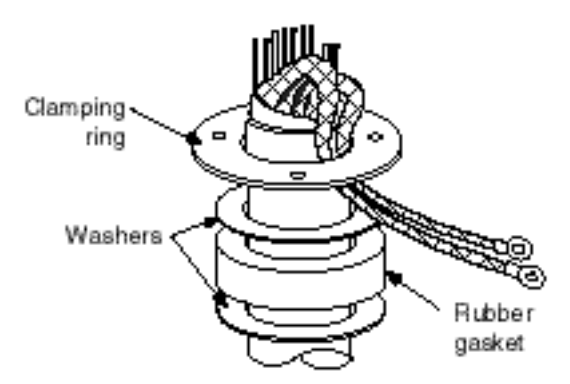

Figure 2-3 Passing cable shields between cable and clamping ring

- 9. Connect the signal cable to the terminal board RTB801 in the scanner unit by referring to the interconnection diagram. Leave "slack" in the coaxial wire to prevent breakage.
- 10.Bind cores of cables with cable ties.
- 11.Mount the transceiver module. Connect plugs P611, P801 and P821. Twist the shields of the signal cable together and fasten them to the ground terminal on the transceiver module.
- 12.If the scanner is mounted 2° or more left of ship's bow, adjust the position of S901 so it becomes "on" (contact between #1 and #2 on pcb MP-3795). To access S901, open the bow side cover; S901 is above the drive gear.

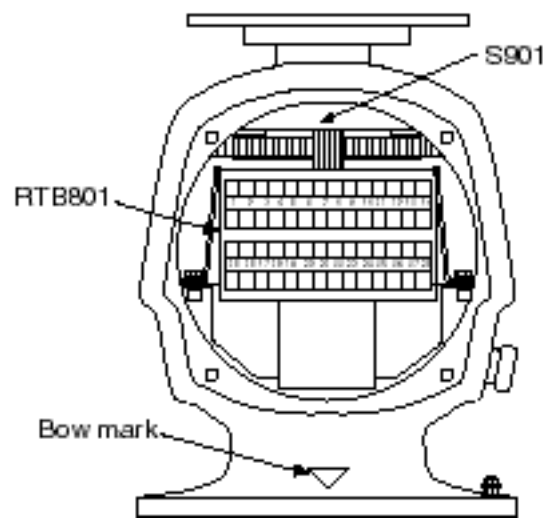

Figure 2-4 Scanner unit, front view

13.Confirm that all screws are tightened and all wiring is properly mode. Coat waterproofing gasket, bolts and tapping holes of scanner unit with silicone grease. Check that the waterproofing gasket is seated as shown in Figure 2-5. Close the scanner unit cover.

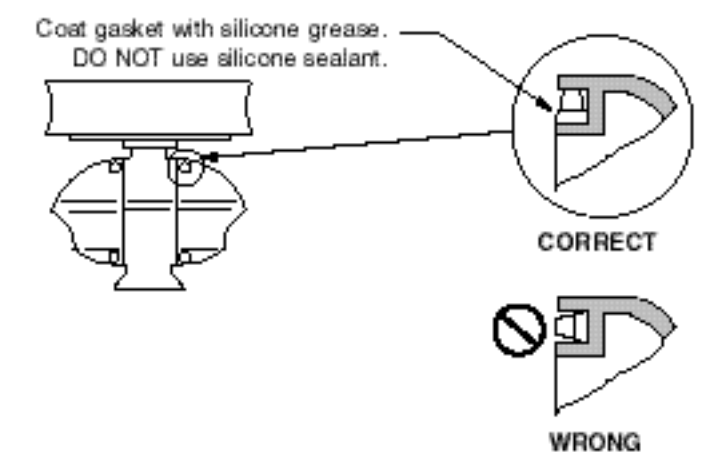

Figure 2-5 Correct seating of waterproofing gasket

## Fabricating signal cable S03-81

- 1. Remove the vinyl sheath by 450 mm.
- 2. Slide the clamping ring, washer, rubber gasket and washer onto the signal cable in that order.
- 3. Unravel the outer shield to expose the cores in the outer layer. Then, unravel the inner shield to expose the cores in the inner layer. Label all inner cores to aid in identification.
- 4. Attach EMI cores to all inner cores and all outer cores, and tie them with cable ties, etc..

*Note:* There are two types of the EMI core, thick and thin.

- 5. Trim each core (except coaxial wire) considering its location on the terminal board.
- 6. Trim the inner and outer shields leaving 500 mm each. Twist shields together and attach crimp-on lug FV5.5-4 (blue, ø4).
- 7. Remove insulation of each core by about 6 mm. Fix crimp-on lug FV1.25-M3 (red, ø3) to each core.
- 8. Fabricate the coaxial cable. Make the length 10 mm longer than the shield to prevent wire strain. Attach crimp-on lug FVD1.25-3 (red, ø3) to coaxial cable.

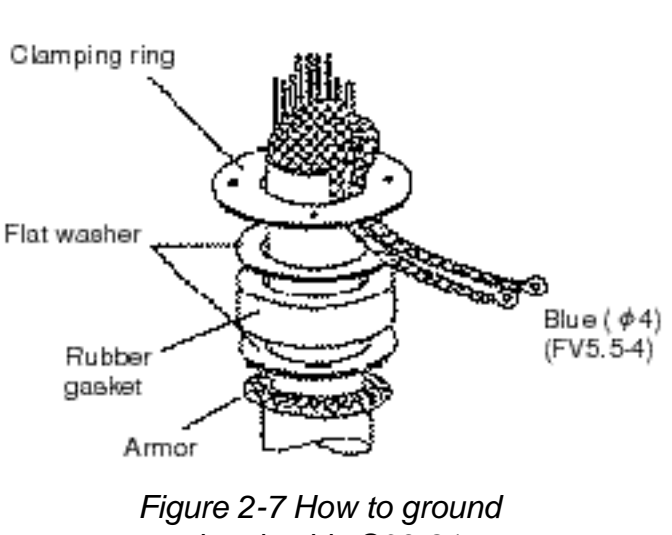

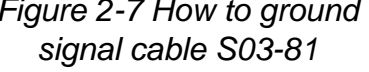

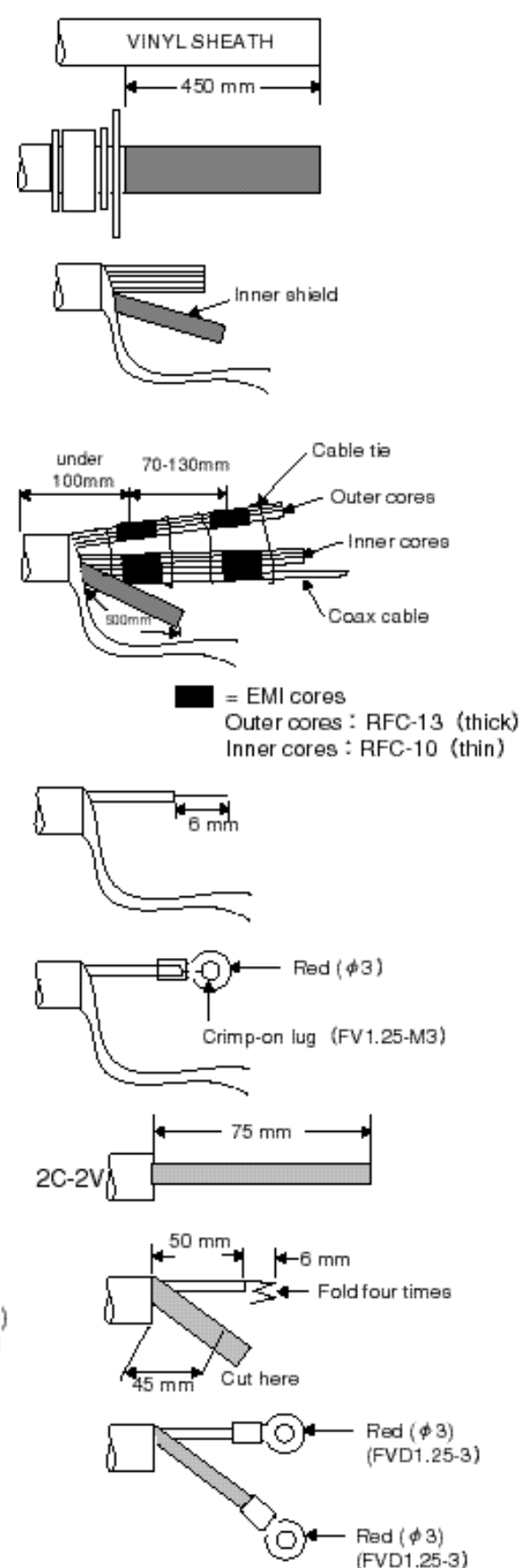

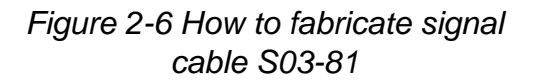

# 2.2 Display Unit

At least two cables are terminated at the display unit: the signal cable S03-81 and the power cable. The signal cable comes with a connector preattached to it for connection to the display unit.

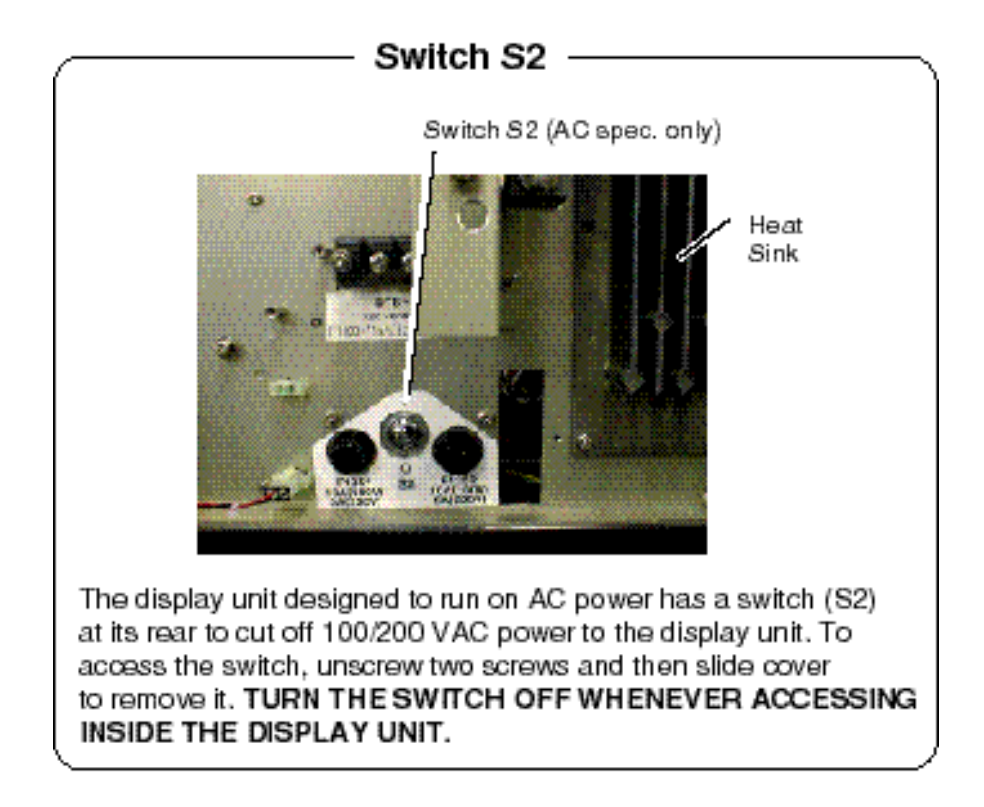

## Fabricating the DC power cable (CVV-S 8X2C, option)

- 1. Remove the vinyl sheath by 40 mm.
- 2. Unravel the jute tape in the braided shield.
- 3. Remove sheath of cores by 10 mm.
- 4. Attach crimp-on lugs to shield and cores.
- 5. Tape the cable as shown in the figure below.

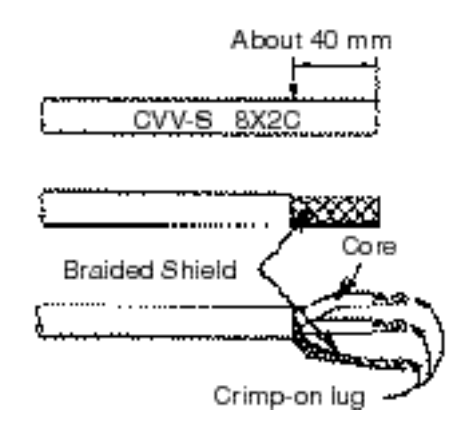

Figure 2-8 Fabricating power cable CVV-S 8X2C

## Wiring

1. Remove the display unit cover.

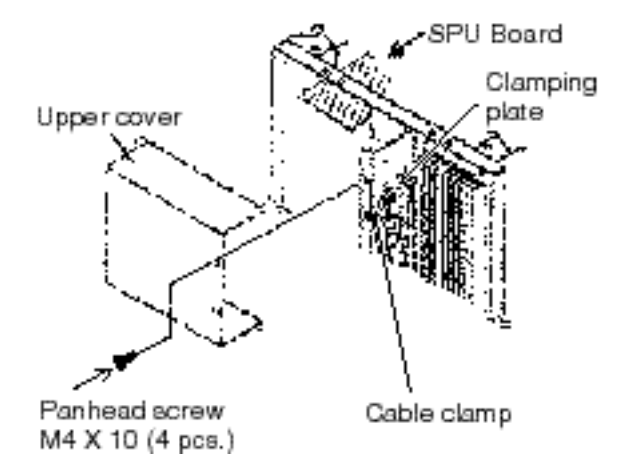

Figure 2-9 Display unit, rear view, cover removed

- 2. Dismount the clamping plate from the cable clamp by loosening two screws.
- 3. Lay the signal cable and power cable inside the cable clamp. Fasten the clamping plate to the cable clamp by using two M4x15 screws. If optional equipment are connected, secure the clamping plate by using two M6x35 bolts.
- 4. Connect the power cable and signal cable by referring to the interconnection diagram. Fasten shields to chassis.
- 5. Run a ground wire (IV-8 sq, or equivalent) from the ground terminal to nearest ground point.

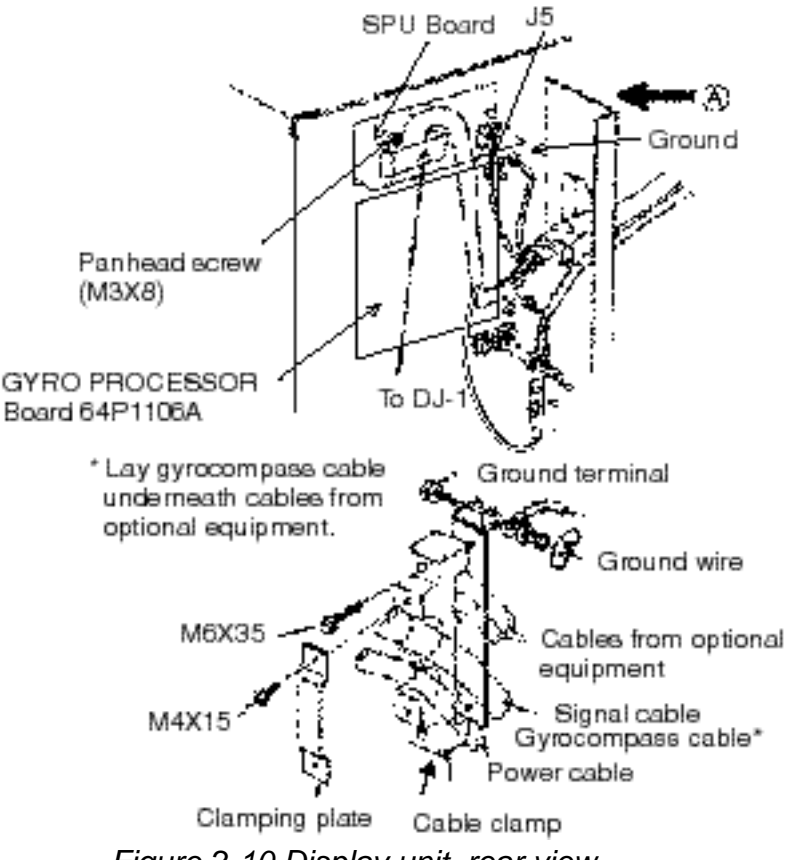

Figure 2-10 Display unit, rear view

6. It is recommended to seal the cable gland with aluminum tape or similar material to keep foreign objects out of the display unit.

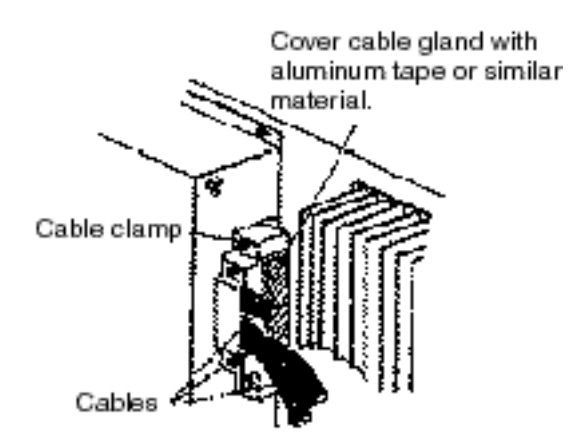

Figure 2-11 Display unit, rear view

#### **Gyrocompass**

- Slip insulation tubing on VH connector assy. (2 pcs: 03-1763 (5P), 03-1764 (3P).
- 2. Solder VH connector assemblies to cable MPYC-5 (local supply) form the gyrocompass.

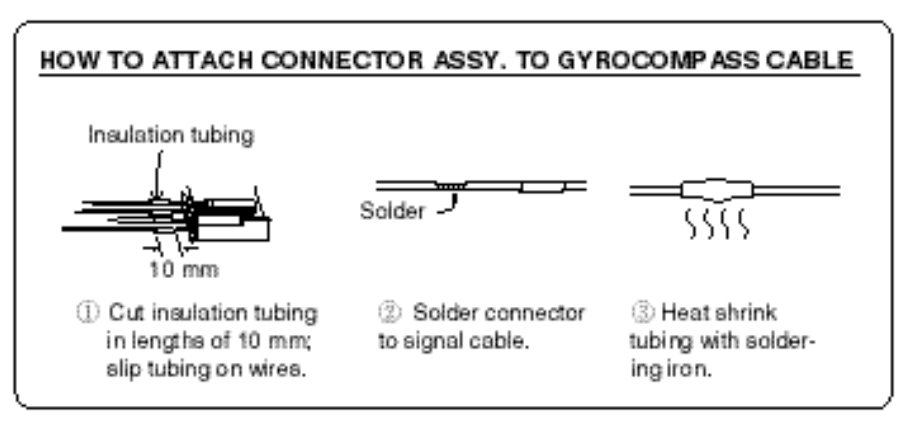

Figure 2-12 How to attach connector assy. to gyrocompass cable

| Connector |    | Step<br>Type | Synchro<br>Type |
|-----------|----|--------------|-----------------|
|           | #1 | S1           | S1              |
|           | #2 | S2           | S2              |
| J4        | #3 | S3           | S3              |
|           | #4 | -            | -               |
|           | #5 | -            | -               |
|           | #1 | -            | R2              |
| J5        | #2 | COM          | R1              |
|           | #3 | -            | -               |

3. Connect VH connectors to GYRO PROCESSOR Board (64P1106A) as follows: J4 (5 pin), J5 (3 pin).

## Ground

Connect a ground wire (IV-8sq or equivalent) between the earth terminal on the display unit and ship's superstructure.

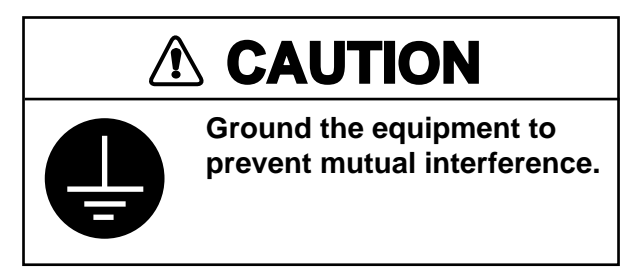

## 2.3 Rectifier

A rectifier (RU-3424, RU-1746B-2) is necessary when the set designed to run on DC power is connected to AC mains. Install the rectifier in any clean, well-ventilated location. For mounting dimensions and interconnections, see the drawings on pages D-4, D-5 and S-1.

*Note:* Use rectifier RU-3424 with the FR-1525 MARK-3 (42 rpm).

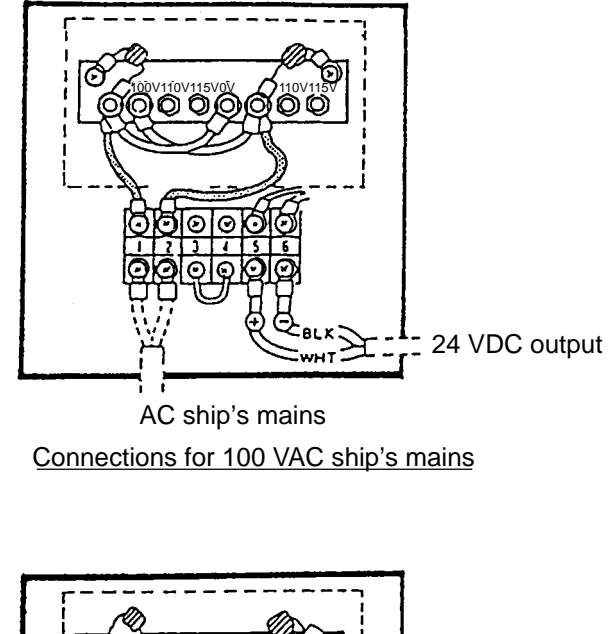

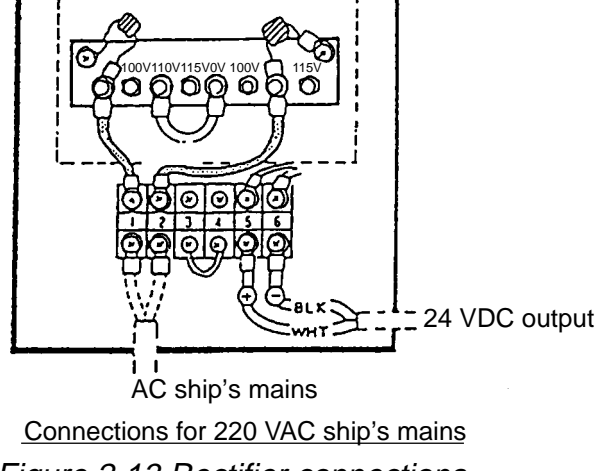

Figure 2-13 Rectifier connections

## 2.4 Change of DC Power Specifications

The power specification (12 V, or 24/32 V) of the DC POWER Board for the FR-1505 MARK-3 can be modified in the field to match ship's mains. Add or delete jumper wires, etc. as shown in the table below.

|                          | JP7 JP8 |     |      | T1   |       |       |      |      |     |
|--------------------------|---------|-----|------|------|-------|-------|------|------|-----|
|                          |         | Jb9 | 11_A | A_12 | 12_13 | 14_15 | 15_C | C_16 |     |
| PCB 03P2223C<br>12 V DC  | No      | No  | No   | Yes  | No    | Yes   | Yes  | No   | Yes |
| PCB03P9223D<br>24/32 VDC | Yes     | Yes | Yes  | No   | Yes   | No    | No   | Yes  | No  |

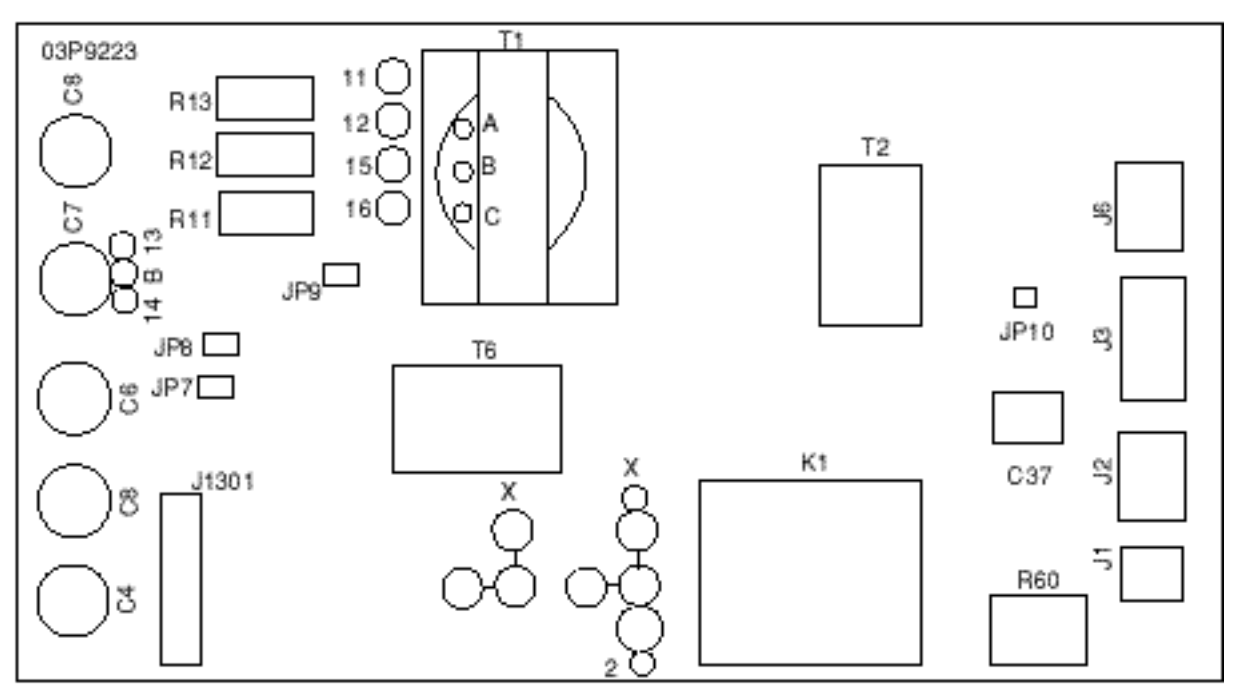

Figure 2-14 DC POWER Board 03P9223

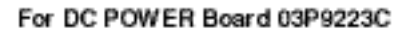

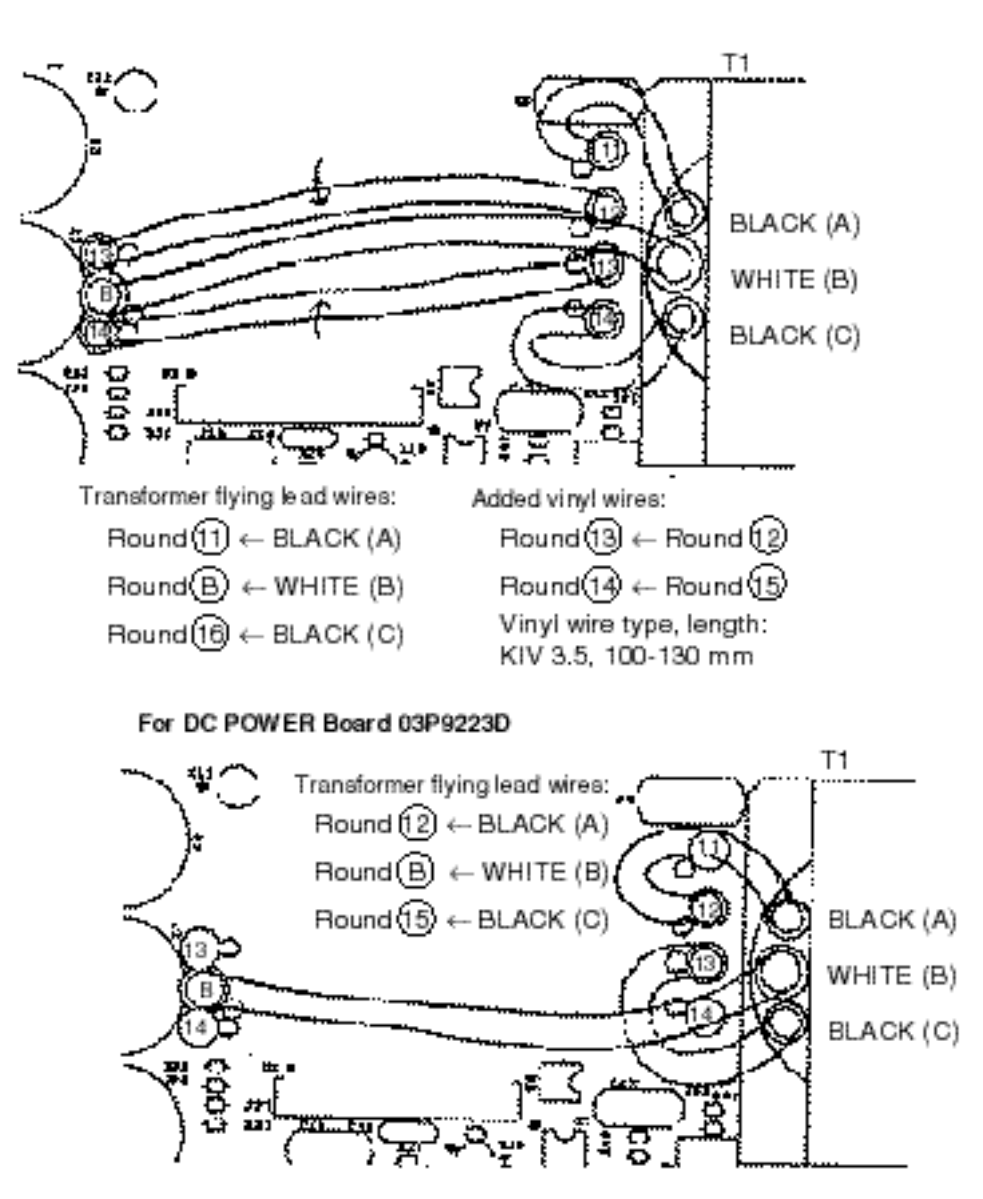

**Note:** Make sure that the conductor of the transformer flying wire WHITE (B) does not not touch U1.

Figure 2-15 Connections on transformer T1

# 2.5 Change of AC Power Specifications

The AC display unit is shipped from the factory ready for connection to a 100 VAC power supply. To operate the display unit from 220 VAC, cut jumper wires on the AC POWER Board and change to fuse F1351 and F1352 to 5A.

- 1. Turn off the display unit and the switch S2 at the rear of the display unit.
- 2. Remove the display unit cover.

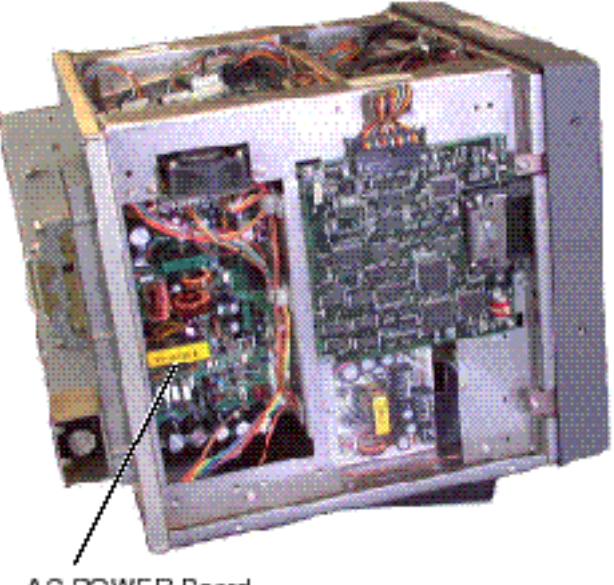

AC POWER Board 03P9228

Figure 2-16 Display unit, right side view

- 3. Unfasten five screws fixing the heat sink.
- 4. Unfasten three screws fixing the AC POWER Board.
- 5. Unplug connectors from the AC POWER Board.
- 6. Pull out both the heat sink and the AC POWER Board.

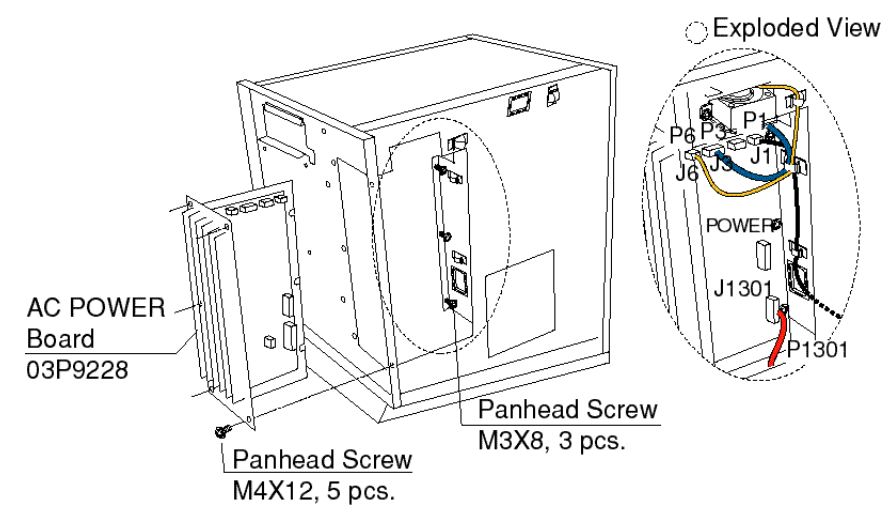

Figure 2-17 Display unit, AC POWER Board removed

7. Cut jumper wires JP1, JP2 and JP3. Solder jumper wire to JP4.

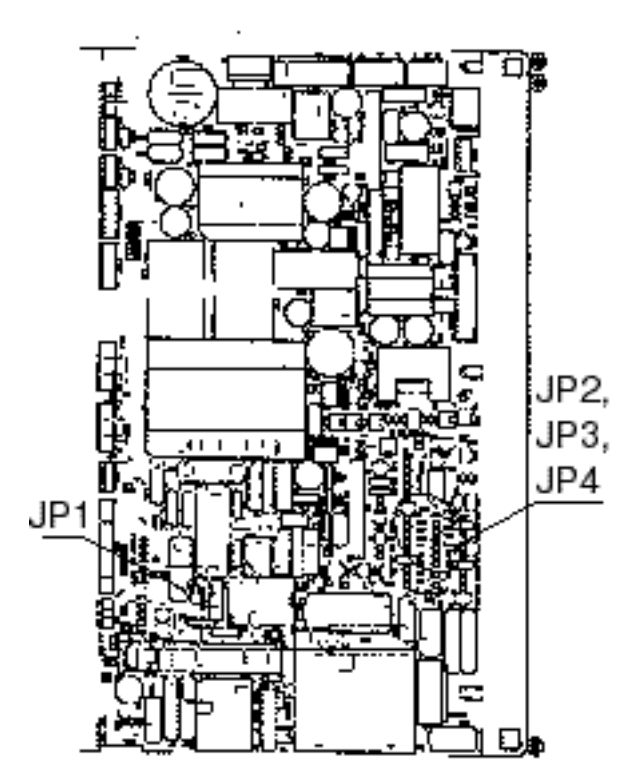

| Shin's Mains | Jumper Wire |     |     |     |  |  |  |
|--------------|-------------|-----|-----|-----|--|--|--|
|              | JP1         | JP2 | JP3 | JP4 |  |  |  |
| 100 VAC      | YES         | YES | YES | NO  |  |  |  |
| 220 VAC      | NO          | NO  | NO  | YES |  |  |  |

#### Figure 2-18 AC POWER Board

- 8. Mount the display unit cover.
- 9. Replace fuses as below.

| Ship's Mains | F1351 | F1352 |
|--------------|-------|-------|
| 100 VAC      | 10A   | 10A   |
| 220 VAC      | 5A    | 5A    |

# **EXTERNAL SIGNAL INPUT, OUTPUT**

# 3.1 External Input

All external equipment and the antenna unit are connected to the SPU Board. Several connectors are of the XH-5P type., and these are marked with an asterisk in Figure 3-1. FURUNO can supply an XH-5P signal cable for those connectors.

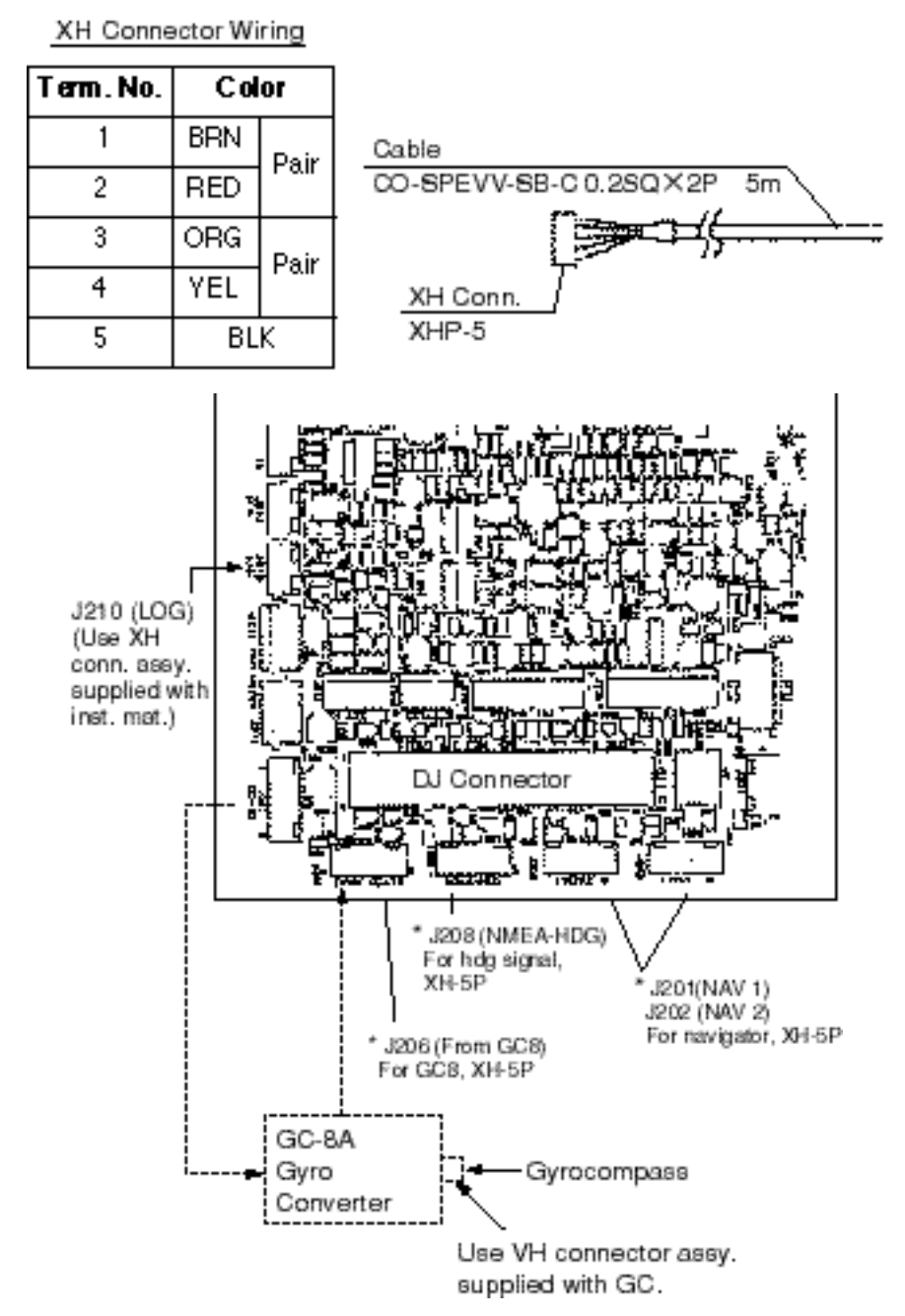

Figure 3-1 Location of input connectors on the SPU Board

| Signal Name      | Conn. Name | Conn. No. | Conn. Type | Connectable Equip.    | Remarks             |
|------------------|------------|-----------|------------|-----------------------|---------------------|
| Slave display    | -          | J205      | NH, 8 pin  | Main radar            |                     |
| BRG signal       | from GC-10 | J206      | XH, 5 pin  | GC-8A, AD-10S, AD-100 | NMEA for mat        |
| HDG signal       | N MEA-HDG  | J208      | XH, 5 pin  | C-2000                | (Note 1)            |
| Speed log signal | LOG        | J210      | XH, 3 pin  | DS-30, DS-70,         | 200 puises/nm, etc. |
|                  |            |           |            | MF-220, CI-60         |                     |
| Nav data         |            |           |            |                       |                     |
| (L/L. WP, Time,  |            |           |            |                       |                     |
| TDs, Course,     | NAV 1      | J202      | XH, 5 pin  | GP-3100M2, GP-50M2,   |                     |
| Depth, Water     |            |           |            | GP-188, FCV series,   |                     |
| Temperature)     |            |           |            | T-2000, TI-20         |                     |
| Depth, Water     | NAV 2      | J203      | XH, 5 pin  |                       |                     |
| temp.            |            |           |            |                       |                     |
| Radar Buoy       | R.BUOY     | J209      | XH, 4 pin  |                       | -                   |

**Note 1:** HDT, VHW, HDG, HDM. NMEA-HDG connector also accepts, water temperature and water depth data (in lieu of heading signal).

# 3.2 Output to External Equipment

The figure below shows the location of output connectors on the SPU Board. See Table 3-2 for output connector description.

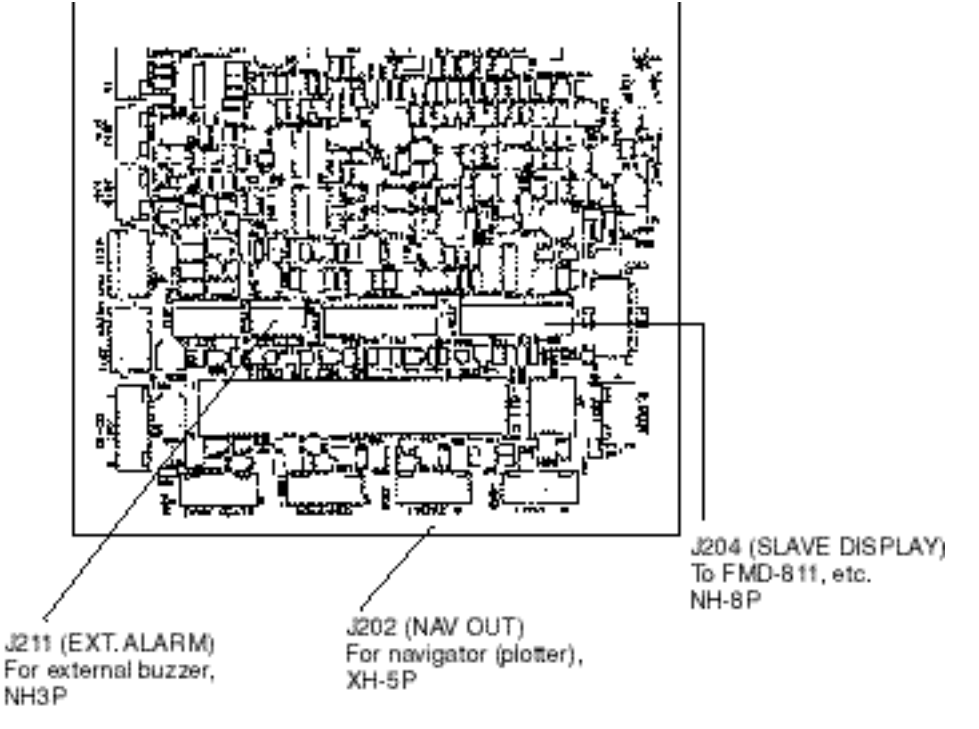

Figure 3-2 Location of output connectors on the SPU Board

| Signal Name   | Conn. Name | Conn. No. | Conn. Type | Connectable Equip. | Remarks             |
|---------------|------------|-----------|------------|--------------------|---------------------|
| Slave display | EXT RADAR  | J204      | NH, 8 pin  | FMD-811, FMD-8010  | Heading, bearing    |
|               |            |           |            | (Note 1)           | video, true trigger |
| Buzzer signal | EXTALARM   | J211      | NH, 3 pin  | OP03-21-3          | Buzzer drive signal |
|               |            |           |            | Speaker w/amp      | Signal for speaker  |
| Target signal | NAV 1      | J202      | NH, 5 pin  | To GPS, navigator  | NMEA0183            |
| (serial data) |            |           |            |                    | \$ RATLL            |
|               |            |           |            |                    | \$ RARSD            |

Note 1: Display unit of FR-1505 MARK-3 series, FR-7041, FR-7111 may also be used as a slave display.

## 3.3 Connection of External Buzzer

AAn external speaker or buzzer can be connected to this radar via an amplifier circuit (local supply), as shown in the figure below. Because connector J211 is used for the internal speaker unplug it and connect the connector from the external speaker to J211. Ground the amplifier to nearby connector's ground terminal.

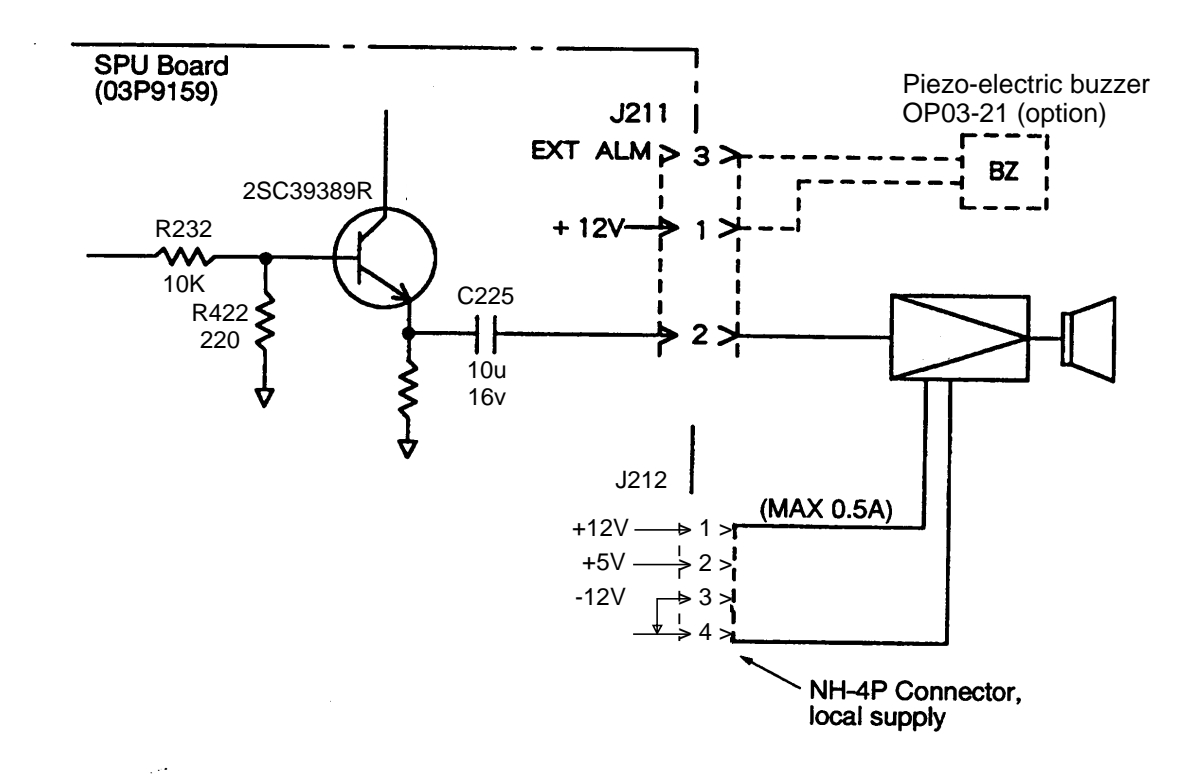

Figure 3-3 Connection of external buzzer

# 3.4 Data Sentences

| Item                      | Receive Sentence                 |
|---------------------------|----------------------------------|
| Speed (knots only)        | RMA>RMC>VTG>VHW                  |
| Heading (true)            | HDT>HDG(*)>HDM(*)>VHW>VHW(*)     |
| Heading (magnetic)        | HDM>HDG(*)>HDT(*)>VHW>VHW(*)     |
| Course (true)             | RMA>RMC>VTG>RMA(*)>RMC>(*)VTG(*) |
| Course (magnetic)         | VTG>RMA(*)>RMC(*)>VTG(*)         |
| Waypoint (range, bearing) | RMB>BWC>BWR                      |
| Position                  | GGA>RMA>RMC>GLL                  |
| TD                        | RMA>GLC>GTD                      |
| Time                      | ZDA                              |
| Water Temperature         | MDA>MTW                          |
| Water Depth               | DPT>DBK>DBS>DBT                  |
| Magnetic Variation        | HDG                              |
| Magnetic Deviation        | HDG>RMA>RMC                      |

Table 3-3 NMEA-0183 input sentences

\*: Calculated alternately in true and magnetic using magnetic variation data.

Table 3-4 Tx NMEA-0183 output sentences

|                                              | Receive Sentence |
|----------------------------------------------|------------------|
| Target Position (Cursor latitude, longitude) | RATLL            |
| Radar system data*                           | RARSD            |

\*: Range and bearing of origin mark, EBL bearing, VRM range, range and bearing of cursor, etc.

# **INSTALLATION OF OPTIONAL EQUIPMENT**

# 🖄 WARNING

Turn off the radar before installing optional equipment.

The display unit contains high voltage components which can shock, burn or cause death. Allow residual charge to subside (2-3 min.) in display unit before opening the cover.

# 

Check that the radar display unit is properly connected.

The ARP-17 cannot peform its intended functions unless the radar display unit is proper connected. Also, be sure the radar is not being interfered by other equipment and is not giving interference to other equipment.

## 4.1 Gyro Converter GC-8A

The GYRO CONVERTER GC-8A mainly consists of the GYRO CONVERTER Board, which is installed at the rear of the radar display unit.

#### **Necessary parts**

| Name                 | Туре            | Code No.    | Qty |
|----------------------|-----------------|-------------|-----|
| GYRO CONVERTER Board | 64P1106         | 004-412-200 | 1   |
| Spacer               | SQ-10           | 000-801-678 | 4   |
| Washerhead Screw     | M3 x 8          | 008-456-404 | 4   |
| PH-XH Connector      | 03-1761(14P-6P) | 008-456-130 | 1   |
| NH-XH Connector      | 03-1762(5P-5P)  | 008-456-140 | 1   |
| Label                | 64-014-2021-1   | 100-132-701 | 1   |
| VH Connector Assy.   | 03-1763(5P)     | 008-456-150 | 1   |
| VH Connector Assy.   | 03-1764(3P)     | 008-456-160 | 1   |
| Fuse                 | FGMB 2A 250V    | 000-122-000 | 4   |
|                      |                 |             |     |

Table 4-1 Contents of GC-8A installation kit

**Note:** Other parts may be contained in the installation kit; use only the parts listed in the table above. Unrelated parts may be discarded.

#### Mounting, connection

- 1. Remove the rear cover.
- 2. Attach four spacers as shown below.

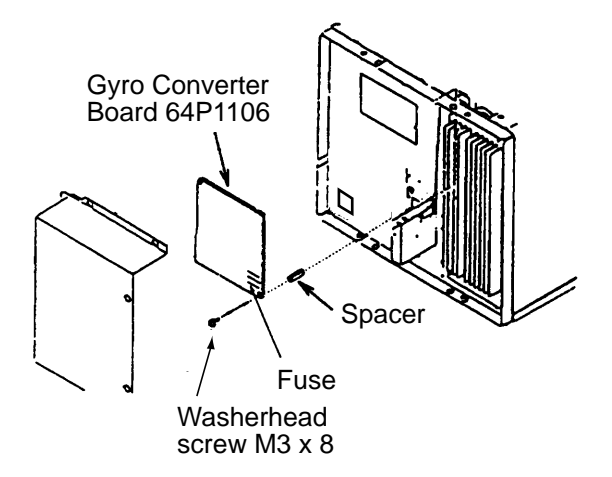

Figure 4-1 Display unit, rear view

- 3. Fasten the GYRO CONVERTER Board to the spacers with four washerhead screws.
- 4. Connect the GYRO CONVERTER Board to the SPU Board as follows:

| GYRO<br>CONV.<br><u>Board</u> | SPU<br><u>Board</u>         |
|-------------------------------|-----------------------------|
| J1 (14P)                      | $\leftrightarrow$ J207 (6P) |
| J7 (5P)                       | $\leftrightarrow$ J206 (5P) |

- 5. Set DIP switches and jumper wires on the GYRO CONVERTER Board according to gyrocompass connected.
- Solder the connection cable from the gyrocompass to the VH connector assembly. Connect the VH connector assembly to the GYRO CONVERTER Board as follows:

| Conn | ector | Step type | Synchro type |
|------|-------|-----------|--------------|
| J4   | #1    | S1        | S1           |
|      | #2    | S2        | S2           |
|      | #3    | S3        | S3           |
|      | #4    |           |              |
|      | #5    | F. G.     | F. G.        |
| J5   | #1    | —         | R2           |
|      | #2    | СОМ       | R1           |
|      | #3    | F. G.     | F. G.        |

7. Attach instruction label (supplied) to rear side of the cover for the GYRO CON-VERTER Board.

#### **Connection of external power supply**

An external power supply is necessary when the repeater signal is step-by-step type and the step voltage is below 20 V or output voltage is less than 5 W.

- 1. Cut jumper wire JP1 on the GYRO CONVERTER Board when an external power supply is used.
- 2. Connect gyro cable and power cable as shown below.

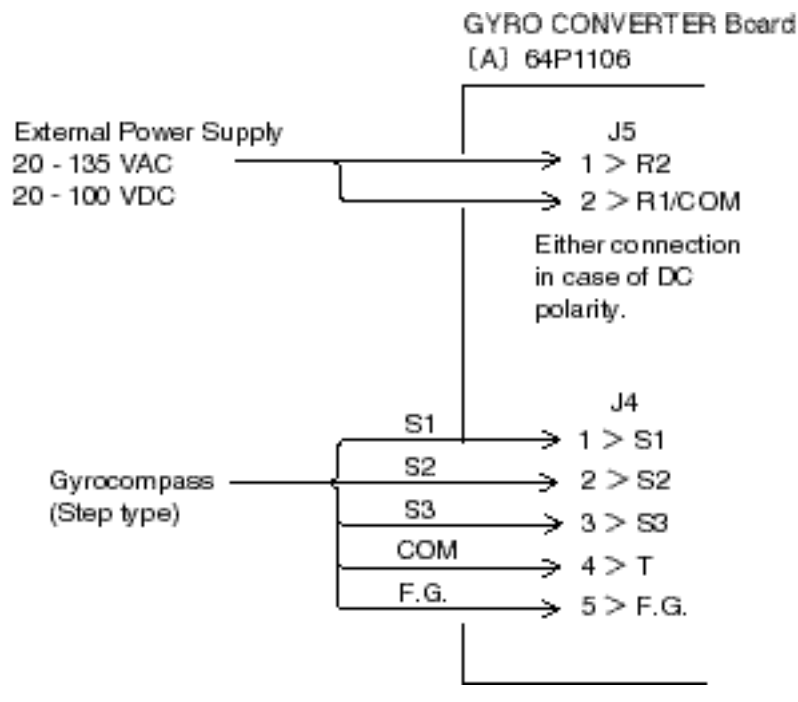

Figure 4-2 Connection of external power supply to GYRO CONVERTER Board

#### DIP switch, jumper wire settings

#### **Default setting**

The default setting of all DIP switches is off and all jumpers wire are set to "#1." (Note that jumper wire JP1 is set at #1, #2, and #3.) In those settings the gyrocompass having the following characteristics can be directly connected; modification of the GYRO CONVERTER Board is not necessary.

AC synchronous signal: 50/60 Hz Rotor voltage: 60 V to 135 V AC Stator voltage: 60 V to 135 V AC Gear ratio: 360x Supply voltage: 30 V to 135 V AC

If the specifications of the gyrocompass differ from those mentioned above, change jumper wire and DIP switches settings on the GYRO CONVERTER Board. Settings may be changed according to gyrocompass specifications or make and model of gyrocompass (see page 4-5). For the location of DIP switches and jumper wires, see page 4-6.

#### Setting method 1: by gyrocompass specifications

#### 1) Gyrocompass type

| Gyrocompass<br>type            | SW<br>1-4 | SW<br>1-5 | SW<br>1-6 | JP1           |
|--------------------------------|-----------|-----------|-----------|---------------|
| AC synchronous                 | OFF       | OFF       | OFF       | #1,<br>#2, #3 |
| DC synchronous                 | OFF       | OFF       | OFF       | #2,<br>#3, #4 |
| DC step                        | ON        | OFF       | OFF       | #4,<br>#5, #6 |
| Full-wave<br>pulsating current | OFF       | ON        | OFF       | #4,<br>#5, #6 |
| Half-wave pulsating current    | ON        | ON        | OFF       | #4,<br>#5, #6 |

#### 2) Frequency

| Frequency | SW<br>1-7 | SW<br>1-8 | Remarks                             |
|-----------|-----------|-----------|-------------------------------------|
| 50/60Hz   | OFF       | OFF       | AC synchronous<br>pulsating current |
| 400Hz     | ON        | OFF       | AC synchronous<br>pulsating current |
| 500Hz     | OFF       | ON        | AC synchronous<br>pulsating current |
| DC        | ON        | ON        | DC synchronous<br>DC step           |

#### 3) Rotor voltage (between R1 & R2)

| Rotor voltage  | SW 2-1 | JP3 |
|----------------|--------|-----|
| 20V to 45V AC  | ON     | #2  |
| 30V to 70V AC  | OFF    | #2  |
| 40V to 90V AC  | ON     | #1  |
| 60V to 135V AC | OFF    | #1  |

#### 4) Stator voltage (between S1 and S2)

| Stator voltage                     | SW 2-2 | SW 2-3 | JP2 |
|------------------------------------|--------|--------|-----|
| 20V to 45V AC, or<br>20V to 60V DC | ON     | OFF    | #2  |
| 20V to 45V AC, or<br>20V to 60V DC | OFF    | OFF    | #2  |
| 40V to 90V AC                      | ON     | OFF    | #1  |
| 60V to 135V AC                     | OFF    | OFF    | #1  |

#### 5) Ratio

| Ratio | SW1-1 | SW 1-2 | SW1-3 |
|-------|-------|--------|-------|
| 360x  | OFF   | OFF    | OFF   |
| 180x  | ON    | OFF    | OFF   |
| 90X   | OFF   | ON     | OFF   |
| 36X   | ON    | ON     | OFF   |

#### 6) Supply voltage

| Supply voltage                       | JP4 | JP5 |
|--------------------------------------|-----|-----|
| 20V to 45V AC, or<br>20V to 60V DC   | #2  | #2  |
| 30V to 135V AC, or<br>40V to 100V DC | #1  | #1  |

#### 7) AD-10 format data Tx interval

Select data transmitting interval for ports 1 to 6 by jumper wires JP6 and JP7.

**Note:** The Tx interval is available in 25 msec or 200 msec. 25 msec is for radar; 200 msec is for all other equipment.

#### 8) NMEA-0183 Tx interval

| Tx<br>interval | SW2-4 |
|----------------|-------|
| 2 seconds      | ON    |
| 1 second       | OFF   |
#### Setting method 2: by make and model of gyrocompass

| Maker                                  | Models                                                          | Specification                                                                      | SW<br>1-1 | SW<br>1-2 | SW<br>1-3 | SW<br>1-4 | SW<br>1-5 | SW<br>1-6 | SW<br>1-7 | SW<br>1-8 | SW<br>2-1 | SW<br>2-2 | SW<br>2-3 | JP1          | JP2 | JP3 | JP4 | JP5 |
|----------------------------------------|-----------------------------------------------------------------|------------------------------------------------------------------------------------|-----------|-----------|-----------|-----------|-----------|-----------|-----------|-----------|-----------|-----------|-----------|--------------|-----|-----|-----|-----|
| FURUNO                                 | GY-700                                                          | DC step<br>100V 180x<br>5-wire, open collector                                     | ON        | OFF       | OFF       | ON        | OFF       | OFF       | ON        | ON        | -         | OFF       | OFF       | #4,<br>#5,#6 | #2  | -   | #1  | #1  |
| Anschutz                               | Standard 2,3                                                    | AC synchronous<br>50/60Hz<br>Rotor voltage: 50/60V<br>Stator voltage: 22V<br>360x  | OFF       | OFF       | OFF       | OFF       | OFF       | OFF       | OFF       | OFF       | OFF       | ON        | OFF       | #1,<br>#2,#3 | #2  | #2  | #1  | #1  |
|                                        | Standard 4,6                                                    | AC synchronous<br>50/60Hz<br>Rotor voltage: 50/60V<br>Stator voltage: 90V<br>360x  | OFF       | OFF       | OFF       | OFF       | OFF       | OFF       | OFF       | OFF       | OFF       | OFF       | OFF       | #1,<br>#2,#3 | #2  | #1  | #1  | #1  |
|                                        | Standard 20                                                     | DC step<br>35V 180x<br>COM(-) ,3-wire(+)                                           | ON        | OFF       | OFF       | ON        | OFF       | OFF       | ON        | ON        | -         | ON        | OFF       | #4,<br>#5,#6 | #2  | -   | #2  | #2  |
| Yokogawa<br>Navtec<br>(Plaith<br>type) | C-1/1A/2/3<br>A-55, B-55                                        | AC synchronous<br>50/60Hz<br>Rotor voltage: 50/60V<br>Stator voltage: 22V<br>360x  | OFF       | OFF       | OFF       | OFF       | OFF       | OFF       | OFF       | OFF       | OFF       | ON        | OFF       | #1,<br>#2,#3 | #2  | #2  | #1  | #1  |
|                                        | CMZ-700                                                         | DC step<br>24V 180x<br>COM(+),3-wire(-)                                            | ON        | OFF       | OFF       | ON        | OFF       | OFF       | ON        | ON        | -         | ON        | OFF       | Remo-<br>ve  | #2  | -   | *   | *   |
|                                        | CMZ-250X/<br>300X/500                                           | DC synchronous 360x                                                                | OFF       | OFF       | OFF       | OFF       | OFF       | OFF       | ON        | ON        | -         | ON        | OFF       | Remo-<br>ve  | #2  | -   | *   | *   |
|                                        |                                                                 | DC step<br>35V 180x<br>COM(+),3-wire(-)                                            | ON        | OFF       | OFF       | ON        | OFF       | OFF       | ON        | ON        | -         | ON        | OFF       | #4,<br>#5,#6 | #2  | -   | #2  | #2  |
|                                        | CMZ-100/200/<br>300<br>C-1Jr,D-1Z/1/3<br>IPS-2/3                | AC synchronous<br>50/60Hz<br>Rotor voltage: 100V<br>Stator voltage: 90V<br>360x    | OFF       | OFF       | OFF       | OFF       | OFF       | OFF       | OFF       | OFF       | OFF       | OFF       | OFF       | #1,<br>#2,#3 | #1  | #1  | #1  | #1  |
|                                        | CMZ-50<br>Note                                                  | step<br>35V 180x<br>COM(+),3-wire(-)                                               | ON        | OFF       | OFF       | ON        | OFF       | OFF       | ON        | ON        | -         | ON        | OFF       | Remo-<br>ve  | #2  | -   | *   | *   |
| Plaith                                 | NAVGAT II/III                                                   | AC synchronous<br>50/60Hz<br>Rotor voltage: 50/60V<br>Stator voltage: 68V<br>360x  | OFF       | OFF       | OFF       | OFF       | OFF       | OFF       | OFF       | OFF       | OFF       | OFF       | OFF       | #1,<br>#2,#3 | #2  | #2  | #1  | #1  |
| Tokimec<br>(Sperry<br>type)            | ES-1/2/11<br>GLT-101/102/<br>103/106K/107                       | AC synchronous<br>50/60Hz<br>Rotor voltage: 100/110V<br>Stator voltage: 90V<br>36x | ON        | ON        | OFF       | OFF       | OFF       | OFF       | OFF       | OFF       | OFF       | OFF       | OFF       | #1,<br>#2,#3 | #1  | #1  | #1  | #1  |
|                                        | ES-11A/110<br>TG-200<br>PR222R/2000<br>PR237L/H<br>GM 21        | AC synchronous<br>50/60Hz<br>Rotor voltage: 100/110V<br>Stator voltage: 22V<br>90x | OFF       | ON        | OFF       | OFF       | OFF       | OFF       | OFF       | OFF       | OFF       | OFF       | OFF       | #1,<br>#2,#3 | #1  | #1  | #1  | #1  |
|                                        | MK-14<br>MOD-1/2/T<br>NK-EN,NK-EI                               | DC step<br>70V 180x<br>COM(-), 3-wire(+)                                           | ON        | OFF       | OFF       | ON        | OFF       | OFF       | ON        | ON        | -         | OFF       | OFF       | #4,<br>#5,#6 | #2  | -   | #1  | #1  |
|                                        | SR-130/140                                                      | DC step<br>70V 180x<br>5-wire, open collector                                      | ON        | OFF       | OFF       | OFF       | ON        | OFF       | OFF       | OFF       | -         | OFF       | OFF       | #4,<br>#5,#6 | #2  | -   | #1  | #1  |
|                                        | TG-100/5000<br>PR-357/130/<br>140, ES-17<br>GLT-201/202<br>/203 | DC step<br>70V 180x<br>COM(+), 3-wire(-)                                           | ON        | OFF       | OFF       | ON        | OFF       | OFF       | ON        | ON        | -         | OFF       | OFF       | #4,<br>#5,#6 | #2  | -   | #1  | #1  |
|                                        | TG-6000                                                         | DC step<br>24V 180x                                                                | ON        | OFF       | OFF       | ON        | OFF       | OFF       | ON        | ON        | -         | ON        | OFF       | #4,<br>#5,#6 | #2  | -   | #2  | #2  |
|                                        | GM-11                                                           | AC synchronous<br>50/60Hz<br>Rotor voltage: 100V<br>Stator voltage: 90V<br>90x     | OFF       | ON        | OFF       | OFF       | OFF       | OFF       | OFF       | OFF       | OFF       | OFF       | OFF       | #1,<br>#2,#3 | #1  | #1  | #1  | #1  |
|                                        | SR-120,ES-16<br>MK-10/20/30                                     | DC step<br>35V 180x                                                                | ON        | OFF       | OFF       | ON        | OFF       | OFF       | ON        | ON        | -         | ON        | OFF       | #4,<br>#5,#6 | #2  | -   | #2  | #2  |
| Kawasaki                               | GX-81                                                           | AC synchronous<br>50/60Hz<br>Rotor voltage: 100/110V<br>Stator voltage: 90V<br>90x | OFF       | ON        | OFF       | OFF       | OFF       | OFF       | OFF       | OFF       | OFF       | OFF       | OFF       | #1,<br>#2,#3 | #1  | #1  | #1  | #1  |
| Armabrown                              | MK-10,MKL-1<br>SERIES1351,<br>MOD-4                             | DC step<br>50V 180x<br>COM(+), 3-wire(-)                                           | ON        | OFF       | OFF       | ON        | OFF       | OFF       | ON        | ON        | -         | OFF       | OFF       | #4,<br>#5,#6 | #2  | -   | #1  | #1  |
| Robertson                              | SKR-80                                                          | DC step<br>35V 180x<br>COM(-), 3-wire(+)                                           | ON        | OFF       | OFF       | ON        | OFF       | OFF       | ON        | ON        | -         | ON        | OFF       | #4,<br>#5,#6 | #2  | -   | #2  | #2  |

\* : Set JP4 and JP5 according to the voltage of the external power supply. **Note** : If CMZ-50 has 35VDC, set JP1 to #4,#5,#6.

# Location of DIP switches, jumper wires on the GYRO CONVERTER Board

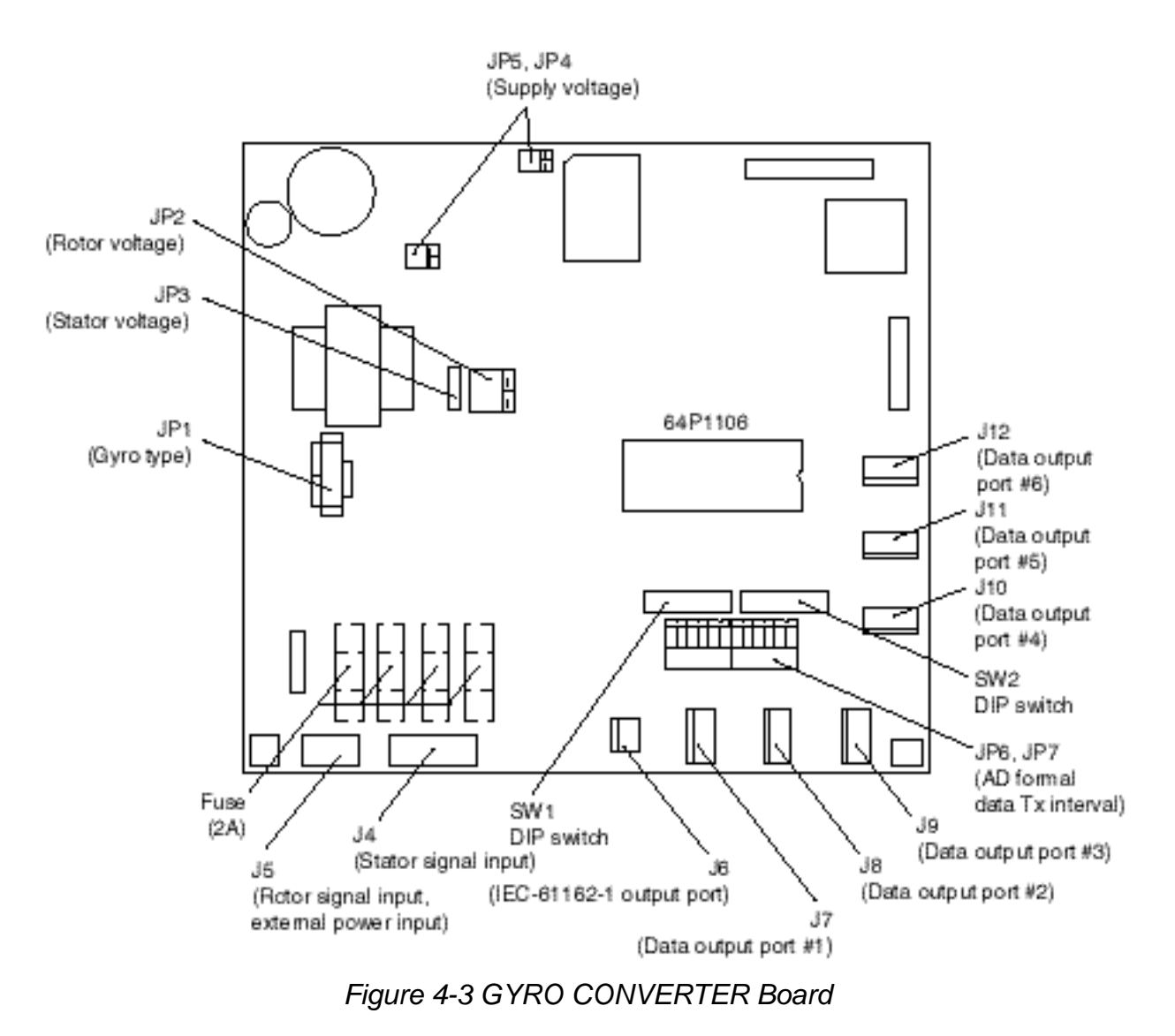

#### Setting the bearing on the radar display

Confirm that the gyrocompass is giving reliable bearings. Then, set bearing on the radar display as follows:

- 1. Press the ]MENU] key.
- 2. Press the [0] key twice to display the OTHER menu.
- 3. Press the [1] key twice to select the HDG ADJ option.
- 4. Rotate the EBL control to adjust the radar's gyrocompass reading.
- 5. Press the [ENTER/SELECT] key to register the setting and the [MENU] key to close the menu.

# 4.2 Automatic Tracking Aid ARP-17

#### **Necessary parts**

Table 4-2 Contents of ARP-17-2-E installation kit (Code No. 008-488-840)

| Name                 | Туре        | Code No.    | Qty |
|----------------------|-------------|-------------|-----|
| ATA Board<br>ARP-17  | 18P9004A    | 008-490-940 | 1   |
| Cable Assy.          | 80-0633     |             | 1   |
| Spacer               | SQ-10       | 000-801-678 | 8   |
| Toroidal Core        | TFC-25-25-2 | 000-129-693 | 1   |
| Cable Tie            | CV-150      | 000-570-325 | 1   |
| Operator's<br>Manual | ARP-17      | 000-808-575 | 1   |

### Mounting

- 1. Unfasten eight screws to remove the cover.
- 2. Fasten eight spacers to the locations shown in Figure 4-4.
- 3. Fasten the ARP-17 Board to the spacers with eight panhead screws.
- 4. Attach the cable assy. between J1 on the ARP-17 Board and J1107 on the SPU Board. Attach toroidal core to cable assy. and fasten cable assy. with cable tie.

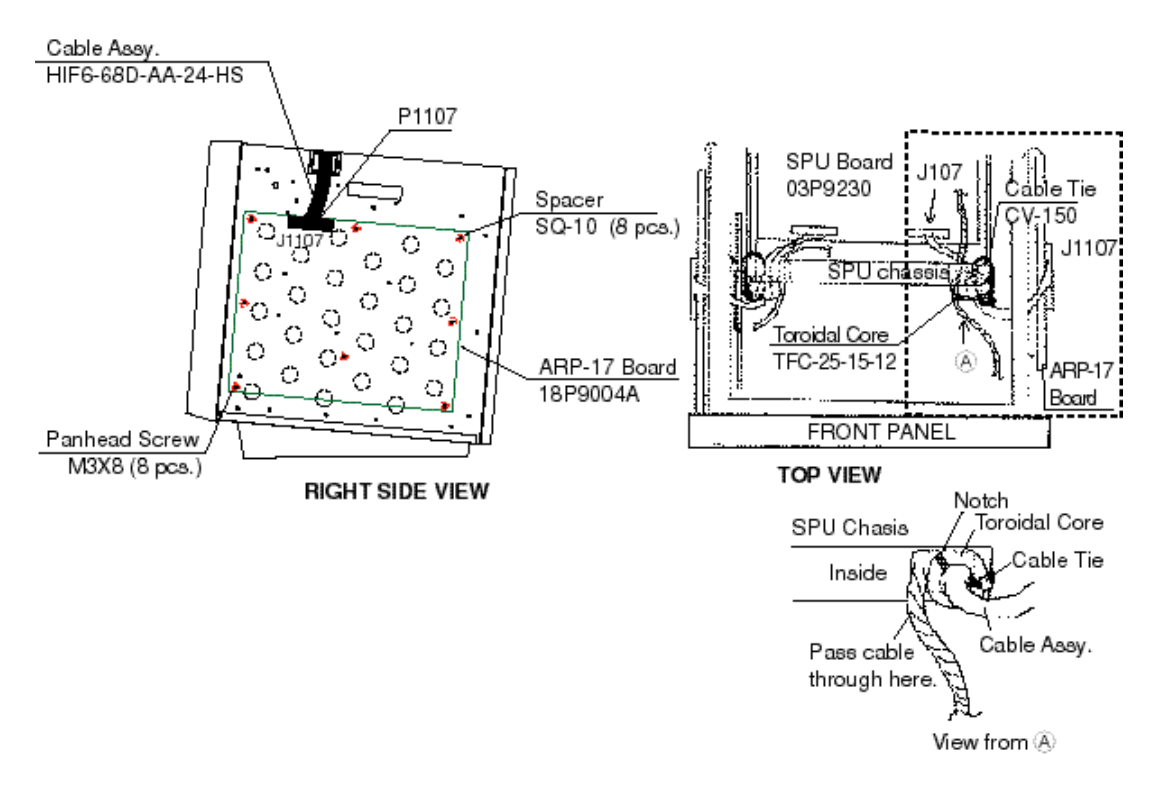

Figure 4-4 Display unit, right side view

#### Adjustment

1. Set the controls on the radar as follows:

Range: 6 nm A/C SEA, A/C RAIN, GAIN: fully counterclockwise

2. Connect a digital multimeter, set to 10 VDC range, to the following points on the ARP-17 Board: (+), TP11 (VS+), (-), TP10 (VS-).

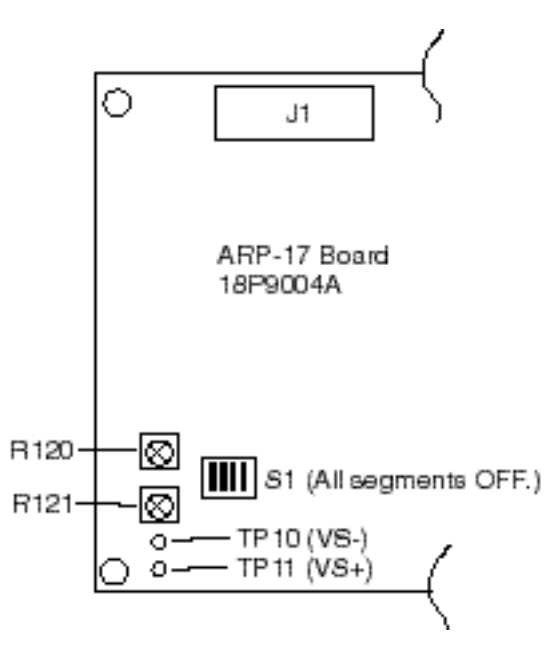

Figure 4-5 ARP-17 Board

- 3. Adjust potentiometer R121 ("OFFSET") on the ARP-17 Board to show +0.09 to 0.13 V.
- 4. Set the radar controls and switches as follows:

Range: 24 nm A/C SEA, A/C RAIN, GAIN: fully counterclockwise Interference rejector: OFF Echo stretch: OFF

5. Turn on the power while pressing the GAIN control. Press [MENU] [0] [0] [0] [0] [0] [6] [6] [0] [0] to display the SET UP 2 menu.

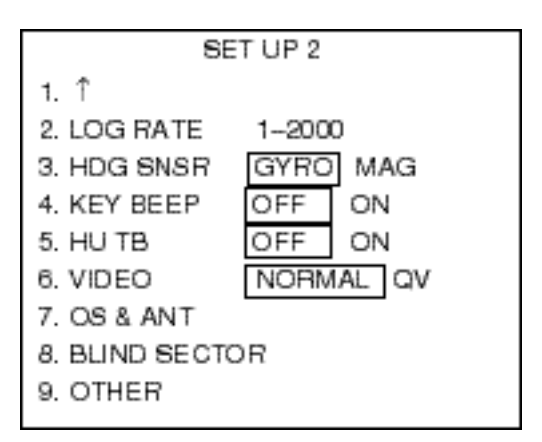

Figure 4-6 SET UP 2 menu

- 6. Press the [6] key several times to select QV from the VIDEO field and press the [ENTER /SELECT] key.
- 7. Adjust potentiometer R120 ("LEVEL") on the ARP Board so that random noise faintly appears.

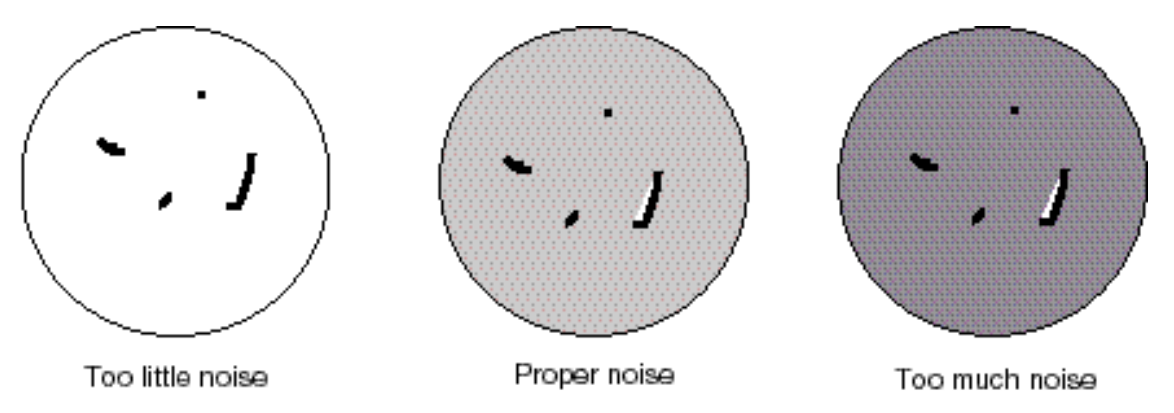

Figure 4-7 How to adjust noise

- 8. Press the [6] key to select NORMAL from the VIDEO field.
- 9. Press the [ENTER/SELECT] key followed by the [MENU] key.

#### Input signal check

Connect speed log and gyrocompass and place the radar in transmit condition. Confirm that all red LEDs, CR1, CR2, CR3, CR7, CR10, CR11 are off, provided that the ship's speed is not zero. If a signal is absent the corresponding LED lights.

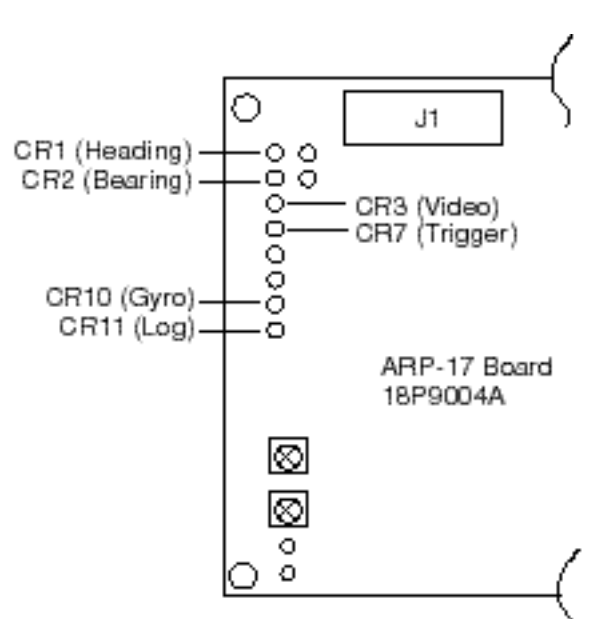

Figure 4-8 ARP Board

#### Video signal check

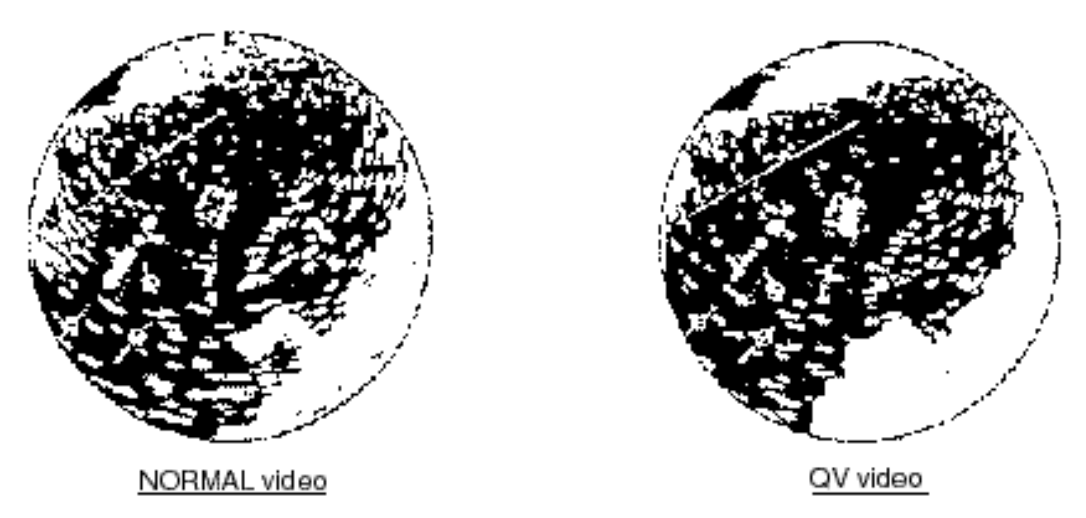

Figure 4-9 Video signal check

### **Diagnostic test**

Conduct the diagnostic test (keying sequence: [MENU] [0] [0] [0] [0] [2] [2] to conduct the self test. If NG appears for any ARP item recheck connections on the ARP-17 Board. After confirming the diagnostic test close the cover.

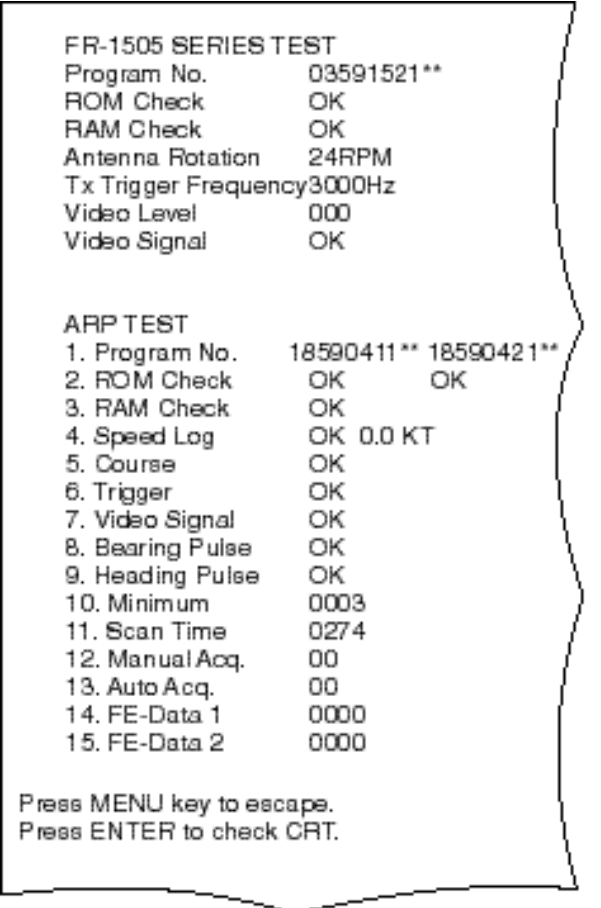

\*\* Program No.

Figure 4-10 ARP test results

# 4.3 Automatic Tracking Aid ARP-10

#### **Necessary parts**

| Table $A_{-3}$ Contents of ARP-10 installation kit ARP-10-A | (Code No · 000-086-006) |
|-------------------------------------------------------------|-------------------------|
| TADIE 4-3 CONTENIS OF ARE-TO INSTALIATION KIT ARE-TO-A      | (COUE NO., 000-000-990) |

| Name          | Туре         | Qty | Code No.    |
|---------------|--------------|-----|-------------|
| ARP-10 Board  | 18P9007      | 1   | 008-478-300 |
| Cable Assy.   | 80-0633      | 1   |             |
| Spacer        | SQ-10        | 4   | 000-801-678 |
| Toroidal Core | TFC-25-25-12 | 1   | 000-129-693 |
| Cable Tie     | CV-150       | 1   | 000-570-325 |
| Panhead Screw | M3X8         | 4   | 000-881-404 |

- 1. Unfasten eight screws to remove the cover.
- 2. Fasten four spacers to the locations shown in Figure 4-11.
- 3. Fasten the ARP-10 Board to the spacers with four panhead screws.
- 4. Attach the cable assy. between J1 on the ARP-10 Board and J1107 on the SPU Board. Attach toroidal core to cable assy. and fasten cable assy. with cable tie.
- 5. Fasten the cover.

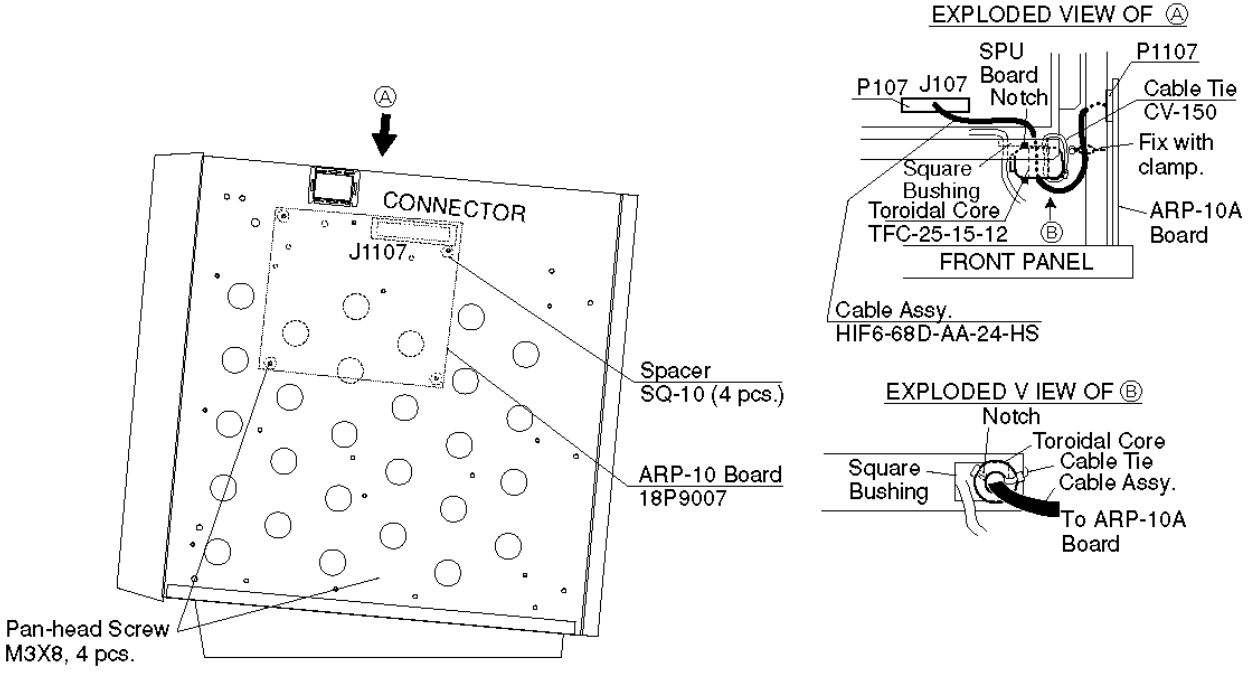

Figure 4-11 Display unit, right side view

# 4.4 Video Plotter RP-17

#### **Necessary parts**

| Table 4-4 Contents of RP-17-15E-2 Installation kit | (Code No. | 000-086-993) |
|----------------------------------------------------|-----------|--------------|
|----------------------------------------------------|-----------|--------------|

| Name               | Туре          | Qty | Code No.    |
|--------------------|---------------|-----|-------------|
| Floppy Disk        | NO.03591521XX | 1   | 008-493-950 |
| RP-17 Board        | 03P9259C      | 1   | 008-494-056 |
| Cable Assy.        | 03S9456       | 1   | 000-142-369 |
| Label (plotter)    | 14-034-8401   | 1   | 100-108-100 |
| Label (M-card)     | 03-134-9106   | 1   | 100-235-230 |
| Panhead Screw      | M3X8 C2700W   | 5   | 000-881-404 |
| Operator's Manual  | RP-17-E       | 1   | 008-492-840 |
| XH Connector Assy. | 03-1796(5P)   | 1   | 008-462-830 |
| Toroidal Core      | TFC25-15-12   | 1   | 000-129-693 |
| Cable Tie          | CV-150        | 1   | 000-570-325 |
| Clamp              | CK-05H        | 1   | 000-570-247 |
| Shrink TubingF(Z)  | 3X0.25 0.1 m  | 1   | 000-105-874 |

- 1. Turn off the display unit power switch and the switch S2 (AC set) at the rear of the display unit.
- 2. Turn off all equipment connected to the radar.
- 3. Remove card slot cover at the top of the display unit.
- 4. Attach labels as shown below.

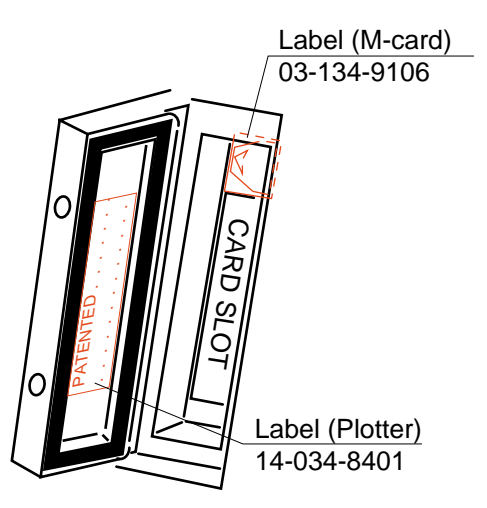

Figure 4-12 Attachment of labels

- 5. Unfasten eight screws to remove the cover.
- 6. Fasten the RP-17 Board with five panhead screws.
- 7. Connect the cable assy. between J106 on the SPU Board and J4 on the RP Board. Attach toroidal core to cable assy. and fasten cable assy. with cable tie.

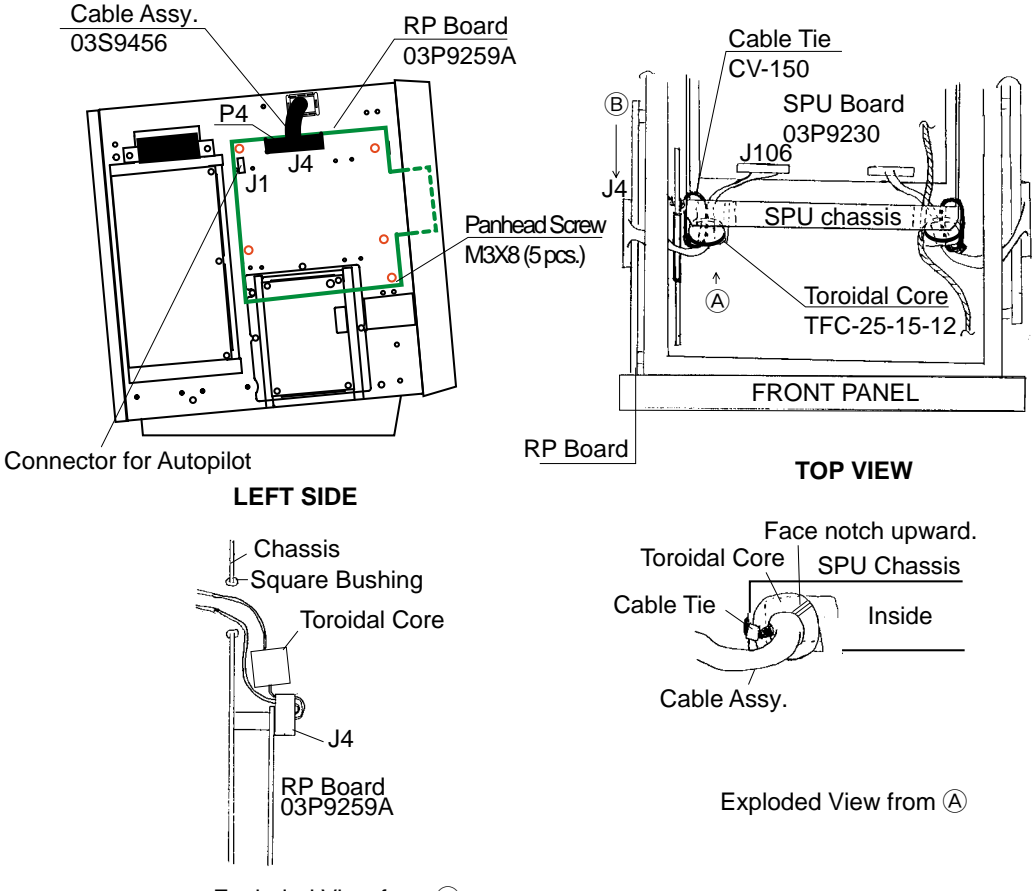

Exploded View from  $\ensuremath{\mathbb{B}}$ 

Figure 4-13 Display unit, left side view

8. If applicable, connect autopilot to J1 with an XH connector (5P). Solder and wire the cable as shown in Figures 4-14 and 4-15.

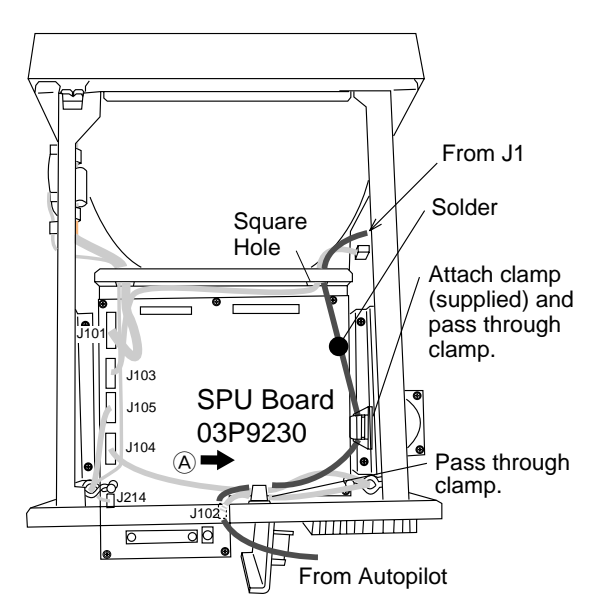

Figure 4-14 Display unit, top view

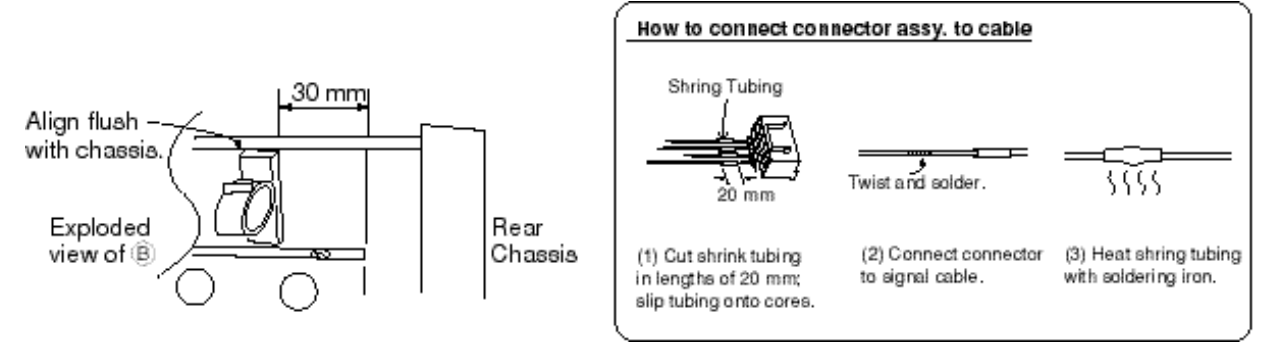

Figure 4-15 How to wire and solder the autopilot cable

- 8. Reattach the display unit cover.
- Referring to the Operator's Manual, conduct the self test. Confirm program number. If the program number is younger than the number recorded on the floppy disk (supplied), the program should be updated. If updating is not required this concludes the installation of the RP-17.
- 10.Connect a PC to the display unit as shown below. (Remove rubber cap under front panel and connect XH4P connector.)

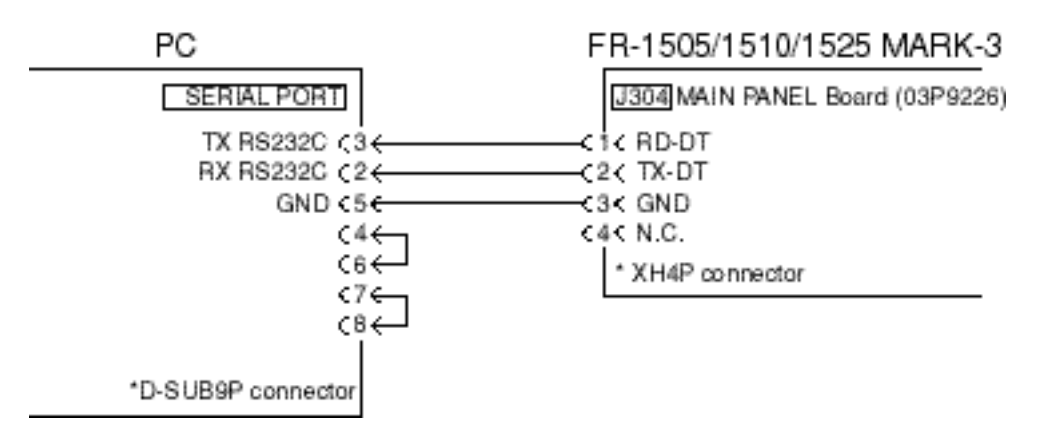

Figure 4-16 Connection of PC to display unit

- 11.Insert program update floppy disk in drive of the PC. Execute file (FR1500.bat) for version update. TARGET POWER ON appears on the screen of the PC.
- 12.Turn on the radar. LOADER RX, MAIN PROG appear successively on the screen of the PC. "Finish Version up. ted" appears on the screen of the PC when the updating has been completed.("FINISH Ver up" appears on the radar display.) It takes from 5-6 minutes to complete the updating.
- 13.Disconnect the PC from the radar.
- 14.Press and hold down the GAIN control while pressing the [MENU] key five times.
- 15.Press the [4] key, and then press the [ENTER/SELECT] key three times. This clears previous program.
- 16.Turn the power off and on.
- 17.Press [MENU], [0], [0], [0], [0], [2], [2] to confirm program version of radar.
- 18.Turn on the switch S2 (AC set). Turn off the radar.

# 4.5 RGB BUFFER (External Monitor Interface)

The RGB BUFF Kit provides for connection of an external monitor, and mainly consists of the RGB BUFF Board. Install the kit as shown below.

| Name                                      | Туре             | Qty | Code No.    |
|-------------------------------------------|------------------|-----|-------------|
| RGB-BUFF Board<br>(VIDEO INTERFACE Board) | 03P9229          | 1   | 006-551-050 |
| Coach Clip                                | VJR-3            | 1   | 000-111-284 |
| XH Connector Assy.                        | 03-1988 (13-13P) | 1   | 008-490-840 |
| RGB Board Fixing Plate                    | 03-141-1901      | 1   | 100-266-730 |
| Panhead Screw                             | M3X8 C2700W      | 4   | 000-881-404 |

- 1. Unfasten eight screws to remove the cover.
- 2. Unfasten two screws at the right side of the SPU Board. See the figure below for location.

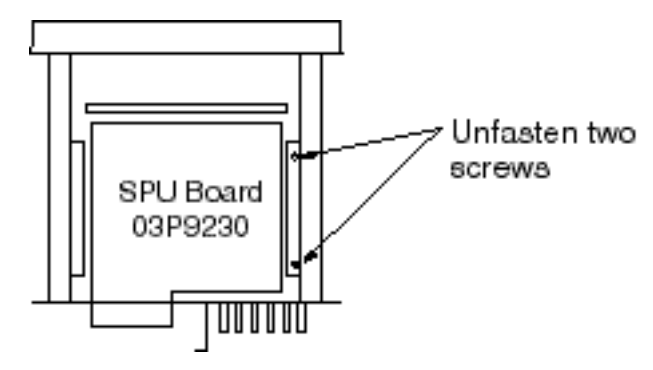

Figure 4-17 Display unit, top view

3. Fasten the RGB BUFF Board (supplied) to the fixing plate (supplied) with four screws (supplied).

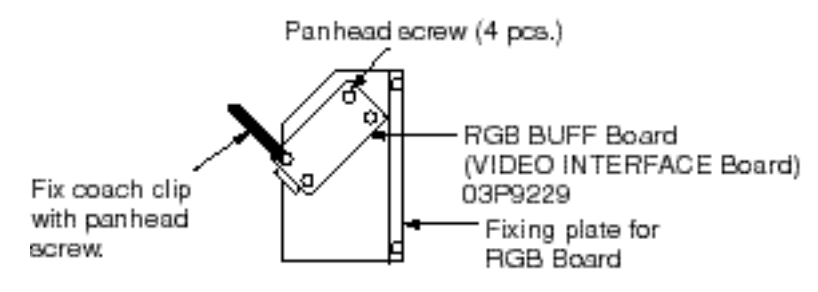

Figure 4-18 Attachment of fixing plate

4. Fasten the fixing plate with RGB BUFF Board to the chassis with the screws removed at step 2.

- 5. Connect the XH connector assembly (supplied) between J501 (13P) on the RGB BUFF Board and J108 (13P) on the SPU Board.
- 6. Bind XH connector with coach clip (supplied).
- 7. Connect a monitor cable (D-SUB15P connector cable, local supply) between the RGB BUFF Board and the external CRT.

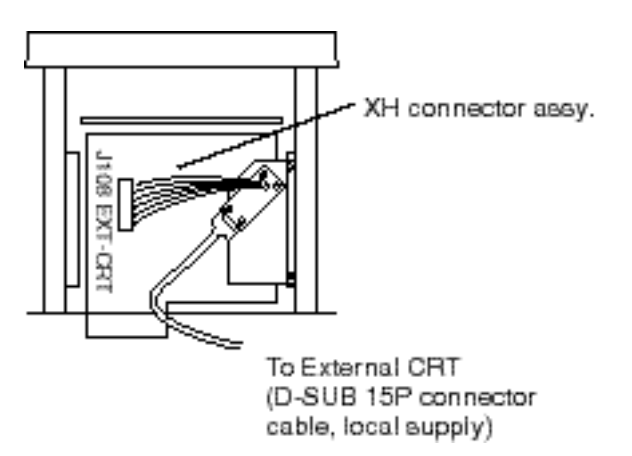

Figure 4-19 Connection of external monitor to RGB BUFF board

8. Close the rear cover.

# 4.6 Performance Monitor PM-30

The PM installation kit provides power switching for the Performance Monitor PM-30 and mainly consists of the PM-INT circuit board. Install the kit as follows:

| Table 4-6 Contents of PM installation kit OP03-154 (Code no. ( | 000-849-083) |
|----------------------------------------------------------------|--------------|
|----------------------------------------------------------------|--------------|

| Name                                 | Туре           | Qty | Code No.    |
|--------------------------------------|----------------|-----|-------------|
| PM-INT Board<br>(PM INTERFACE Board) | 03P9225        | 1   | 008-487-620 |
| Connector Assy.                      | VH3P-L300-AA   | 2   | 000-141-014 |
| Spacer                               | SQ-10          | 3   | 000-801-678 |
| XH Connector Assy.                   | 03-1974 (3-3P) | 1   | 008-490-850 |
| Panhead Screw                        | M3x8 C2700W    | 3   | 000-881-404 |

- 1. Unfasten eight screws to remove the cover.
- 2. Remove the top cover.
- 3. Attach three spacers to the bottom of the GYRO PROCESSOR Board (64P1106A). Fasten the PM-INT Board (03P9225) to the spacers with panhead screws (supplied).
- 4. Solder the VH connector assy. (supplied) to the power line (100/220 VAC) and connect the line to J402 on the PM-INT Board.

- 5. Solder the VH connector (supplied) to the line from the PM-30 and connect it to J403 on the PM-INT Board.
- 6. Connect the XH connector (supplied) between J401 (3P) on the PM-IN Board and J213 (3P) on the SPU Board.

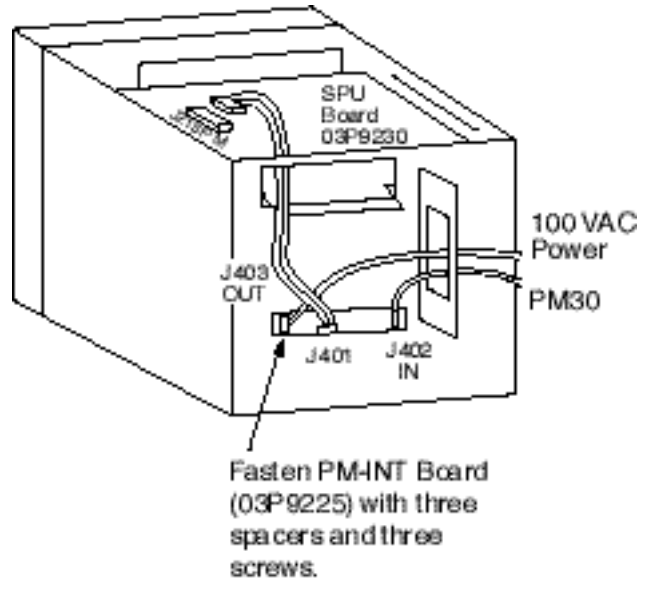

Figure 4-20 How to install the PM-INT Board

7. Close the covers.

# **INITIALIZATION AND ADJUSTMENT**

## 5.1 Opening the Installation Menus

The display unit RDP119 can be used as a sub display. If the sub display is installed, set heading alignment, sweep timing, video signal level, antenna height and STC slope for each display unit. Most adjustments are done on the INSTAL-LATION SETUP menu. This menu is normally locked to prevent adjustment. Open the menu as follows:

- 1. Turn off the power.
- 2. Turn on the power while pressing and holding down the GAIN control.
- 3. Press the [MENU] key to display the main menu.
- 4. Press the [0] key four times.
- 5. Press the [5] key twice to select INSTALL.
- 6. Press numeric keys to select item and set option.

The complete installation menus appear below.

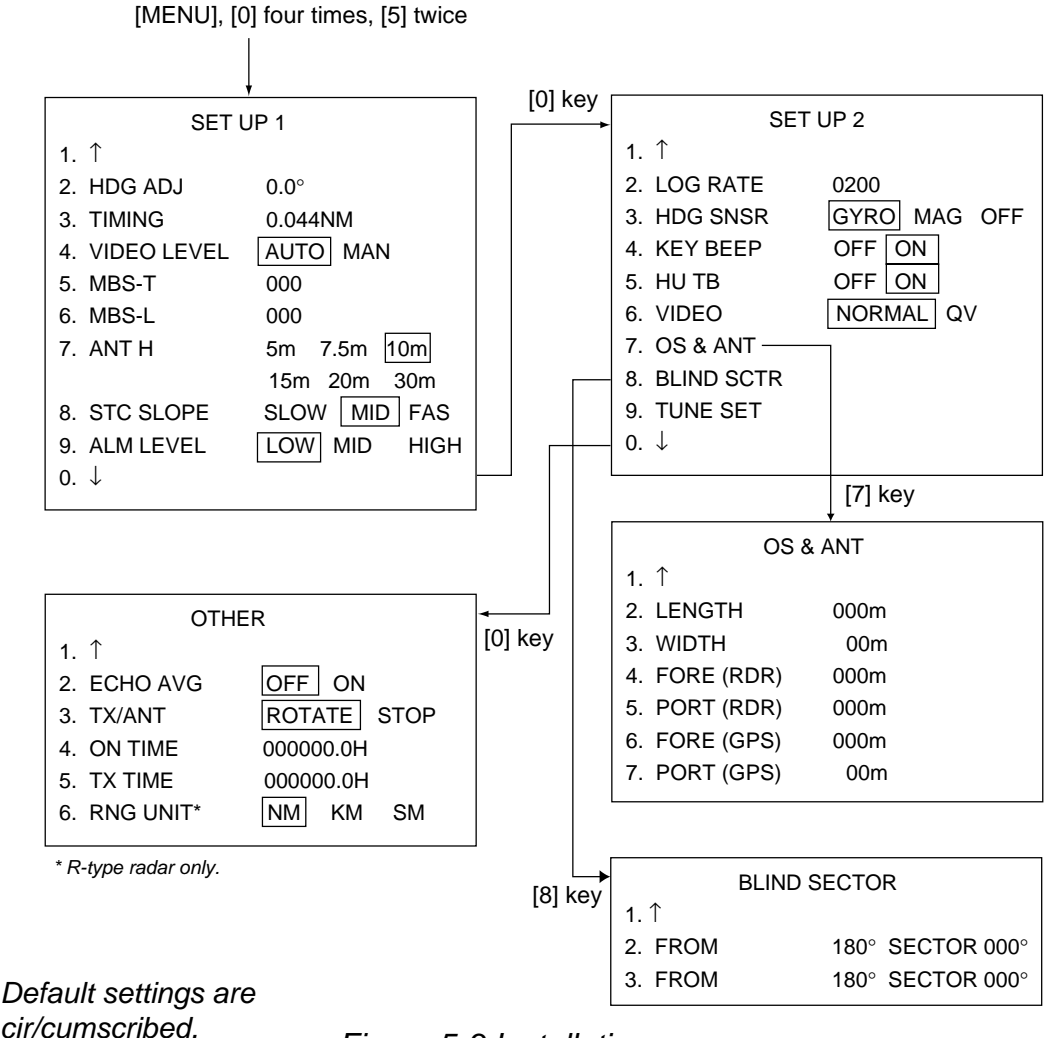

Figure 5-3 Installation menus

# 5.2 Tuning

- 1. Press [MENU] [0] [0] [0] [0] [5] [5] [0] [0] to display the SET UP 2 menu.
- 2. Press the [9] key to select TUNE SET.
- 3. Press the [ENTER/SELECT] key to tune. When tuning is completed a beep sounds (R-type only).

# 5.3 Heading Alignment

You have mounted the scanner unit facing straight ahead in the direction of the bow. Therefore, a small but conspicuous target dead ahead visually should appear on the heading marker (zero degrees).

Set heading alignment for both main display and sub display (if installed).

In practice, you will probably observe some small bearing error on the display because of the difficulty in achieving accurate initial positioning of the scanner unit. The following adjustment will compensate for this error.

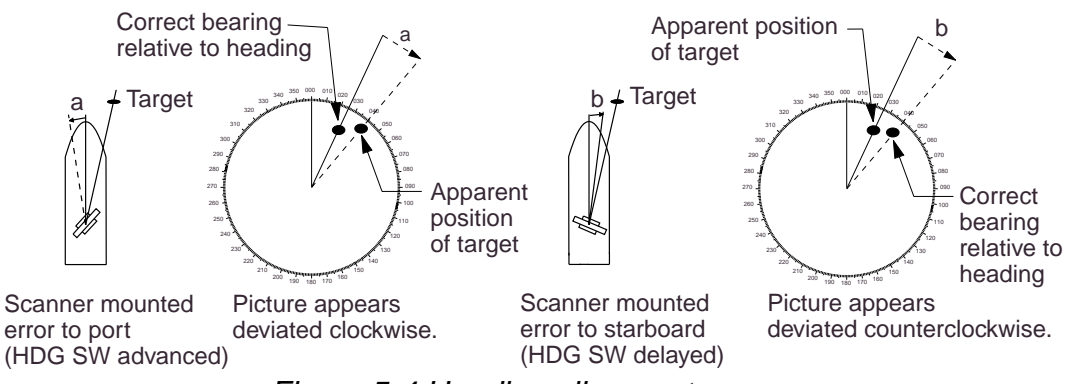

Figure 5-4 Heading alignment

- 1. Press [MENU] [0] [0] [0] [0] [5] [5] [2] to select HDG ADJ from the SET UP 1 menu.
- 2. Select a target echo (by gyrocompass, for example) at a range between 0.125 and 0.25 nm, preferably near the heading marker.
- 3. Operate the EBL control to bisect the target echo with the heading line. (The value shown on the display is scanner position in relation to ship's bow.)
- 4. Press the [ENTER/SELECT] key to finish.

# 5.4 Sweep Timing

Sweep timing differs with respect to the length of the signal cable between the scanner unit and the display unit. Adjust sweep timing for both main display and sub display. Adjust sweep timing for both main display and sub display (if installed). Adjust sweep fiming at installation to prevent the following symptoms:

- The echo of a "straight" target (for example, pier), on the 0.25 nm range, will appear on the display as being pulled inward or pushed outward. See Figure 5-5.
- The range of target echoes will also be incorrectly shown.

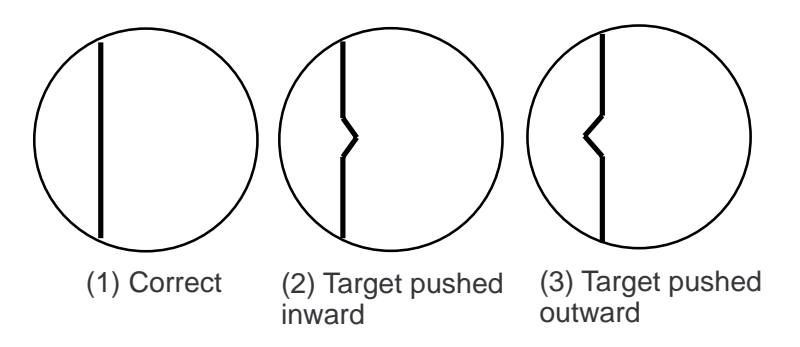

Figure 5-5 Examples of correct and incorrect sweep timings

- 1. Press [MENU] [0] [0] [0] [0] [5] [5] [3] to select TIMING from page 1 of the SET UP menu.
- 2. Transmit on the 0.25 nm range.
- 3. Adjust radar picture controls to display picture properly.
- 4. Select a target echo which should be displayed straightly.
- 5. Adjust the VRM control to straighten the target echo. (The figures to the right of "TIMING" are the amount in nautical miles the target is "straightened.")
- 6. Press the [ENTER/SELECT] key to register.

# 5.5 Adjusting Video Signal Level

When the signal cable is very long, the video amplifier input level decreases, shrinking target echoes. To prevent this, adjust the video level, either automatically or manually. Adjust it after adjusting tuning and sweep timing and do it on long range. Adjust video signal level for both main display and sub display.

#### Automatic adjustment

- 1. Turn off the A/C AUTO control.
- 2. Transmit on long range.
- 3. Display page 1 of the SET UP 1 menu.
- 4. Press the [4] key to select AUTO from the VIDEO LVL field.

- 5. Press the [ENTER/SELECT] key to automatically adjust the video level. When the adjustment has been completed a beep sounds (R-type only).
- 6. Connect an oscilloscope to TP6 on the pcb 03P9230 display unit) and measure main bang signal level. It should be 4.0 Vpp  $\pm$ 0.2 V. If it is not, within that range redo steps 4 and 5 above.

#### Manual adjustment

If the video signal level could not be adjusted automatically, adjust it manually as follows.

- 1. Do steps 1-3 in automatic tuning.
- 2. Press the [4] key to select MAN from the VIDEO LVL field.
- 3. Press the [ENTER/SELECT] key.
- 4. Connect the oscilloscope to TP6 on the pcb 03P9230. Operate the EBL rotary control while pressing and holding down the HL OFF control so the main bang level is 4.0 Vpp  $\pm$ 0.2 V.

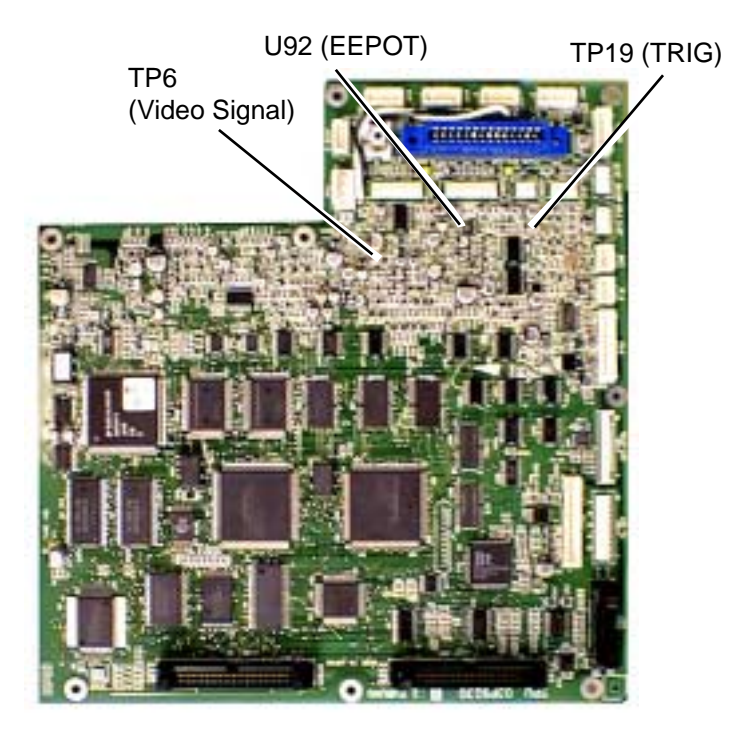

Figure 5-6 pcb 03P9230

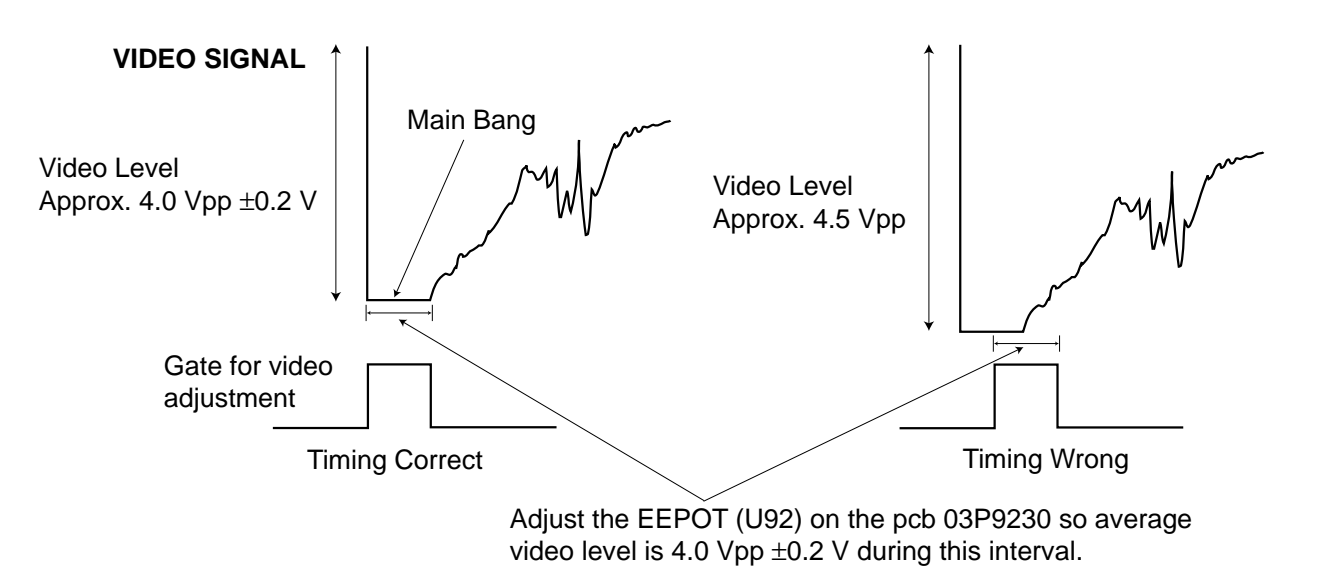

Figure 5-7 Video signal timing

## 5.6 Suppressing Main Bang

If main bang appears at the screen center, suppress it as follows:

- 1. Transmit on a long range and then wait ten minutes.
- 2. Adjust the GAIN control to show a slight amount of noise on the display.
- 3. Select the 0.25 nm range. Adjust the A/C SEA control to suppress sea clutter.
- 4. Press [MENU] [0] [0] [0] [0] [5] [5] [5] to select MBS-T from the SET UP 1 menu.
- 5. Adjust the VRM control to adjust MBS timing (Adjustable range: 0-127).
- 6. Press the [ENTER/SELECT] key.
- 7. Press the [6] key to select MBS-L (MBS-Level).
- 8. Adjust the VRM control to adjust MBS level (Adjustable range: 0-127).
- 9. Press the [ENTER/SELECT] key.

# 5.7 Confirming Magnetron Heater Voltage

Magnetron heater voltage is adjusted at the factory. However, confirm that it is within the prescribed rating as follows:

1. [MENU] [0] [0] [0] [0] [5] [5] [0] [0] [0] [0] to display the OTHER menu.

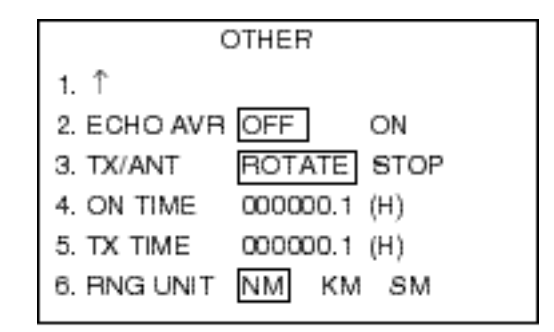

Figure 5-8 OTHER menu

- 2. Press the [3] key to select STOP from the TX/ANT field and press the [EN-TER/SELECT] key.
- 3. Disconnect connector P821 from the scanner unit.
- Measure on the 0.125 nm and 48 nm range scales, the voltage between pins #12(+) and #5(-) on connector P801 on the RFC Board (03P9243) in the scanner unit.
- 5. If the voltage is not within the rating shown in Table 5-2, adjust potentiometer VR1 on the RFC Board.

| Rating   | FR-1505 MK3<br>(6 kw) | FR-1510 MK3<br>(12 kW) | FR-1525 MK3<br>(25 kW) |
|----------|-----------------------|------------------------|------------------------|
| 0.125 nm | 7.4 - 7.6 V           | 7.4 - 7.6 V            | 8.2 - 8.4 V            |
| 48 nm    | 7.4 - 7.6 V           | 7.4 - 7.6 V            | 6.5 - 7.5 V            |

Table 5-2 Magnetron ratings

6. Set ROTATE from the TX/ANT field and press the [ENTER/SELECT] key.

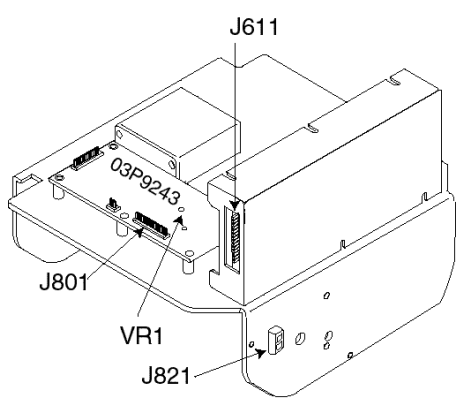

Figure 5-9 RFC Board

# 5.8 Other Items on the Installation Menus

#### SET UP 1 menu

Keying sequence: [MENU] [0] [0] [0] [0] [5] [5]

2. HDG ADJ: Aligns heading.

3. TIMING: Adjusts sweep timing.

4. VIDEO LEVEL: Adjusts video amplifier level automatically or manually.

5., 6. MBS-T, MBS-L: Suppresses main bang in level and timing

**7. ANT H:** Enter height of scanner above water. Select from 5 m, 7.5 m, 10 m, 15 m, 20 m, or more than 30 m. Set height of scanner for both main display and sub display (if installed).

8. STC SLOPE: Selects level of STC affect; Slow, Medium or Fast. Set STC slope for both main display and sub display (if installed).

9. ALM LEVEL: Select echo strength which triggers the guard zone alarm.

#### SET UP 2 menu

Keying sequence: [MENU] [0] [0] [0] [0] [5] [5] [0] [0]

2. LOG RATE: Enter speed log's pulse rate.

**3. HDG SNSR:** Select source of heading data; gyrocompass, magnetic compass or OFF (no heading data).

4. KEY BEEP: Turns key beep on/off.

5. HU TB: Enables/disables the heading up true bearing presentation mode.

**6. VIDEO:** Set to NORMAL (analog signal) for normal use. Select QV (Quantized Video) to adjust ATA (Automatic Tracking Aid ARP-17 required).

7. OS & ANT: See OS & ANT menu.

**8. BLIND SCTR:** Sets area (up to 2) where no radar pulses will be transmitted. For example, set the area where an interfering object at the rear of the scanner would produce a dead sector (area where no echoes appear) on the display. To enter an area, select ON and enter relative bearing range of the area.

9. TUNE SET: Tunes the radar receiver.

#### **OTHER** menu

Keying sequence: [MENU] [0] [0] [0] [0] [5] [5] [0] [0] [0]

**2. ECHO AVG:** Echo averaging can be turned on without gyrocompass connection.

**3. TX/ANT:** Set to ROTATE in normal use. STOP enables transmission state without scanner rotation.

**4. ON TIME, 5. TX TIME:** Shows number of hours the radar has been turned on and transmitted, respectively. Value can be changed.

6. RNG UNIT: Selects unit of range measurement; nm, km, sm.

#### OS & ANT menu

Keying sequence: [MENU] [0] [0] [0] [0] [5] [5] [0] [0] [7] [7]

2. LENGTH: Enter ship's length.

3. WIDTH: Enter ship's width.

- 4. FORE (RDR): Enter distance from radar scanner to fore.
- 5. PORT (RDR): Enter distance from radar scanner to port.
- 6. FORE (GPS): Enter distance from GPS antenna to fore.

7. PORT (GPS): Enter distance from GPS antenna to port.

**Note:** When radar antenna distances are entered, the same values are copied to the distances for the GPS antenna. Change the GPS antenna distances if necesary.

# 5.9 Selecting Radar Type

The FR-1500 MARK-3 series radar is available in the Regular type (R-type) or IMO type. The R-type satisfies the IMO and IEC standards but includes more flexibility of functionality. The default type is the IMO type. To select the R-type do the following:

1. Press the [MENU] key five times while pressing and holding down the GAIN control. The following menu appears.

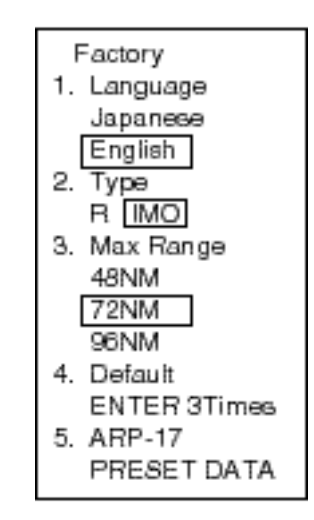

Figure 5-10 Factory menu

- 2. Press the [2] key to select R.
- 3. Press the [ENTER/SELECT] key followed by the [MENU] key.

| FURUI |                            |               | CODE NO.        | 008-493-160                               | 1     | 03FS-X-9404 -7            |
|-------|----------------------------|---------------|-----------------|-------------------------------------------|-------|---------------------------|
|       |                            |               | TYPE CP03-19104 |                                           |       | 1/2                       |
| I     | 事材料表                       |               |                 |                                           |       |                           |
| 番号    | ALLAIION MAIERIALS         | 略図            | 型               |                                           |       | 用涂/備考                     |
| NO.   | NAME                       | OUTLINE       | DESCRIPTIONS    |                                           | Q' TY | REMARKS                   |
| 1     | 防蝕ゴム.1.<br>CORPOSION-PROOF | 310           | 03-001-3        | 03-001-3001-0                             |       | 空中線部用<br>FOR ANTENNA UNIT |
|       | RUBBER MAT                 | 1 <u>~}7</u>  | CODE NO.        | 300-130-010                               |       |                           |
| 2     | シールワッシャ                    | <u> </u>      | 03-001-3        | 002-0<br>J-                               | 4     | 空中線部用<br>FOR ANTENNA UNIT |
|       | SEAL WASHER                |               | CODE NO.        | 300-130-020                               |       |                           |
| 3     |                            | 19            | FV1.25-M        | 3 71                                      | 26    | 空中線部用<br>FOR ANTENNA UNIT |
|       | CRIMP~UN LUG               | 7.001)        | CODE NO.        | 000-538-110                               |       |                           |
| 4     |                            | 26            | FV5.5-4         |                                           | 2     | 空中線部用<br>FOR ANTENNA UNIT |
|       |                            |               | CODE NO.        | 000-538-123                               |       |                           |
| 5     |                            |               | FVD1.25-        | 3                                         | 1     | 空中線部用<br>FOR ANTENNA UNIT |
|       | CRIME-ON LOG               | 6 <u>‡</u> ⊘  | CODE NO.        | 000-116-634                               |       |                           |
| 6     | 六角ボルト(全ネジ)                 | <u>60</u>     | M12X60 SI       | US 304                                    |       | 空中線部用<br>FOR ANTENNA UNIT |
| •     | HEX. BOLT                  | <pre>()</pre> | CODE NO.        | 000-862-191                               |       |                           |
|       | 六角术 朴                      | 25            | M6X25 SU        | \$304                                     |       | 空中線部用<br>FOR ANTENNA UNIT |
| 1     | HEX.BOLT                   |               | CODE NO.        | 000-862-180                               | 1     |                           |
|       | EMI37                      | 56            | RFC-10          | An an an an an an an an an an an an an an |       | 空中線部用<br>FOR ANTENNA UNIT |
| ð     | ENI CORE                   | A 34          | CODE NO.        | 000-141-085                               | 2     |                           |
|       | ENI 17                     | 63            | RFC-13          |                                           |       | 空中線部用<br>FOR ANTENNA UNIT |
| 9     | EMI CORE                   | GG 34         | CODE NO.        | 000-141-084                               | 2     |                           |
|       | 7-2線                       | 340           | RW-4747-        | 1                                         |       | 空中線部用<br>FOR ANTENNA UNIT |
| 10    | GROUNDING WIRE             | 011 \$ 100    | CODE NO.        | 000-566-000                               | 1     |                           |

~

DWG NO. C3464-M05- G

FURUNO ELECTRIC CO ., LTD.

(略図の寸法は、参考値です。 DIMENSIONS IN DRAWING FOR REFERENCE ONLY.)

,

| FURUR      |                            | 1 <b>0</b> j   | CODE NO.                           | CODE NO. 008-493-160               |              | 03FS-X-9404 -7            |
|------------|----------------------------|----------------|------------------------------------|------------------------------------|--------------|---------------------------|
|            |                            |                | ТҮРЕ                               | CP03-19104                         |              | 2/2                       |
|            | 事材料表<br>ALLATION MATERIALS |                |                                    |                                    |              |                           |
| 番 号<br>NO. | 名 称<br>NAME                | 略 図<br>OUTLINE | 型:<br>DESC                         | 名/規格<br>RIPTIONS                   | 数量<br>Q' T Y | 用途/備考<br>REMARKS          |
| 11         | 六角ナット 1種<br>HEX.NUT        | 22<br>10       | M12 SUS304<br>CODE NO. 000-863-112 |                                    | 4            | 空中線部用<br>FOR ANTENNA UNIT |
| 12         | ミガキ平座金<br>FLAT WASHER      | ¢24            | M12 SUS30                          | M12 SUS304<br>CODE NO. 000-864-132 |              | 空中線部用<br>FOR ANTENNA UNIT |
| 13         | バネ座金<br>SPRING WASHER      | 22             | M12 SUS30<br>CODE NO.              | M12 SUS304<br>CODE NO. 000-864-263 |              | 空中線部用<br>FOR ANTENNA UNIT |
| 14         | 六角ナット 1 種<br>HEX. NUT      |                | M6 SUS304<br>CODE NO.              | 000-863-109                        | 1            | 空中線部用<br>FOR ANTENNA UNIT |
| 15         | ミガキ平座金<br>FLAT WASHER      | ¢13            | M6 SUS304<br>CODE NO. 000-864-129  |                                    | 3            | 空中線部用<br>FOR ANTENNA UNIT |
| 16         | ∧´ネ座金<br>SPRING WASHER     |                | M6 SUS304<br>Code No.              | 000-864-260                        | 1            | 空中線部用<br>FOR ANTENNA UNIT |

DWG NO. C3464-M06- G

FURUNO ELECTRIC CO., LTD.

÷ а

|            | URUP                              |                       | CODE NO.                        | 008-493-230      | )   | 03FY-X-9401 -2           |
|------------|-----------------------------------|-----------------------|---------------------------------|------------------|-----|--------------------------|
|            |                                   |                       | TYPE                            | CP03-20101       |     | 1/1                      |
| I          | 事材料表                              |                       |                                 |                  |     |                          |
|            |                                   | MARIN                 | E RADAR                         |                  |     | 2                        |
| INST       | ALLATION MATERIALS                |                       |                                 |                  | • . |                          |
| 番 号<br>NO. | 名称<br>NAME                        | 略 図<br>OUTLINE        | 略図型名/規格<br>OUTLINE DESCRIPTIONS |                  |     |                          |
| 1          | 28¥1-7 F(Z)<br>HEAT-SHRINK TUBE   | <u>100</u><br>μ<br>φ3 | 3X0. 25 70<br>CODE NO.          | *0.10M*          | 2   |                          |
| 2          | 特殊ラグ<br>LUG                       |                       | 7+514 22                        |                  | 2   |                          |
|            |                                   | 71010                 | CODE NO.                        | 000-536-100      |     |                          |
| 3          | 注演师子<br>CRIMP-ON LUG              |                       | FV5. 5-4                        | 000-538-123      | 2   |                          |
|            | 圧着端子                              |                       | 8NK4                            |                  |     |                          |
| 4          | CRIMP-ON LUG                      |                       | CODE NO.                        | 000-538-180      | 4   |                          |
| 5          | +-ta tax?> B<br>WASHER HEAD SCREW |                       | M3X8 C2700                      | MBN12            | 2   |                          |
|            | VI1-+                             |                       | CODE NO.                        | 000-881-404      |     |                          |
| 6          | XH CONNECTOR                      |                       | 03-1768(3P                      | )                | 1   | 指示部用<br>FOR DISPLAY UNIT |
|            |                                   | 81                    | CODE NO.                        | 008-459-090      |     |                          |
| 7          | ML⊐ネクダ<br>ML CONNECTOR            | 22                    | 03-1769(P2                      | P)               | 1   | 指示部用<br>FOR DISPLAY UNIT |
|            | VI)_1.1.1                         | 83.05                 | CODE NO.                        | 008-461-510      |     |                          |
| 8          | XH CONNECTOR                      |                       | 03-1796(5P                      | )<br>008-462-830 | 4   | 指示部用<br>FOR DISPLAY UNIT |
|            | XH::409                           | U                     | 02.1700/(15                     |                  |     | *                        |
| 9          | XH CONNCTOR                       |                       | 03-1798(4P                      | )                | - 1 | 指示部用<br>FOR DISPLAY UNIT |
|            | *                                 |                       | CODE NO.                        | 008-463-400      |     |                          |

-

ţ

,

DWG NO. C3450-M01- B

(略図の寸法は、参考値です。 DIMENSIONS IN DRAWING FOR REFERENCE ONLY.)

FURUNO ELECTRIC CO . , LTD

. .

|                        |                       |                                                    | CODE NO. 008-489-850                |                  | ) 03FU-X-9401 -  |                          |     |
|------------------------|-----------------------|----------------------------------------------------|-------------------------------------|------------------|------------------|--------------------------|-----|
|                        |                       |                                                    | TYPE                                | CP03-19402       |                  | 1                        | 2/2 |
| I                      | 事材料表                  | FR-1710/1725 船舶F<br>FR-1510MARK-3<br>FR-1525MARK-3 |                                     |                  |                  |                          |     |
|                        |                       | MARIN                                              | IE RADAR                            |                  |                  |                          |     |
| INSTALLATION MATERIALS |                       |                                                    |                                     |                  |                  |                          |     |
| 番号<br>N0.              | 名称<br>NAME            | 略図<br>OUTLINE                                      | 型<br>DESC                           | 名/規格<br>RIPTIONS | 用途/備考<br>REMARKS |                          |     |
| 11                     | XHコネラタ<br>XH CONNCTOR |                                                    | 03-1798(4P)<br>CODE NO. 008-463-400 |                  | 1                | 指示部用<br>FOR DISPLAY UNIT |     |

DWG NO. C3453-MO2- C FURUNO ELECTRIC CO., LTD (略図の寸法は、参考値です。 DIMENSIONS IN DRAWING FOR REFERENCE ONLY.)

r N

.

| CODE NO. 008-487-130 03   TYPE CP03-19101   工事材料表 FR-2115/2125/2125/ 船舶用レータ*   MARINE RADAR MARINE RADAR         | 3FS-X-9403 -2<br>1/1 |
|----------------------------------------------------------------------------------------------------|----------------------|
| TYPE     CP03-19101       工事材料表     FR-2115/2125/2125W     船舶用レーター       INSTALLATION MATERIALS     MARINE RADAR | 1/1                  |
| 工事材料表<br>INSTALLATION MATERIALS                                                                                  |                      |
| MARINE RADAR                                                                                                    |                      |
|                                                                                                    |                      |
| 番号 名称 略図 型名/規格 数量<br>NO. NAME OUTLINE DESCRIPTIONS 0'TY                                                          | 用途/備考<br>REMARKS     |
| 01/2 <sup>6</sup><br>1 0-RING JISB2401-P135 1                                                                    |                      |
| CODE NO. 000-808-309                                                                                             | i                    |
| 2 ADHESIVE 140                                                                                                   |                      |
| 235 CODE NO. 000-854-118                                                                                         |                      |
| 3 HEX. BOLT M8X40 SUS304                                                                                         |                      |
| (SLOTTED, WASHER HEAD)                                                                                           |                      |
|                                                                                                    |                      |
| Ø9 ()) CODE NO. 100-266-882 2                                                                                    |                      |

DWG NO. C3464-M04- C FURUNO ELECTRIC CO , LTD (略図の寸法は、参考値です。 DIMENSIONS IN DRAWING FOR REFERENCE ONLY.)

| A-4A |  |
|------|--|
|------|--|

| FURUN      |                                          |                           | ODE NO. 008-485-250   |                      | )           | 03FS-X-9409 -0   |
|------------|------------------------------------------|---------------------------|-----------------------|----------------------|-------------|------------------|
|            |                                          | ī                         | TYPE CP03-24201       |                      |             | 1/1              |
| T<br>INST  | 事材料表<br>ALLATION MATERIALS               |                           |                       |                      |             |                  |
| 番 号<br>NO. | 名称<br>NAME                               | 略 図<br>OUTL INE           | 型<br>DESC             | 名/規格<br>CRIPTIONS    | 数量<br>Q' TY | 用途/備考<br>REMARKS |
| 1          | スリーホ゛ント゛<br>SEALANT                      | 140<br>35<br>\$35<br>\$35 | 1211 50G<br>CODE NO.  | 000-854-118          | 1           |                  |
| 2          | 0リング <sup>*</sup><br>0-R I NG            | ¢ 145                     | JISB2401-<br>CODE NO. | -P135<br>000-808-309 | 1           |                  |
| 3          | ミガキ平座金<br>FLAT WASHER                    | ¢17                       | M8 SUS304<br>CODE NO. | 000-864-130          | 8           |                  |
| 4          | バネ座金<br>SPRING WASHER                    | 15                        | M8 SUS304<br>CODE NO. | 000-864-262          | 8           |                  |
| 5          | 六角ボルト スリ割り<br>HEX.BOLT<br>(SLOTTED HEAD) |                           | M8X35 SUS<br>CODE NO. | 304<br>000-862-153   | 8           |                  |

DWG NO. C3450-M02- A

FURUNO ELECTRIC CO ., LTD. (略図の寸法は、参考値です。 DIMENSIONS IN DRAWING FOR REFERENCE ONLY.)

| A – | 5 |
|-----|---|
|-----|---|

|            | URUP                     |                                                    | ODE NO.                 |                  |             | 03FU-X-9403 -2       |
|------------|--------------------------|----------------------------------------------------|-------------------------|------------------|-------------|----------------------|
|            |                          | 1                                                  | TYPE                    |                  |             | 1/1                  |
| I          | 事材料表                     | FR-1710/1725 船舶用<br>FR-1510MARK-3<br>FR-1525MARK-3 | 10-9*                   |                  |             |                      |
|            |                          | MARINE                                             | E RADAR                 |                  |             |                      |
| INST       | ALLATION MATERIALS       |                                                    |                         |                  |             | ANTENNA CABLE        |
| 番 号<br>NO. | 名 称<br>NAME              | 略 図<br>OUTLINE                                     | 型:<br>DESC              | 名/規格<br>RIPTIONS | 数量<br>0' TY | 用途/備考<br>REMARKS     |
| 1          | 信号ケーブル<br>SIGNAL CAPLE   |                                                    | \$03-77-15<br>(RW-6895) | (HK)             | 1           | 選択<br>TO BE SELECTED |
|            | SIGNAL CABLE             | 2 L=15                                             | CODE NO.                | 008-489-820      |             |                      |
| 2          | 信号ケーブル<br>SIGNAL CABLE   |                                                    | \$03-77-20<br>(RW-6895) | (HK)             | 1           | 選択<br>TO BE SELECTED |
|            | EDL of 4                 | L=20M                                              | CODE NO.                | 008-489-830      |             |                      |
| 3          | 1日 ラゲーノル<br>SIGNAL CABLE |                                                    | \$03-77-30<br>(RW-6895) | (HK)             | 1           | 選択<br>TO BE SELECTED |
|            |                          | L=30                                               | CODE NO.                | 008-489-840      |             |                      |
| 4          | 信号ケーブル<br>SIGNAL CAPLE   |                                                    | \$03-81-15<br>(RW-4873) | (K1)             | 1           | 選択<br>TO BE SELECTED |
|            | STONAL CADLE             | 2 L=15                                             | CODE NO.                | 008-490-500      |             |                      |
| 5          | 信号ケーブル<br>SIGNAL CAPLE   |                                                    | \$03-81-20<br>(RW-4873) | (K1)             | 1           | 選択<br>TO BE SELECTED |
|            | SIGNAL CADLE             | L=20M                                              | CODE NO.                | 008-490-510      |             |                      |
| 6          | 信号ケーブル<br>SIGNAL CAPLE   |                                                    | \$03-81-30<br>(RW-4873) | (K1)             | 1           | 選択<br>TO BE SELECTED |
|            | STUNAL CABLE             | L=30M                                              | CODE NO.                | 008-490-520      | ľ           | ·                    |

DWG NO. C3453-MO3- B FURUNO ELECTRIC CO ., LTD

|        |               |                                     |                                                 | CO                      | DE NO.        | -800         | 490-790        | 0     | 3FY-X-9301 -0      |
|--------|---------------|-------------------------------------|-------------------------------------------------|-------------------------|---------------|--------------|----------------|-------|--------------------|
|        |               | TY                                  | TYPE SP03-1301                                  |                         |               | 10 BOX NO. P |                |       |                    |
| SHIP   | NO.           | SPA                                 | RE PARTS LIST FOR                               |                         | U             | S E          |                |       | SETS PER<br>VESSEL |
|        |               | FR-1505MA<br>FR-1510MA<br>FR-1525MA | ARK-3 船舶用レ<br>ARK-3<br>ARK-3<br>MARINE<br>RADAR | -9"<br>FOR D            | ISPLAY        | WI           | т              |       |                    |
|        |               |                                     |                                                 |                         |               | QUAN         | TITY           | REM   | ARKS/CODE NO.      |
| ITEN   | NA            | NE OF                               |                                                 | DWG. NO.                | W             | ORKIN        | G              |       |                    |
| no.    | PA            | KI                                  | oor Erne                                        | TYPE NO                 | ). PEI<br>Set | R PI         | ER SPARE<br>ES |       |                    |
| 1      | E1-7<br>FUSE  |                                     |                                                 | FGB0 20A<br>AC125V<br>6 |               | 1            | 2              | 000-5 | 49-015             |
| 2      | オンイリヒ<br>FUSE | 1-7                                 |                                                 | FGB0 25A<br>AC125V<br>6 |               | 1            |                | 000-5 | 40-016             |
| 3      | とュース<br>FUSE  |                                     |                                                 | FGB0 5A<br>AC250V<br>6  |               | 2            | 4              |       | 10 000             |
| 4      | ヒュース<br>FUSE  |                                     |                                                 | FGB0 10A<br>AC125V      |               | 2            | 4              | 000-5 | 49-022             |
|        |               |                                     |                                                 |                         |               |              |                |       |                    |
|        |               |                                     | b-,                                             |                         |               |              |                |       |                    |
|        |               |                                     |                                                 |                         |               |              |                |       |                    |
| NFR' S | NAMI          | E F                                 | FURUNO ELECTRIC                                 | CO. , LTD               | DWG           | NO.          | C 3 4 5 0      | -P01  | A 1/1              |

-

.

- -

|      |                |                                                      |                                                        | ITPE                |          | SP03-08  | 902                                           | BUX NU. P          |
|------|----------------|------------------------------------------------------|--------------------------------------------------------|---------------------|----------|----------|-----------------------------------------------|--------------------|
| SHIP | NO.            | SPAF                                                 | RE PARTS LIST FOR                                      |                     | US       | \$ E     |                                               | SETS PER<br>VESSEL |
|      |                | FR-1400/21<br>FR-1700/15<br>FCR-1400シリ<br>FR/FAR-282 | 00 シリーズ 船舶用レーダ<br>00 シリーズ<br>ーズ<br>5/2855 NARINE RADAR | EoD Auto            |          |          | <u>, , , , , , , , , , , , , , , , , , , </u> |                    |
|      | T              |                                                      | L                                                      | FOR ANTE            | NN/A     |          |                                               |                    |
|      | NA             |                                                      |                                                        | DWG. NO.            | WOR      | UANIII   | Y                                             | REMARKS/CODE NO.   |
| NO.  | PA             | RT                                                   | OUTLINE                                                | TYPE NO.            | DED      | DED      | CRADE                                         |                    |
|      |                |                                                      |                                                        |                     | SET      | VES      | JF ANE                                        |                    |
| 1    | カーホーン<br>CARBO | ワーラシ<br>In Brush                                     | ( <b>) ແມນນານນານ</b> 11 − 15 5                         | MG120-5X6X11<br>D8G |          | 2        | 2                                             |                    |
|      |                |                                                      |                                                        |                     |          |          |                                               | 000-631-716        |
|      |                |                                                      |                                                        |                     |          |          |                                               |                    |
|      |                |                                                      |                                                        |                     |          |          |                                               |                    |
|      |                |                                                      | · · ·                                                  |                     |          |          |                                               |                    |
|      |                |                                                      |                                                        |                     |          |          |                                               |                    |
|      |                |                                                      |                                                        |                     |          |          |                                               |                    |
|      |                | :                                                    |                                                        |                     |          |          |                                               |                    |
|      |                |                                                      |                                                        |                     |          |          |                                               |                    |
|      |                |                                                      |                                                        |                     |          |          |                                               |                    |
|      |                |                                                      |                                                        |                     |          |          |                                               |                    |
|      |                |                                                      |                                                        |                     |          |          |                                               | •                  |
|      |                |                                                      | · · · · · · · · · · · · · · · · · · ·                  |                     |          |          |                                               |                    |
|      |                |                                                      |                                                        |                     |          |          |                                               |                    |
|      |                |                                                      | :<br>                                                  |                     |          | ļ        |                                               |                    |
|      |                |                                                      |                                                        |                     |          |          |                                               |                    |
|      |                |                                                      |                                                        |                     |          |          |                                               |                    |
|      |                |                                                      |                                                        |                     |          |          |                                               |                    |
|      |                |                                                      |                                                        |                     |          |          |                                               |                    |
|      |                |                                                      |                                                        |                     |          |          |                                               | :                  |
|      |                |                                                      |                                                        |                     |          |          |                                               |                    |
|      |                |                                                      |                                                        |                     |          |          |                                               |                    |
|      |                |                                                      |                                                        |                     |          |          |                                               |                    |
|      |                |                                                      |                                                        |                     |          |          |                                               |                    |
|      |                |                                                      |                                                        |                     |          |          |                                               |                    |
|      |                |                                                      |                                                        |                     | <u> </u> | <u> </u> |                                               |                    |

|            |                       |                                                                                                    | CODE NO. 008-102-930             |                  | )           | 03CI-X-9503 -4   |     |
|------------|-----------------------|----------------------------------------------------------------------------------------------------|----------------------------------|------------------|-------------|------------------|-----|
|            |                       |                                                                                                    | ТҮРЕ                             | FP03-02310       |             |                  | 1/1 |
| 付<br>ACCE  | <b>属品表</b><br>SSORIES | FR-1500ジリース <sup>*</sup> お谷柏用レータ <sup>*</sup> -<br>FR-1500MARK-2ジリース <sup>*</sup> カラービ <sup>*</sup> デオブロック<br>FR-1500MARK-3ジリース <sup>*</sup> カラーGPSブロック<br>GD-380 MARINE RADAR<br>GP-380 COLOR VIDEO PLOTTER<br>COLOR GPS PLOTTER |                                  |                  |             |                  |     |
| 番 号<br>NO. | 名称<br>NAME            | 路 図<br>OUTLINE                                                                                                    | 型<br>DESC                        | 名/規格<br>RIPTIONS | 数量<br>0' TY | 用途/備考<br>REMARKS |     |
| 1          | 7-ド組品<br>HOOD ASSY.   | 250                                                                                                    | FP03-02310<br>CODE NO. 008-102-9 |                  | 1           |                  |     |

DWG NO. C3396-F01- D

FURUNO ELECTRIC CO ... LTD

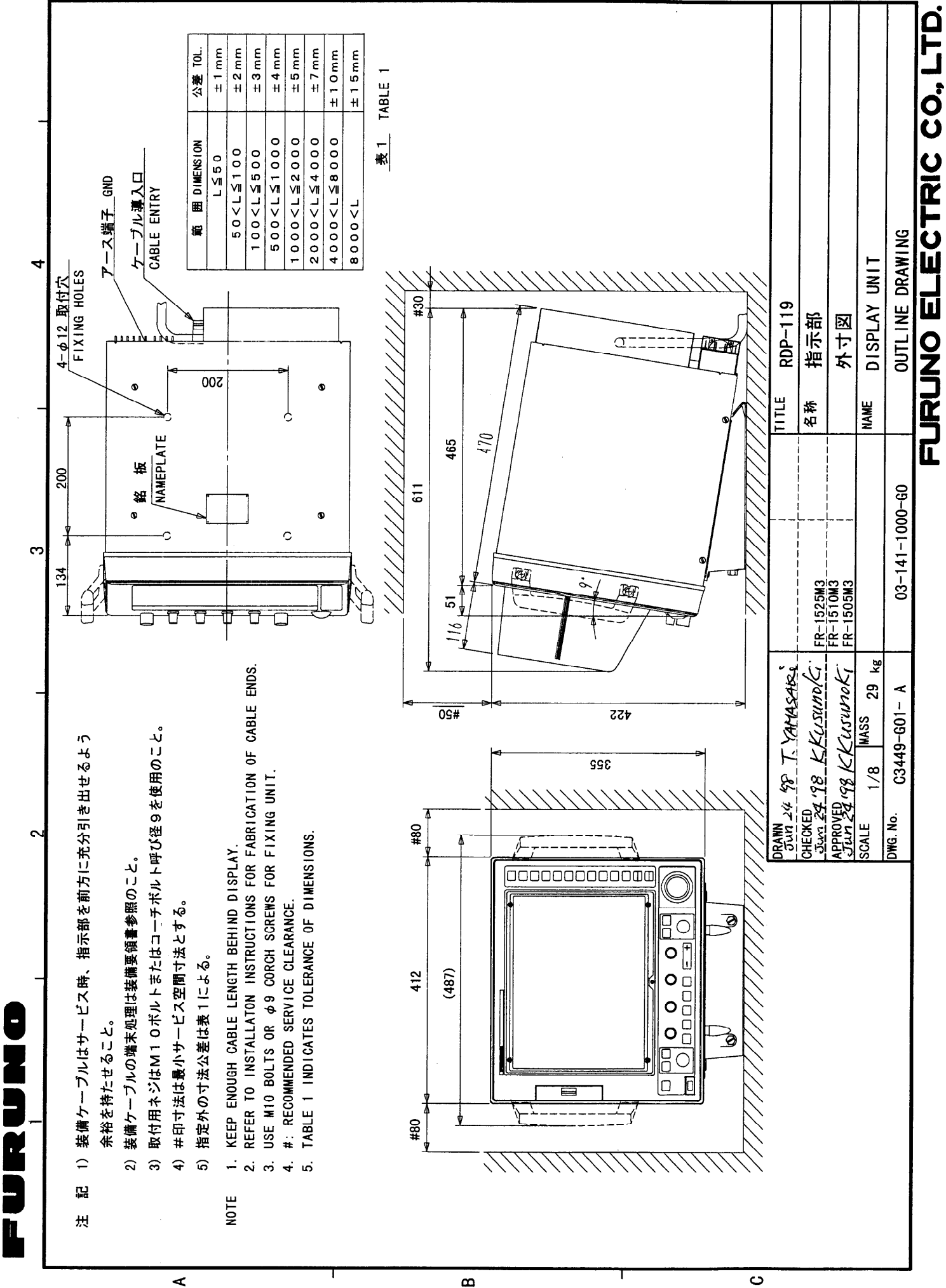

B

ပ

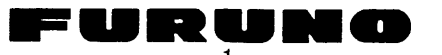

2

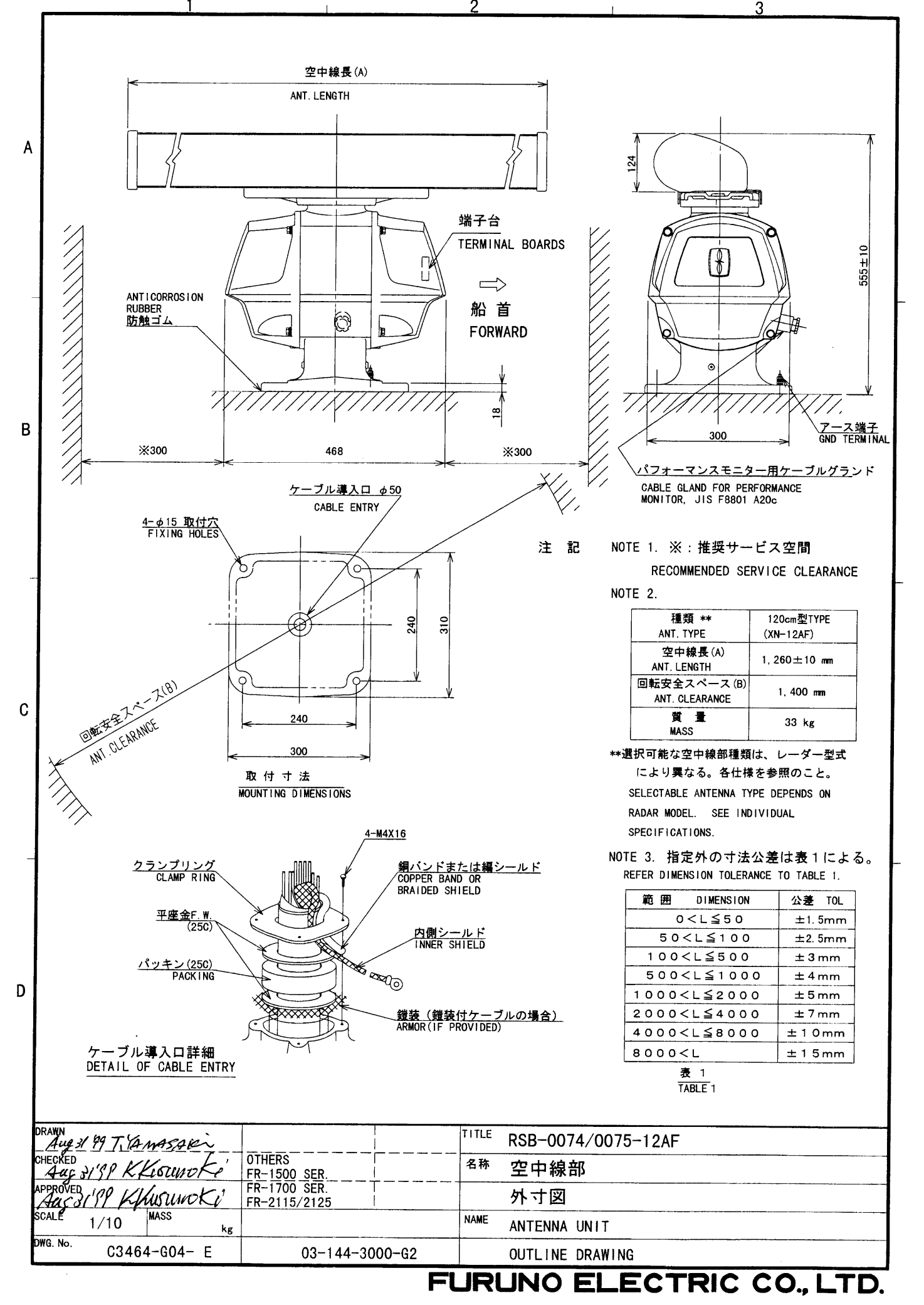

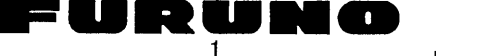

2

3

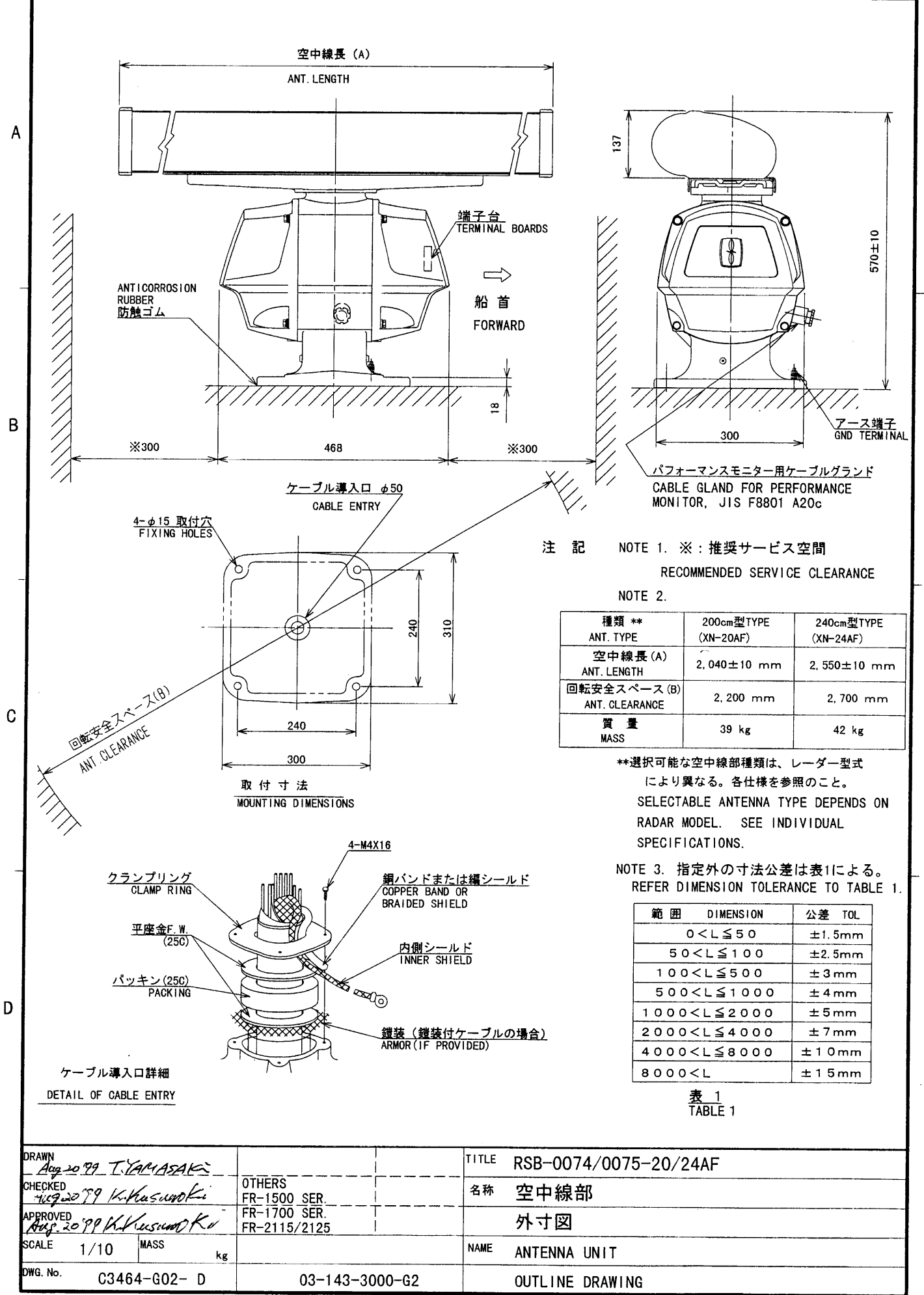

FURUNO ELECTRIC CO., LTD.

FURUNO ELECTRIC CO., LTD.

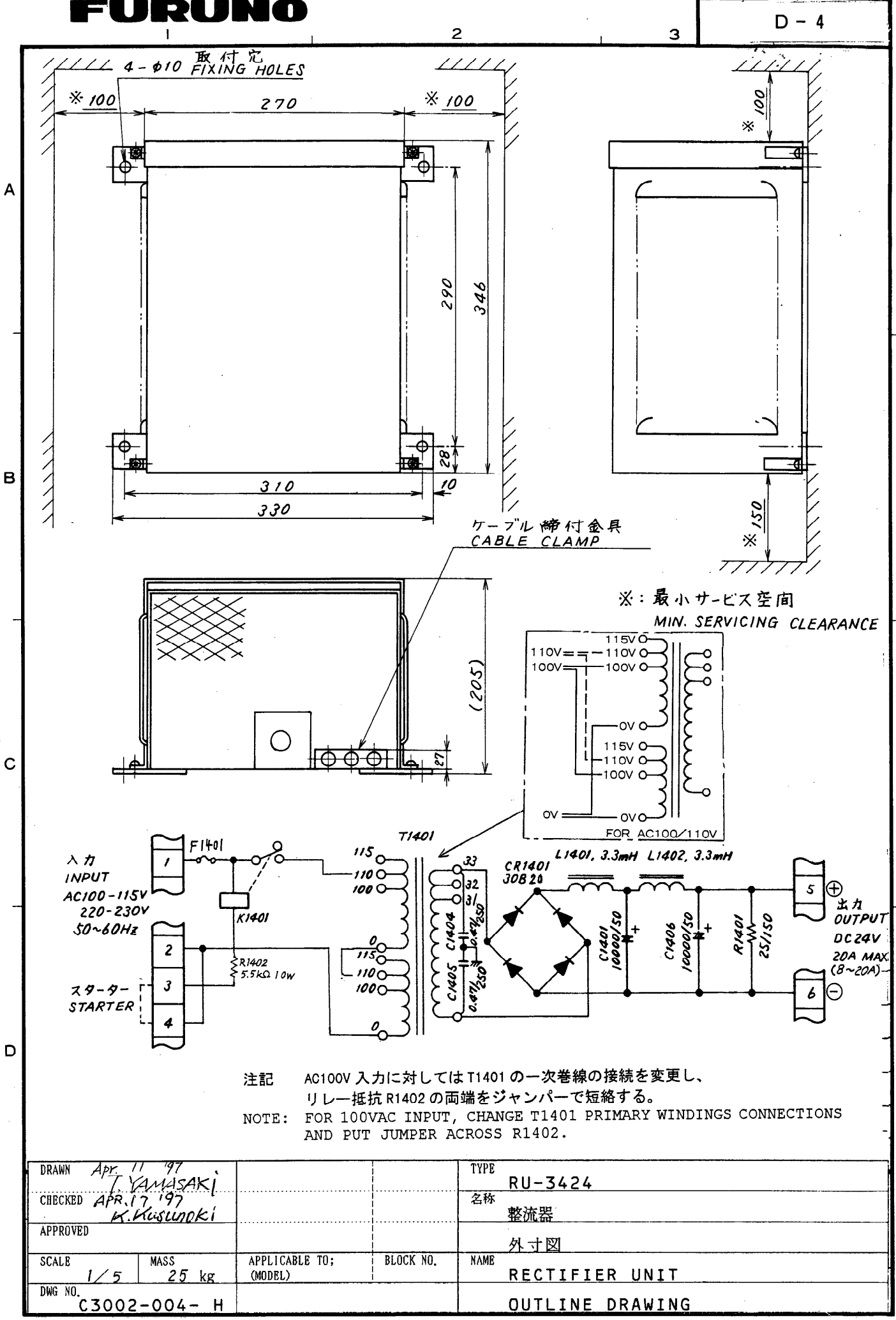

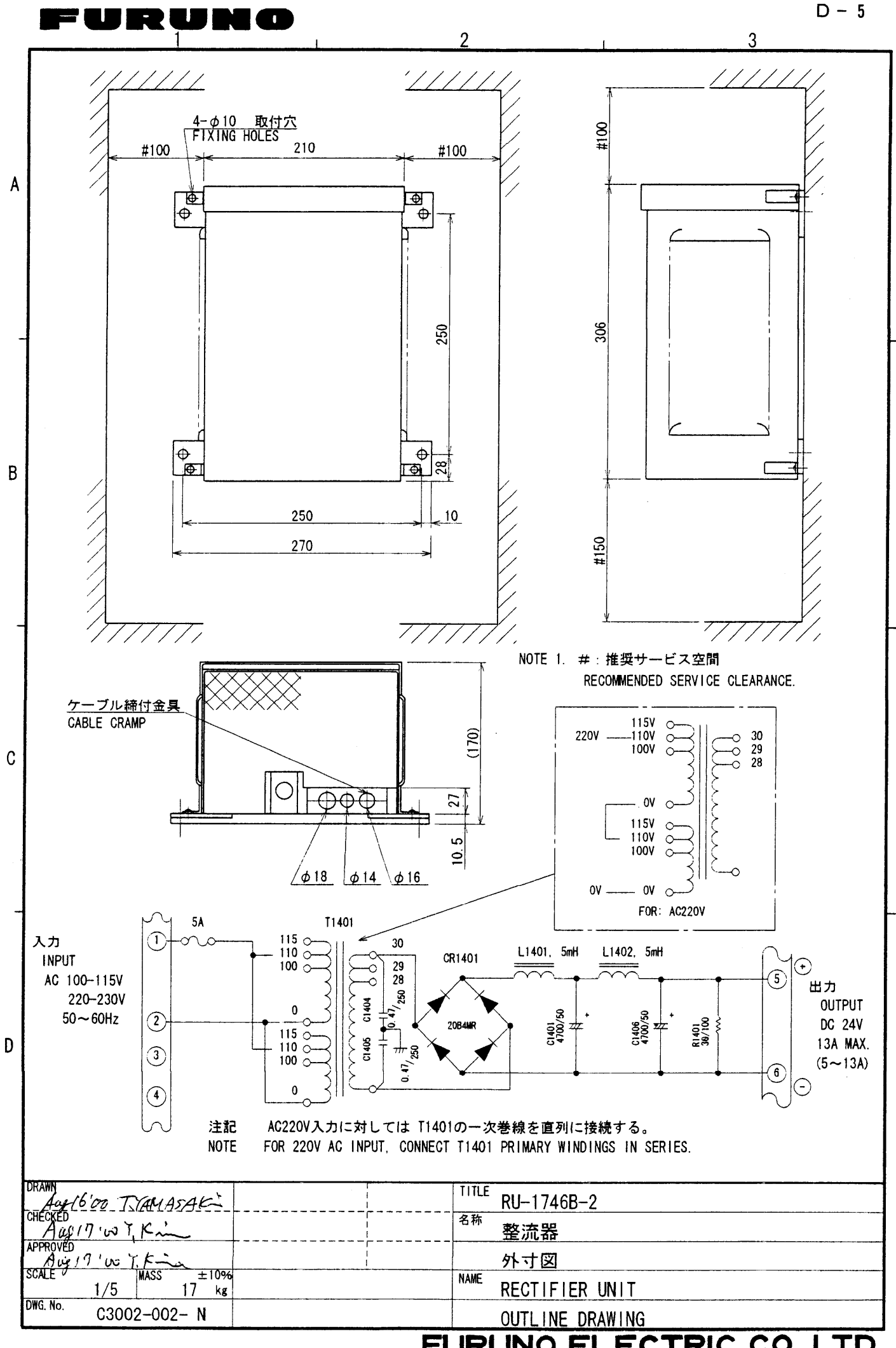

FURUNO ELECTRIC CO., LTD.
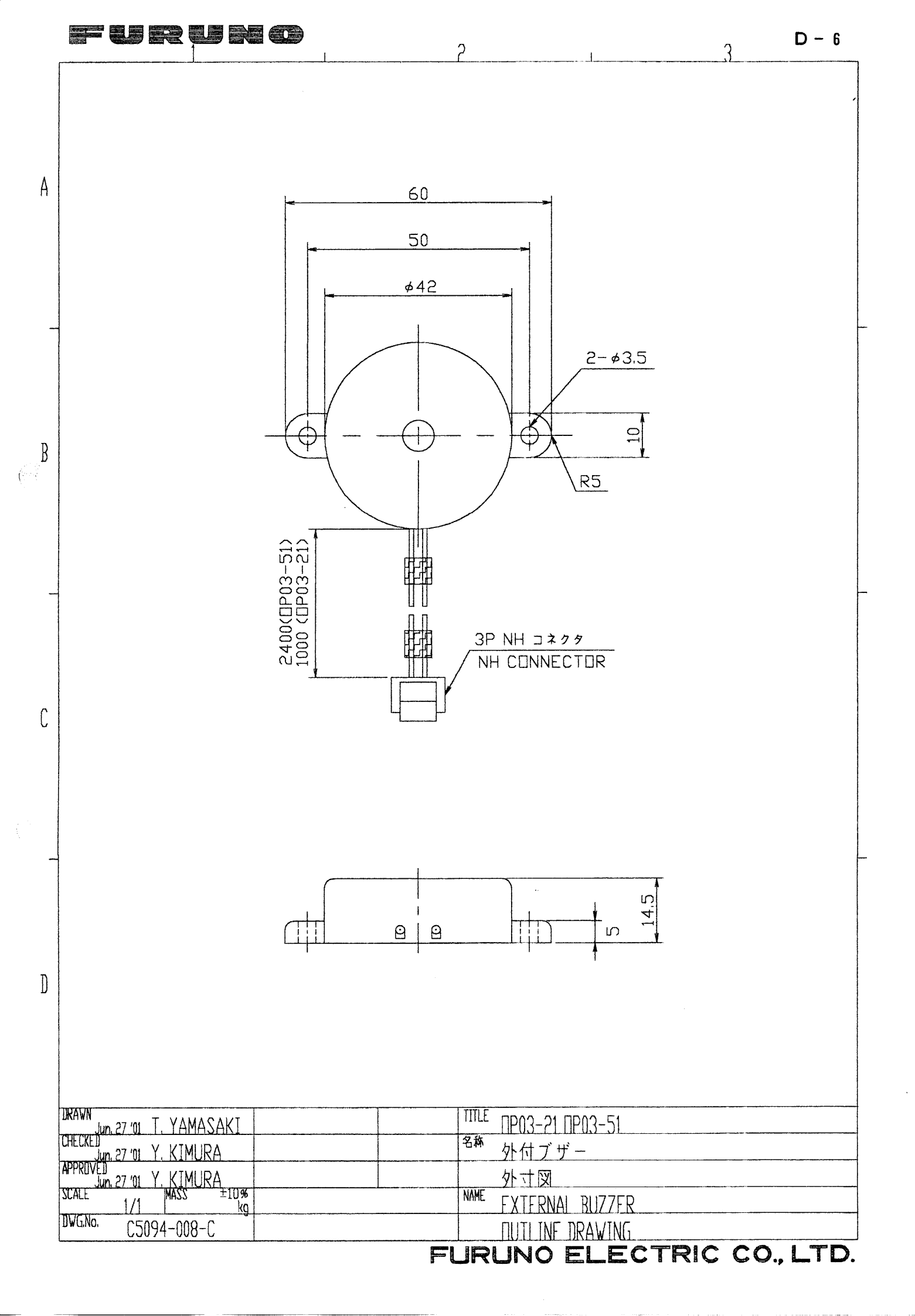

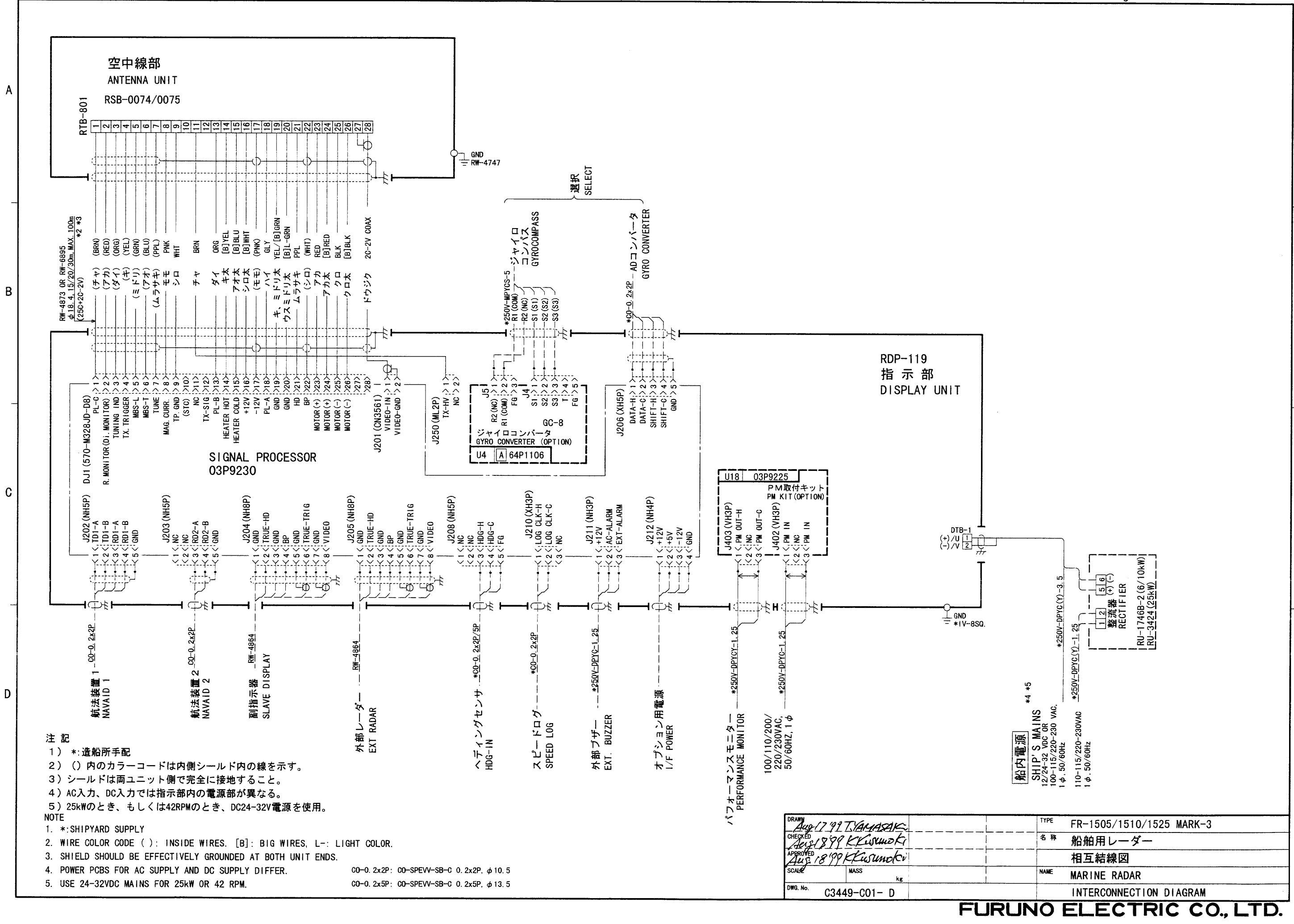

Δ

furuno

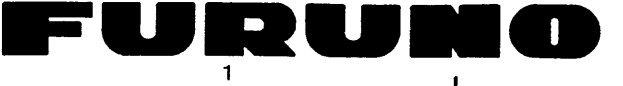

B

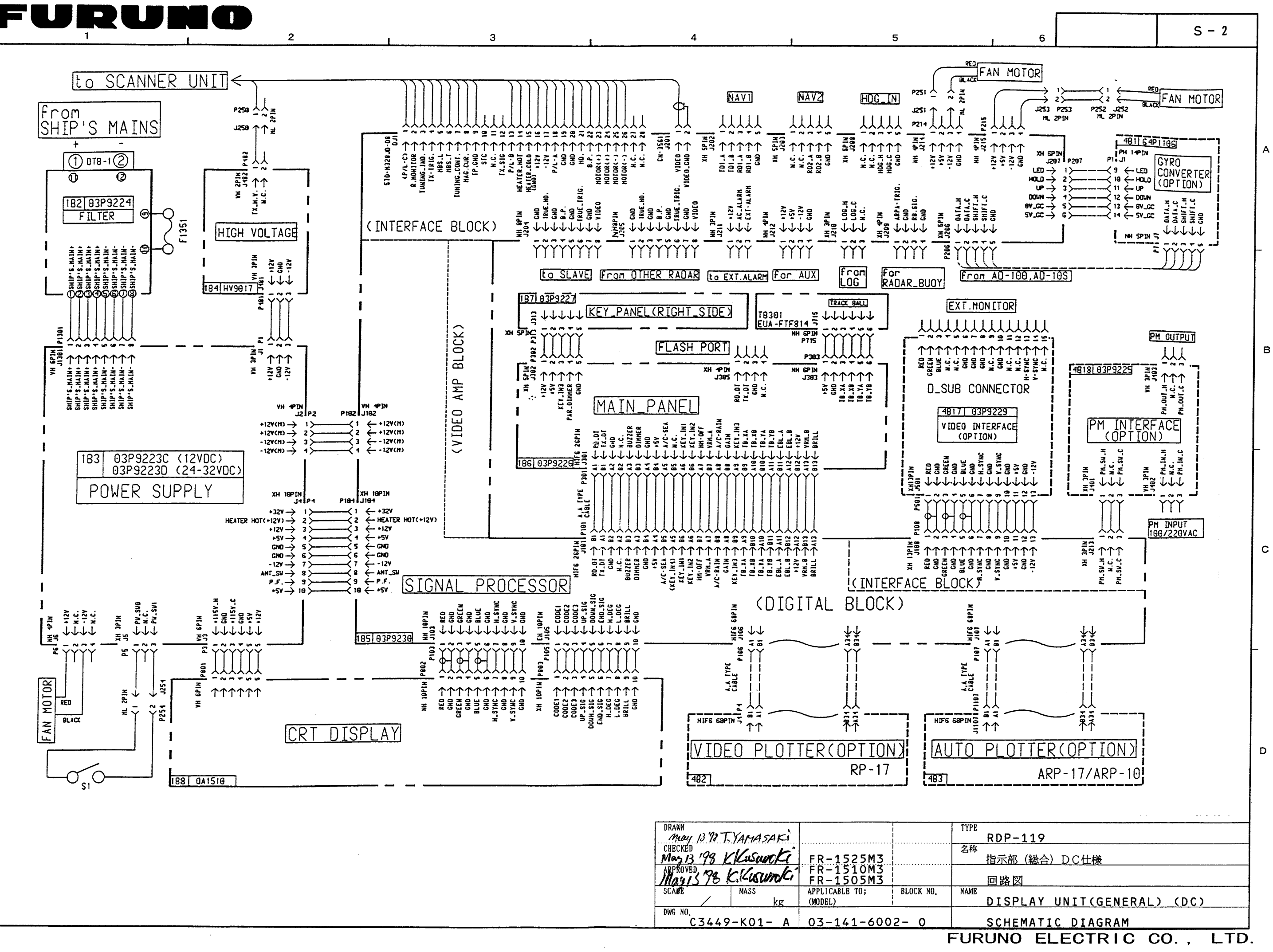

| DRAWN<br>May 13 97 T.   | AMASAKi                 |                           |                |     |  |  |  |
|-------------------------|-------------------------|---------------------------|----------------|-----|--|--|--|
| CHECKED<br>May 13 198 K | Lusuncki                | FR-1525M3                 |                |     |  |  |  |
| May 15 78 K. Kusuncki   |                         | FR-1510M3<br>FR-1505M3    |                |     |  |  |  |
| SCAPE                   | MASS<br>kg              | APPLICABLE TO;<br>(MODEL) | BLOCK NO.      | ]   |  |  |  |
| DWG NO.<br>C3449-       | DWG NO.<br>C3449-K01- A |                           | 03-141-6002- 0 |     |  |  |  |
|                         |                         |                           |                | = 1 |  |  |  |

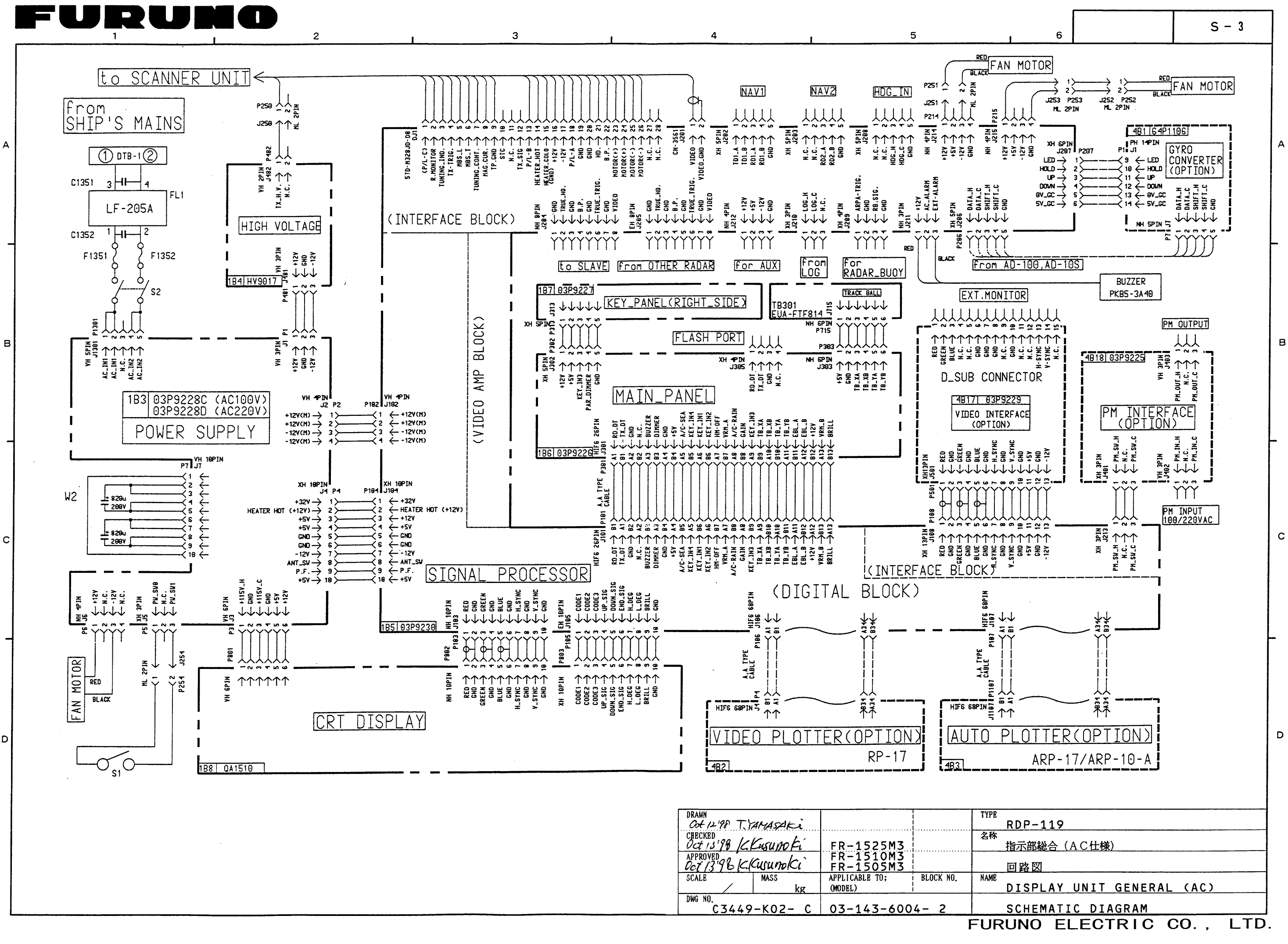

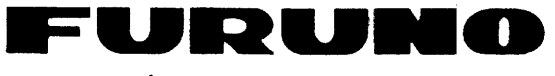

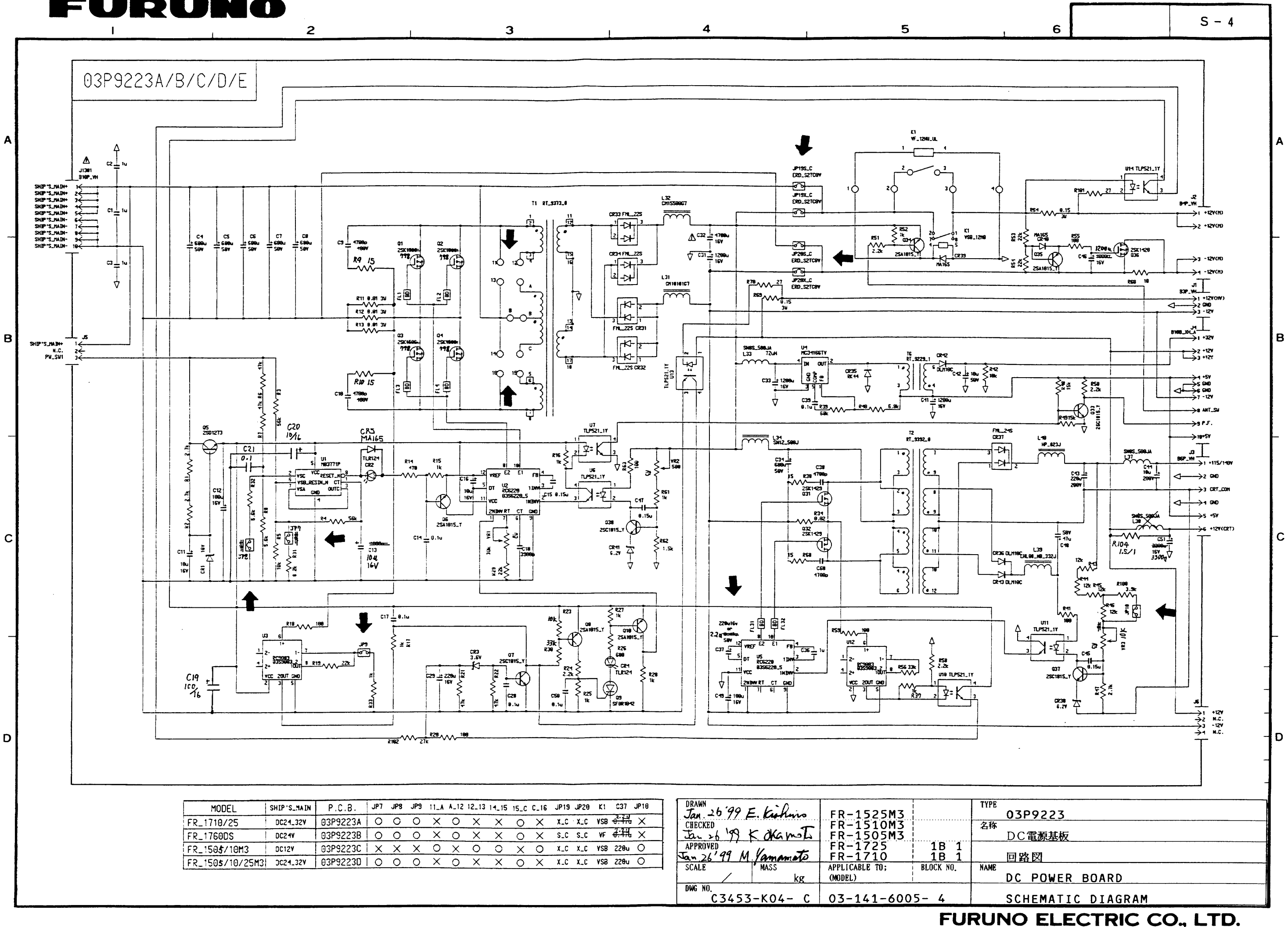

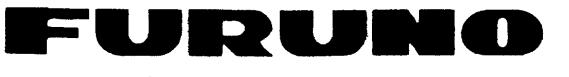

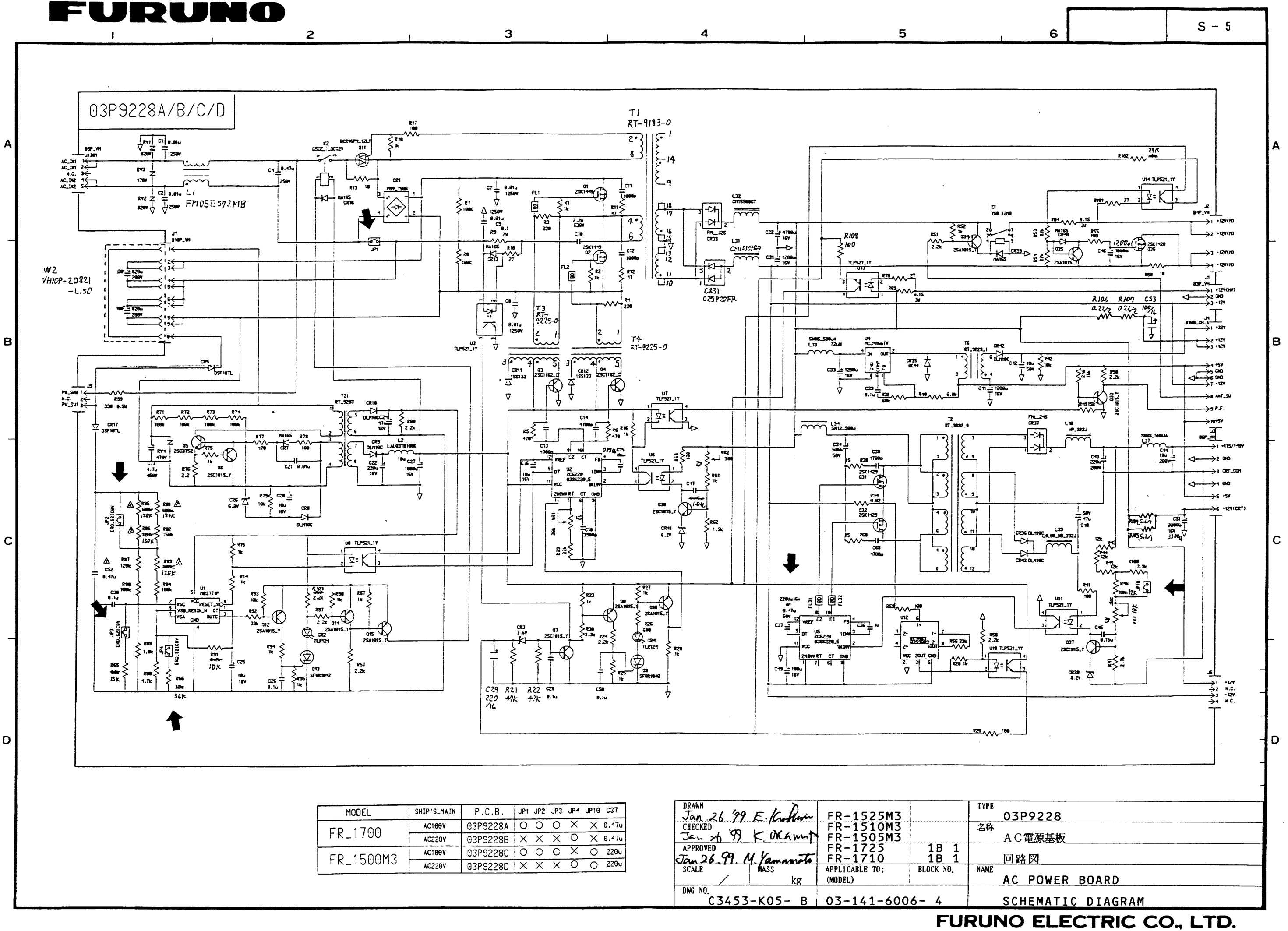

| MODEL     | SHIP'S_MAIN | P.C.B.   | JP1 | JP2 | JP3 | JP4 | J₽10 | C37   |
|-----------|-------------|----------|-----|-----|-----|-----|------|-------|
| FR_1700   | AC100V      | 03P9228A | 0   | 0   | 0   | Х   | Х    | 0.47u |
|           | AC229V      | 03P9228B | X   | Х   | Х   | 0   | X    | 0.47u |
| FR_1500M3 | AC100V      | 03P9228C | 0   | 0   | 0   | Х   | 0    | 220u  |
|           | AC228V      | 03P9228D | X   | Х   | Х   | 0   | 0    | 220u  |

| DRAWN<br>Jan 26 '99 E. K. Durin    | FR-1525M3                 | 1            | TYP |
|------------------------------------|---------------------------|--------------|-----|
| CHECKED Jan x6 39 K. UKANDT        | FR-1510M3<br>FR-1505M3    |              | 名種  |
| APPROVED<br>Jan 26.99. M. Yamanita | FR-1725<br>FR-1710        | 1B 1<br>1B 1 |     |
| SCALE MASS kg                      | APPLICABLE TO;<br>(MODEL) | BLOCK NO.    | NAM |
| DWG NO.<br>C3453-K05- B            | 03-141-6006- 4            |              |     |

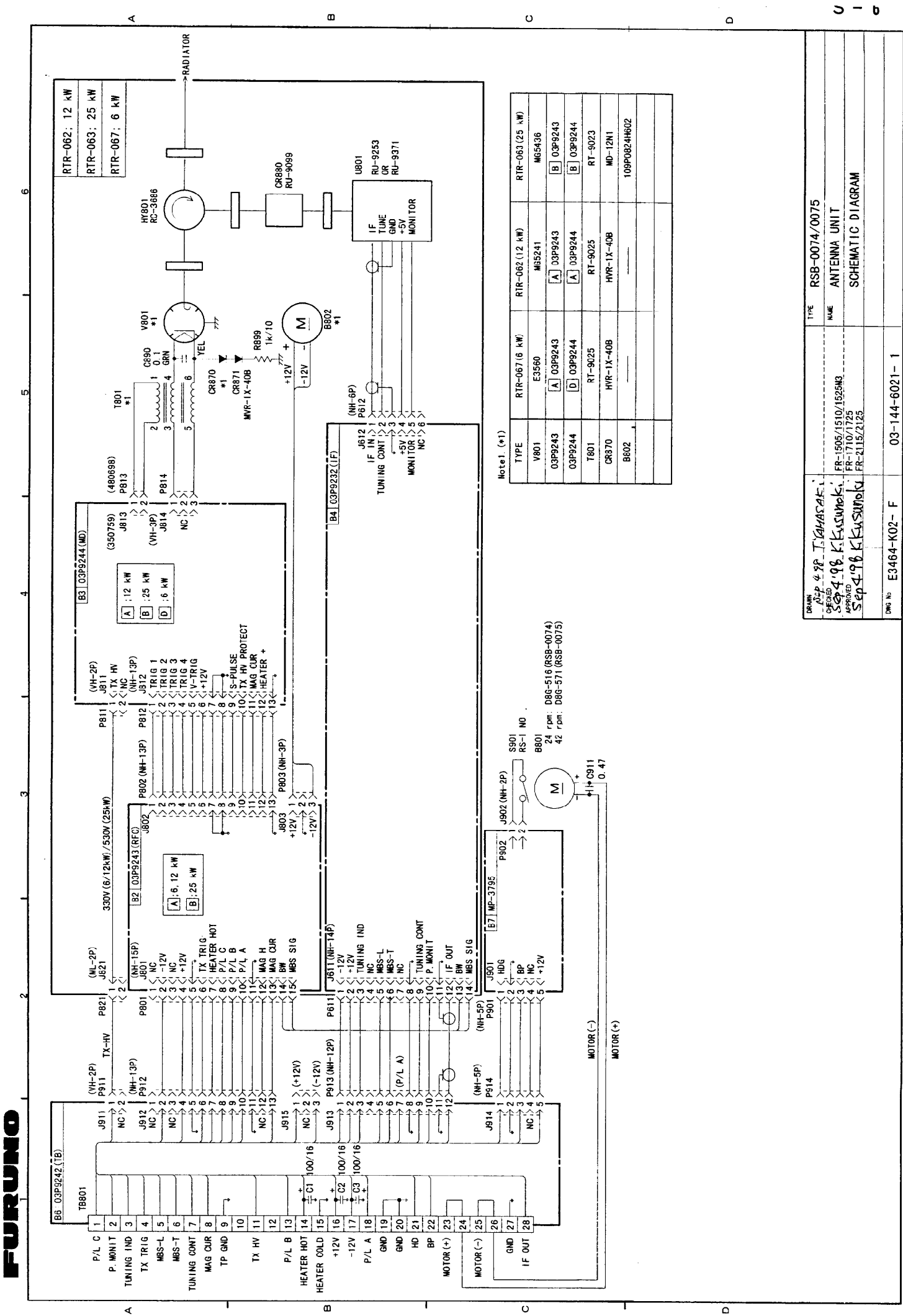